P2WW-2818-03ZHZ0

| 首页              |
|-----------------|
| 目录              |
| 索引              |
| 引言              |
| Scanner Central |

# Scanner Central Admin 5.5 用户指南

| 本章说明 Scanner Central Admin 的特征,<br>主要功能以及系统配置。 | Scanner Central<br>Admin 概要           |
|------------------------------------------------|---------------------------------------|
| 本章说明了 Scanner Central Admin 的安装。               | Scanner Central<br>Admin 的安装          |
| 本章说明了 Scanner Central Admin Server 的<br>操作。    | 使用 Scanner<br>Central Admin<br>Server |
| 本章说明了使用电子邮件警报的操作。                              | 使用电子邮件<br>警报                          |
| 本章说明了与集成管理系统相关联的操<br>作。                        | 与集成管理系统<br>相关联                        |
| 本章说明了 Scanner Central Admin 的维护。               | Scanner Central<br>Admin 的维护          |

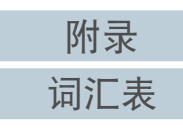

# 🎝 如何使用本指南

# 如何使用本指南

以下说明使用本指南的要点。

- 若要显示或打印本指南,必须安装 Adobe<sup>®</sup> Acrobat<sup>®</sup> (7.0 或更新版本)或 Adobe<sup>®</sup> Reader<sup>®</sup> (7.0 或更新版本)。
- 在本指南中,可以使用 Adobe<sup>®</sup> Acrobat<sup>®</sup> 或 Adobe<sup>®</sup> Reader<sup>®</sup> 的搜索工 具。

有关详细信息,请参阅 Adobe<sup>®</sup> Acrobat<sup>®</sup> 或 Adobe<sup>®</sup> Reader<sup>®</sup> 的帮助。

- 使用[PageUp]键可以返回上一页, 使用[PageDown]键可以翻到下一页。
- 单击蓝色字符串、标签或目录 / 索引标题 (鼠标光标会变为 <sup>●</sup> 形状) 即可跳转到链接部分。
  - 通用于所有页面

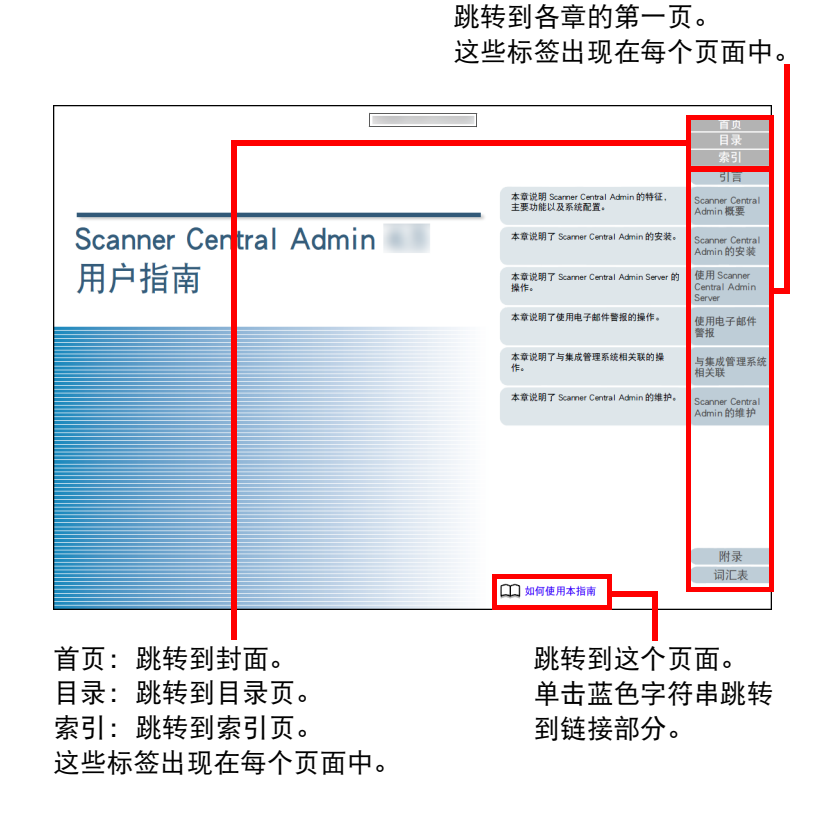

#### 目录页 \_ 首页 目录 目录 引言 如何使用本指南 canner Centra dmin 概要 曾相 anner Central Imin 的安装 第1章 Scanner Central Admin 概要 1.1 Scanner Central Admin 的特征 ... 1.2 Scanner Central Admin 的主要功能 使用 Scanner Central Admin 扫描仪更新功能. 扫描的影响功能 使用电子邮件 扫描仪管理功能. 1.3 Scanner Central Admin 的系统配置 与集成管理系统 相关联 1.4 Scanner Central Admin 的操作 使用 Scanner Central Admin S 使用电子邮件警报 nner Central nin 的维护 与集成管理系统相关联. 1.5 系统要求 . Scanner Central Admin Server 的要求。 Scanner Central Admin Console/SCAModule reator 的更寸 Scanner Central Admin Agent 的要求 . Scanner Central Admin 的网络要求 可以集中管理的扫描仪的数量。 端口号码列表. 第2章 Scanner Central Admin 的安美 2.1 每个操作所需的应用程序 附录 2.2 安装 Scanner Central Admin S 词汇表 8 单击标题即跳转到该链接。 索引页 -首页 索引 索引 引言 Scanner Centr Admin 概要 AmBackup.exe. AmExportLog . Add-in ..... Error Recovery Guide ....... Scanner Central Admin Agent. Scanner Central Admin Consol Scanner Central Admin Server. Scanner Central Admin 的安装 AmInvestigate.exe AmRestore exe Scanner C 更新模块 使用 Scanner Central Admin Server CollectAgentInfo.exe nner Central Admin Server 设置 scanner Cu 备份和还原 使用电子邮件 编辑 群组 SCAModuleCreatorCollectLog.e Scanner Central Admin 安装.... 概要. 扫描仪配置..... 显示在扫描仪列表中的项目 与集成管理系统 相关联 #TF 使用 Scanner Central Admin Se 使用电子邮件警报...... 与集成管理系统相关联..... 系統配置 主要功能 Scanner Central Admin 的维护 Scanner Central Admin Agen 维护 操作模式 操作示例 查看 set# Scanner Central Admin Server 维护... 123 查看 事件记录 统计信息 121 電子. Scanner Central Admin Server 设置 Setup.exe SNMP 陷阱消息设置 创建 更新模块。 anner 扫描仪配置 事件记录... 统计信息... 附录 词汇表 158 单击页码即跳转到该链接。

索引 引言

首页

目录

Scanner Central Admin 概要

Scanner Central Admin 的安装

使用 Scanner Central Admin Server

使用电子邮件 警报

与集成管理系统 相关联

Scanner Central Admin 的维护

附录

# 引言

## 感谢您购买本产品。

本产品是对多台扫描仪启用集中管理以便更新扫描仪设置和驱动程序,并监控扫描仪操作状态的应用程序。

本指南的内容可能因 Scanner Central Admin 的更新变更, 恕不 另行通知。

可以从以下网页中下载最新的 Scanner Central Admin 用户指南及 Scanner Central Admin Console 帮助。需要接入互联网以下载指南。

https://www.fujitsu.com/global/support/products/computing/ peripheral/scanners/fi/manuals/sca.html

本指南将对 "A.9 Scanner Central Admin 的应用程序配置 " (第 160 页) 一览中的产品进行说明。

# 指南类型

## 以下指南适用于本产品。请根据需要阅读帮助信息。

| 指南                                              | 说明                                                                                                    |
|-------------------------------------------------|----------------------------------------------------------------------------------------------------|
| Scanner Central<br>Admin 5.5 用户指南<br>(本指南)(PDF) | 本指南说明了 Scanner Central Admin 的概要、安装、<br>操作和维护。<br>本指南可通过下载获取。                                                                          |
| Scanner Central<br>Admin Console 帮助<br>(HTML)   | 本指南说明了在 Scanner Central Admin Console 窗口<br>中显示的项目,消息的含义及处理方法。<br>请根据需要阅读帮助信息。<br>可通过 Scanner Central Admin Console 窗口上的<br>[帮助]来显示帮助。 |
| Scanner Central<br>Admin Agent 帮助<br>(HTML)     | 本指南说明了在 Scanner Central Admin Agent 窗口中<br>显示的项目,消息的含义及处理方法。<br>请根据需要阅读帮助信息。<br>可通过 Scanner Central Admin Agent 窗口上的<br>[帮助]来显示帮助。     |
| SCAModuleCreator<br>帮助(HTML)                    | 本指南说明了在 SCAModuleCreator 窗口中显示的项<br>目、消息的含义及处理方法。<br>请根据需要阅读帮助信息。<br>可通过 SCAModuleCreator 窗口上的 [ 帮助 ] 来显示<br>帮助。                       |

Scanner Central Admin 概要

首页

目录

索引

引言

Scanner Central Admin 的安装

使用 Scanner Central Admin Server

使用电子邮件 警报

与集成管理系统 相关联

#### 引言

ISIS 为 Open Text 的商标。

Adobe、Acrobat 及 Reader 为 Adobe 在美国和 / 或其他国家地区的注册商标或商标。

Intel 和 Intel Core 是英特尔公司或其子公司在美国和 / 或其他 国家 (地区)的商标。

Microsoft、Internet Explorer、SharePoint、SQL Server、

Windows 及 Windows Server 为微软集团公司的商标。

ScanSnap, ScanSnap Manager 和 PaperStream 为 PFU Limited 在 日本的注册商标或商标。

其他公司名称和产品名称均为各自公司的注册商标或商标。

## 制造商

PFU Limited

YOKOHAMA i-MARK PLACE, 4-5 Minatomirai 4-chome, Nishi-ku, Yokohama, Kanagawa, 220-8567 Japan. © PFU Limited 2018-2023

# 在高安全应用下的适用

本产品是为一般用途设计和制造的,适合一般办公环境、个 人、家庭、普通工业的使用。本产品并非为伴有致命风险或危 险的使用而设计制造,即安全措施要求极高,若无法达到该安 全标准就可能直接导致死亡、人身伤害、严重物理性能损坏或 其它类似损失等危险环境的应用(以下简称 "高安全要求应 用"),这种环境包括但不限于核能设备控制、飞机自动飞行 控制、空中交通控制、大规模运输系统的运营控制、维系生命 的医疗设备、武器系统中的导弹发射控制。如果无法确认安全 措施是否充分,请不要在高安全要求应用中使用本产品。株式 会社 PFU 对顾客或相关第三方,在高安全要求应用中因使用 本产品而引发的任何请求或损失赔偿不负任何责任。

#### Copyright

#### NetAdvantage

Copyright© 2000-2010 Infragistics, Inc.

#### Secure iNetSuite

Copyright© 2008-2013 Dart Communications

| 리술 |  |
|----|--|
| 索引 |  |
| 目录 |  |
| 首页 |  |
|    |  |

Scanner Central Admin 概要

Scanner Central Admin 的安装

使用 Scanner Central Admin Server

使用电子邮件 警报

与集成管理系统 相关联

# 常规

# 本指南使用的缩略语

## 本指南使用以下缩略语。

| 名称                                       | 标示                                     |
|------------------------------------------|----------------------------------------|
| Windows Server™ 2012 Standard (64 位)     | Windows Server<br>2012 (*1) (*2)       |
| Windows Server™ 2012 R2 Standard (64 位)  | Windows Server<br>2012 R2 (*1)<br>(*2) |
| Windows <sup>®</sup> 10 家庭版 (32 位 /64 位) | Windows 10 (*1)                        |
| Windows <sup>®</sup> 10 专业版 (32 位 /64 位) |                                        |
| Windows <sup>®</sup> 10 企业版 (32 位 /64 位) |                                        |
| Windows <sup>®</sup> 10 教育版 (32 位 /64 位) |                                        |
| Windows Server™ 2016 Standard (64 位)     | Windows Server<br>2016 (*1) (*2)       |
| Windows Server™ 2019 Standard (64 位)     | Windows Server<br>2019 (*1) (*2)       |
| Windows Server™ 2022 Standard (64 位)     | Windows Server<br>2022 (*1) (*2)       |
| Windows <sup>®</sup> 11 家庭版(64 位)        | Windows 11 (*1)                        |
| Windows <sup>®</sup> 11 专业版(64 位)        |                                        |
| Windows <sup>®</sup> 11 企业版(64 位)        |                                        |
| Windows <sup>®</sup> 11 教育版(64 位)        |                                        |

| 名称                                                                | 标示                |
|-------------------------------------------------------------------|-------------------|
| Microsoft <sup>®</sup> Office SharePoint <sup>®</sup> Server 2007 | SharePoint        |
| Microsoft <sup>®</sup> SharePoint <sup>®</sup> Server 2010        |                   |
| Microsoft <sup>®</sup> .NET Framework                             | .NET Framework    |
| Internet Explorer <sup>®</sup>                                    | Internet Explorer |
| Microsoft <sup>®</sup> Internet Information Services              | IIS               |
| Microsoft <sup>®</sup> SQL Server™ 2014 Express<br>(32 位 /64 位)   | SQL Server        |
| Microsoft <sup>®</sup> SQL Server™ 2016 Express (64 位 )           |                   |
| Microsoft <sup>®</sup> SQL Server™ 2017 Standard (64 位 )          |                   |
| Microsoft <sup>®</sup> SQL Server™ 2019 Standard (64 位 )          |                   |
| Network Scanner Admin Tool                                        | Admin Tool        |
| Image Scanner N7100                                               | N7100 (*3)        |
| Image Scanner N7100E                                              | N7100E (*3)       |
| ScanSnap N1800                                                    | N1800 (*3)        |
| Image Scanner iScanner fi-6010N                                   | fi-6010N (*3)     |
| PaperStream NX Manager                                            | NX Manager        |

\*1: 当上述操作系统版本之间并无差异时,一律统称为"Windows"。

\*2: 当 Windows Server 2012、Windows Server 2012 R2、Windows Server 2016、Windows Server 2019 和 Windows Server 2022 这些操作系统版本之间并无差异时,一律统称为"Windows Server"。

Scanner Central Admin 概要

引言

首页

目录

索引

Scanner Central Admin 的安装

使用 Scanner Central Admin Server

使用电子邮件 警报

与集成管理系统 相关联

Scanner Central Admin 的维护

附录

\*3: 在不区分 N7100、N7100E、N1800 和 fi-6010N 时, 使用 "网络扫描 仪" 作为统称。

# 本指南使用的符号

### 本指南中,使用以下符号来说明操作。

|                          |                                                                                                    | 、「二日」                                 |
|--------------------------|----------------------------------------------------------------------------------------------------|---------------------------------------|
| 图像扫描仪                    | 此符号代表特定用于图像扫描仪的信息。<br>图像扫描仪是连接到电脑的一种扫描仪。图像扫<br>描仪能够以高速扫描大量的页面,并将其转换为<br>电子的记录                                       | Scanner Central<br>Admin 概要           |
|                          | 有关可以通过 Scanner Central Admin 来管理的图<br>像扫描仪,请参阅 Scanner Central Admin Agent 的<br>自述文件。                               | Scanner Central<br>Admin 的安装          |
| 图像扫描仪<br>(和NX Manager一起) | 此符号代表特定用于图像扫描仪(以 NX Manager<br>进行操作)的信息。图像扫描仪(以 NX Manager<br>进行操作)是连接至 NX Manager 的扫描仪。可以<br>高速扫描大量页数并将它们转换为电子格式。有 | 使用 Scanner<br>Central Admin<br>Server |
|                          | 关可以被 Scanner Central Admin 管理的图像扫描<br>仪(和 NX Manager 一起),请参阅您扫描仪机型<br>的操作指南。                                        | 使用电子邮件<br>警报                          |
| 网络扫描仪                    | 此符号代表特定用于网络扫描仪的信息。<br>网络扫描仪是连接到网络的一种扫描仪。网络扫<br>描仪提供了操作便捷的功能,办公室的群组可通                                                | 与集成管理系统<br>相关联                        |
|                          | 过网络连接来使用扫描仪,最适合用于办公室办<br>公。<br>有关可以通过 Scanner Central Admin 来管理的网<br>络扫描仪,请参阅您扫描仪机型的操作指南。                           | Scanner Central<br>Admin 的维护          |
|                          |                                                                                                    |                                       |

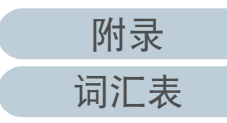

首页

目录

索引

6

## 连续操作的说明

在本指南所描述的步骤中,连续操作之间用 "→"来连接。
 例:选择[开始]菜单 → [所有程序] → [Scanner Central Admin Server] → [Scanner Central Admin Console]。

# 本指南使用的屏幕截图

对 Microsoft 产品屏幕示例的转载获得了 Microsoft Corporation 的许可。

这些屏幕示例可能因产品的改进而变更, 恕不另行通知。 如果实际的屏幕与本指南中使用的屏幕截图不一致, 请参照正 在使用的软件的用户指南, 并按实际显示的屏幕进行操作。 请注意, 根据您使用的操作系统的不同, 实际的窗口和操作也 有所不同。

对于 Windows Server 2012 用户

要启动本产品的应用程序或显示操作面板,请使用所有应用屏 幕。

通过执行以下步骤即显示所有应用屏幕。

1 右击开始屏幕。

2 选择应用栏上的 [所有应用]。

对于 Windows Server 2012 R2 用户

要启动本产品的应用程序或显示操作面板,请使用所有应用屏 幕。

通过执行以下步骤即显示所有应用屏幕。

1 单击开始屏幕的左下侧的😍。

要显示,请移动鼠标光标。

| 对于 Windows 10/Windows Server 2016/Windows<br>Server 2019/Windows Server 2022 用户                                         |  |
|----------------------------------------------------------------------------------------------------|--|
| 要启动本产品的应用程序或显示操作面板,请按以下步骤操<br>作。                                                                                        |  |
| <ul> <li>要启动一应用程序</li> <li>1 单击[开始]菜单并选择想要启动的应用程序。</li> <li>要显示控制面板</li> <li>1 单击[开始]菜单→[Windows 系统]→[控制面板]。</li> </ul> |  |
| 对于 Windows 11 用户                                                                                                    |  |
| 要启动本产品的应用程序或显示控制面板时,请按照以下步骤<br>进行操作。                                                                                    |  |
| 要启动应用程序时<br>1 单击[开始]菜单 → [所有应用],然后选择要启动的应用程序。<br>要显示控制面板时                                                               |  |
| 1 单击[开始] 菜单 →[所有应用] → [Windows 工具], 然后双击[ 控制面板]。                                                                        |  |
| 本指南中的扫描仪组件名称                                                                                                    |  |
| 根据您使用的扫描仪的不同,扫描仪按钮名称以及本指南中所<br>描述的操作面板的显示区域的名称也有所不同。<br>请根据需要参阅您扫描仪机型的操作指南。                                             |  |

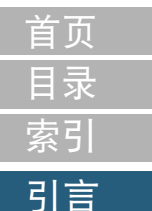

Scanner Central Admin 概要

Scanner Central Admin 的安装

使用 Scanner Central Admin Server

使用电子邮件 警报

与集成管理系统 相关联

Scanner Central Admin 的维护

附录 词汇表

# 目录

目录

| 如何使月<br>引言 | 用本指南                                                                   | .2<br>.3 | Scanner Central<br>Admin 概要 |
|------------|------------------------------------------------------------------------|----------|-----------------------------|
| 常规         |                                                                        | .5       | Scapper Central             |
| 第1章        | Scanner Central Admin 概要                                               | 14       | Admin 的安装                   |
| 1.1        | Scanner Central Admin 的特征 ...................................          | 15       | 体田 Scapper                  |
| 1.2        | Scanner Central Admin 的主要功能                                            | 16       | Central Admin               |
|            | 扫描仪更新功能                                                                | 16       | Server                      |
|            | 扫描仪监控功能                                                                | 16       | 使用由子邮件                      |
|            | 扫描仪管理功能                                                                | 17       | 警报                          |
| 1.3        | Scanner Central Admin 的系统配置 ....................................       | 18       |                             |
| 1.4        | Scanner Central Admin 的操作 ...................................          | 19       | 与集成管理系统                     |
|            | 使用 Scanner Central Admin Server                                        | 19       | 相天联                         |
|            | 使用电子邮件警报                                                               | 20       | Seener Control              |
|            | 与集成管理系统相关联                                                             | 21       | Admin 的维护                   |
| 1.5        | 系统要求                                                                   | 22       |                             |
|            | Scanner Central Admin Server 的要求                                       | 22       |                             |
|            | Scanner Central Admin Console/SCAModuleCreator 的要求                     | 23       |                             |
|            | Scanner Central Admin Agent 的要求                                        | 24       |                             |
|            | Scanner Central Admin 的网络要求                                            | 26       |                             |
|            | 可以集中管理的扫描仪的数量                                                          | 26       |                             |
|            | 端口号码列表                                                                 | 27       |                             |
| 第2章        | Scanner Central Admin 的安装                                              | 29       |                             |
| 2.1        | 每个操作所需的应用程序                                                            | 30       | 附录                          |
| 2.2        | 安装 Scanner Central Admin Server 软件 ................................... | 32       | 词汇表                         |

8

词汇表

首页

目录

索引

引言

与集成管理系统 相关联

| 目录  |                                                                           |
|-----|---------------------------------------------------------------------------|
| 2.3 | 安装 Scanner Central Admin Console                                          |
| 2.4 | 安装 Scanner Central Admin Agent                                            |
|     | 标准安装                                                                      |
|     | 带有自动设置 / 注册处理的安装                                                          |
|     | 对和集成管理系统连关联的操作执行无提示安装                                                     |
| 第3章 | 使用 Scanner Central Admin Server                                           |
| 3.1 | Scanner Central Admin Server 快速指南                                         |
| 3.2 | Scanner Central Admin Server 的预设置....................................     |
|     | 安装 Scanner Central Admin Server 软件                                        |
|     | 导入证书(对 HTTPS)                                                             |
|     | 设置防火墙                                                                     |
| 3.3 | Scanner Central Admin Console 的预设置                                        |
|     | 安装 Scanner Central Admin Console                                          |
|     | 安装 Error Recovery Guide                                                   |
| 3.4 | 从 Scanner Central Admin Console 登录                                        |
| 3.5 | 配置 Scanner Central Admin Server 的操作环境.................................... |
|     | 通用设置                                                                      |
|     | 网络扫描仪设置                                                                   |
| 3.6 | Scanner Central Admin Agent 的预设置 ...........50                            |
|     | 安装 Scanner Central Admin Agent                                            |
|     | 配置 Scanner Central Admin Agent 的 Scanner Central Admin Server 设置          |
| 3.7 | 图像扫描仪 ( 以 NX Manager 进行操作 )/ 网络扫描仪的预设置                                    |
|     | 配置图像扫描仪 ( 以 NX Manager 进行操作 )/ 网络扫描仪的 Scanner Central Admin Server 设置     |
| 3.8 | 注册扫描仪                                                                     |
| 3.9 | 更新图像扫描仪 / 图像扫描仪 ( 以 NX Manager 进行操作 )                                     |
|     | 可用的更新类型                                                                   |
|     | 创建更新模块                                                                    |
|     | 上传更新模块                                                                    |

首页 目录 索引 引言 Scanner Central Admin 概要 Scanner Central Admin 的安装 使用 Scanner Central Admin Server

与集成管理系统 相关联

Scanner Central Admin 的维护

9

|      | 安装重新横块(图像扫描仪)                                      | 60 | 目录                                                                                                    |
|------|----------------------------------------------------|----|----------------------------------------------------------------------------------------------------|
|      | 安装更新模式(图像扫描仪):···································· | 61 | 索引                                                                                                    |
|      |                                                    | 62 | 引言                                                                                                    |
| 3.10 | 更新网络扫描仪                                            | 63 |                                                                                                    |
|      | 可用的更新类型                                            | 63 | Scanner Central<br>Admin 概要                                                                                                    |
|      | 系统更新                                               | 64 | Admining                                                                                                    |
|      | 安装 Add-in                                          | 65 | Scanner Central                                                                                                    |
|      | 更新系统偏好设置                                           | 67 | Admin 的安装                                                                                                    |
|      | 设置任务模式                                             | 69 | 使田 Seemen                                                                                                    |
|      | 检查更新状态                                             | 70 | ) E 用 Scanner<br>Central Admin                                                                                                    |
| 3.11 |                                                    | 71 | Server                                                                                                    |
|      |                                                    | 71 | 体田中之如件                                                                                                    |
|      | 监控扫描仪操作状态                                          | 71 | ·<br>ど<br>一<br>で<br>一<br>の<br>一<br>。<br>一<br>。<br>一<br>。<br>一<br>。<br>一<br>。<br>一<br>。<br>一<br>。<br>一<br>。<br>一<br>。<br>一<br>。<br>一<br>。<br>一<br>。<br>一<br>。<br>一<br>。<br>一<br>。<br>一<br>。<br>一<br>。<br>一<br>。<br>一<br>。<br>一<br>の<br>一<br>の<br>一<br>の<br>一<br>の<br>一<br>の<br>一<br>の<br>一<br>の<br>一<br>の<br>一<br>の<br>一<br>の<br>一<br>の<br>一<br>の<br>一<br>の<br>一<br>の<br>一<br>の<br>一<br>の<br>一<br>の<br>一<br>の<br>一<br>の<br>一<br>の<br>一<br>の<br>一<br>の<br>一<br>の<br>一<br>の<br>一<br>の<br>一<br>の<br>一<br>の<br>一<br>の<br>の<br>の<br>一<br>の<br>の<br>の<br>一<br>の<br>の<br>一<br>の<br>の<br>の<br>一<br>の<br>の<br>の<br>の<br>の<br>つ<br>の<br>つ<br>つ<br>の<br>つ<br>の<br>つ<br>の<br>つ<br>の<br>つ<br>の<br>つ<br>の<br>つ<br>の<br>つ<br>の<br>つ<br>つ<br>つ<br>つ<br>つ<br>つ<br>つ<br>つ<br>つ<br>つ<br>つ<br>つ<br>つ |
|      | 查看统计信息                                             | 72 |                                                                                                    |
|      | 查看事件记录                                             | 73 | 与集成管理系统                                                                                                    |
|      | 获取和导出审核日志                                          | 75 | 相关联                                                                                                    |
| 3.12 | 管理扫描仪                                              | 78 |                                                                                                    |
|      | 扫描仪配置                                              | 79 | Scanner Central<br>Admin 的维护                                                                                                    |
|      | 添加扫描仪配置                                            | 90 |                                                                                                    |
|      | 编辑扫描仪配置                                            | 91 |                                                                                                    |
|      | 删除扫描仪配置                                            | 91 |                                                                                                    |
|      | 编辑群组                                               | 92 |                                                                                                    |
|      | 导出扫描仪配置                                            | 93 |                                                                                                    |
|      | 导入扫描仪配置                                            | 93 |                                                                                                    |
|      | 自动查找扫描仪 / 扫描仪的注册                                   | 94 |                                                                                                    |
|      | 编辑要显示在扫描仪列表中的项目                                    | 96 |                                                                                                    |
|      | 检查扫描仪信息                                            | 96 | 7/4 =                                                                                                    |
| 3.13 | 维护扫描仪                                              | 97 | 附求                                                                                                    |
|      |                                                    | /  |                                                                                                    |

词汇表

首页

目录 索引

| 3.14                                     | 操作示例                                                                                                    |
|------------------------------------------|----------------------------------------------------------------------------------------------------|
|                                          | 监控扫描仪的操作                                                                                                    |
| 第4章                                      | 使用电子邮件警报                                                                                                    |
| 4.1                                      | 电子邮件警报快速指南                                                                                                    |
| 4.2                                      | SMTP 服务器的预设置                                                                                                    |
|                                          | 检查 SMTP 服务器设置                                                                                                    |
| 4.3                                      | Scanner Central Admin Agent 的预设置                                                                                                    |
|                                          | 安装 Scanner Central Admin Agent                                                                                                    |
|                                          | 配置 Scanner Central Admin Agent 的电子邮件设置                                                                                                    |
| 4.4                                      | 网络扫描仪的预设置                                                                                                    |
|                                          | 配置网络扫描仪的电子邮件设置                                                                                                    |
| 4.5                                      | 检查电子邮件                                                                                                    |
| 4.6                                      | 维护扫描仪                                                                                                    |
|                                          |                                                                                                    |
| 第5章                                      | 与集成管理系统相关联                                                                                                    |
| 第 5 章<br>5.1                             | 与集成管理系统相关联                                                                                                    |
| 第 5 章<br>5.1<br>5.2                      | 与集成管理系统相关联                                                                                                    |
| 第5章<br>5.1<br>5.2                        | 与集成管理系统相关联                                                                                                    |
| 第5章<br>5.1<br>5.2                        | 与集成管理系统相关联       113         集成管理系统快速指南       114         集成管理系统的预设置       116         配置集成管理系统(SNMP管理器)       116         检查集成管理系统(SNMP管理器)       116                                                                                                    |
| 第5章<br>5.1<br>5.2                        | 与集成管理系统相关联       113         集成管理系统快速指南       114         集成管理系统的预设置       116         配置集成管理系统(SNMP 管理器)       116         检查集成管理系统(SNMP 管理器)       116         配置集成管理系统(SNMP 管理器)       116         和宣集成管理系统(SNMP 管理器)       116         116       116         117       116         118       116         119       116         111       116         111       116         111       116         111       116         111       116         111       116         111       116         111       116                                                                                                    |
| 第5章<br>5.1<br>5.2<br>5.3                 | 与集成管理系统相关联       113         集成管理系统快速指南       114         集成管理系统的预设置       116         配置集成管理系统(SNMP 管理器)       116         检查集成管理系统(SNMP 管理器)       116         配置集成管理系统(SNMP 管理器)       116         配置集成管理系统(SNMP 管理器)       116         和置集成管理系统(SNMP 管理器)       116         116       116         117       116         118       118                                                                                                    |
| 第5章<br>5.1<br>5.2<br>5.3                 | 与集成管理系统相关联       113         集成管理系统快速指南       114         集成管理系统的预设置       116         配置集成管理系统(SNMP 管理器)       116         检查集成管理系统(SNMP 管理器)       116         配置集成管理系统(SNMP 管理器)       116         配置集成管理系统(SNMP 管理器)       116         配置集成管理系统(SNMP 管理器)       116         配置集成管理系统以启动 Scanner Central Admin Console       116         Scanner Central Admin Agent 的预设置       118         安装 Scanner Central Admin Agent       118                                                                                                    |
| 第 5 章<br>5.1<br>5.2<br>5.3               | 与集成管理系统相关联       113         集成管理系统快速指南       114         集成管理系统的预设置       116         配置集成管理系统(SNMP 管理器)       116         检查集成管理系统(SNMP 管理器)       116         配置集成管理系统(SNMP 管理器)       116         配置集成管理系统(SNMP 管理器)       116         配置集成管理系统(SNMP 管理器)       116         和雪集成管理系统(SNMP 管理器)       116         和雪集成管理系统(SNMP 管理器)       116         和雪集成管理系统(SNMP 管理器)       116         和雪集成管理系统(SNMP 管理器)       116         为 Scanner Central Admin Agent       118         为 Scanner Central Admin Agent 配置 SNMP 陷阱通知       118                                                                                                    |
| 第5章<br>5.1<br>5.2<br>5.3<br>5.4          | 与集成管理系统相关联       113         集成管理系统快速指南       114         集成管理系统的预设置       116         配置集成管理系统(SNMP 管理器)       116         检查集成管理系统(SNMP 管理器)       116         配置集成管理系统(SNMP 管理器)       116         配置集成管理系统(SNMP 管理器)       116         配置集成管理系统(SNMP 管理器)       116         配置集成管理系统(SNMP 管理器)       116         配置集成管理系统(SNMP 管理器)       116         家canner Central Admin Agent Ongole       116         Scanner Central Admin Agent 的预设置       118         为 Scanner Central Admin Agent 配置 SNMP 陷阱通知       118         网络扫描仪的预设置       120                                                                                                    |
| 第 5 章<br>5.1<br>5.2<br>5.3<br>5.4        | 与集成管理系统相关联       113         集成管理系统快速指南       114         集成管理系统的预设置       116         配置集成管理系统(SNMP 管理器)       116         检查集成管理系统(SNMP 管理器)       116         配置集成管理系统(SNMP 管理器)       116         配置集成管理系统(SNMP 管理器)       116         配置集成管理系统(SNMP 管理器)       116         配置集成管理系统(SNMP 管理器)       116         配置集成管理系统(SNMP 管理器)       116         家生成管理系统(SNMP 管理器)       116         Scanner Central Admin Agent Central Admin Console       116         Scanner Central Admin Agent 的预设置       118         为 Scanner Central Admin Agent       118         为 Scanner Central Admin Agent 配置 SNMP 陷阱通知       118         网络扫描仪的预设置       120 |
| 第 5 章<br>5.1<br>5.2<br>5.3<br>5.4<br>5.5 | 与集成管理系统相关联       113         集成管理系统快速指南       114         集成管理系统的预设置       116         配置集成管理系统(SNMP 管理器)       116         检查集成管理系统(SNMP 管理器)       116         配置集成管理系统(SNMP 管理器)       116         配置集成管理系统(SNMP 管理器)       116         配置集成管理系统(SNMP 管理器)       116         配置集成管理系统(SNMP 管理器)       116         配置集成管理系统(SNMP 管理器)       116         Scanner Central Admin Agent Central Admin Console       116         Scanner Central Admin Agent 的预设置       118         安装 Scanner Central Admin Agent 配置 SNMP 陷阱通知       118         网络扫描仪的预设置       120         为网络扫描仪配置 SNMP 连接       120         检查 SNMP 陷阱       121                    |

附录

词汇表

首页

目录 索引

引言

Scanner Central Admin 概要

Scanner Central Admin 的安装

使用 Scanner Central Admin

使用电子邮件 警报

与集成管理系统 相关联

Scanner Central Admin 的维护

Server

| 目录  |                                                                                       |
|-----|---------------------------------------------------------------------------------------|
| 第6章 | Scanner Central Admin 的维护                                                             |
| 6.1 | 维护 Scanner Central Admin Server                                                       |
|     | 备份 Scanner Central Admin Server 设置                                                    |
|     | 还原 Scanner Central Admin Server 设置                                                    |
|     | 在 Scanner Central Admin Server 上获取技术支持                                                |
| 6.2 | 维护 Scanner Central Admin Agent                                                        |
|     | 更新 Scanner Central Admin Agent                                                        |
|     | 在 Scanner Central Admin Agent 上获取技术支持                                                 |
| 6.3 | 在 SCAModuleCreator 上获取技术支持                                                            |
| 6.4 | 维护图像扫描仪 ( 以 NX Manager 进行操作 )/ 网络扫描仪                                                  |
| 附录  | 131                                                                                   |
| Δ 1 | 当自                                                                                    |
| A.1 | //志···································                                                |
|     | 各份 / 复百会会消自 (Scapper Central Admin Server)                                            |
|     | 宙防/复尿肺之内态(Scanner Central Admin Server)                                               |
|     | 中很口心守山前之府志(Scanner Central Admin Console) 135                                         |
| ۸ ۵ | Scame Central Admin Console 府志 (Scame Central Admin Console)                          |
| A.2 | 守八/守山又作伯式 ····································                                        |
|     | 150<br>150                                                                            |
|     | 事件记录文件值式                                                                              |
| A 2 | 现け旧忌义计馆式····································                                          |
| A.3 | 如何在 Scanner Central Admin Server 之间移动                                                 |
|     | 忽任怕问版本的 Scamer Central Admin Server 之间移动的                                             |
|     | 忽从之前的版本的 Scanner Central Admin Server 核切到新版本的 Scanner Central Admin Server 的          |
| A.4 | 宙切和还原                                                                                 |
|     | xy小归版本的 Scanner Central Admin Server 软件宙你/ 迎尿数据 · · · · · · · · · · · · · · · · · · · |
|     | Scanner Central Admin Server 制山的事件未源石称                                                |
| A.5 | _ 合扫细\X 尖空间的                                                                          |

Scanner Central Admin 的安装

Admin 概要

使用 Scanner Central Admin Server

使用电子邮件 警报

与集成管理系统 相关联

Scanner Central Admin 的维护

词汇表

附录

| A.6          | 如何更新 Scanner Central Admin                 |
|--------------|--------------------------------------------|
| A.7          | 卸载应用程序                                     |
|              | 卸载 Scanner Central Admin Server 时的注意事项     |
|              | 卸载 Scanner Central Admin Console 时的注意事项157 |
|              | 如何卸载应用程序                                   |
| A.8          | 从用户应用程序创建和安装更新模块                           |
| A.9          | Scanner Central Admin 的应用程序配置              |
| A.10         | 9 Scanner Central Admin Server 的可连接性       |
| <b>A.1</b> 1 | SNMP 陷阱消息通知代码                              |
| 词汇表          |                                            |
| 索引           |                                            |

首页 目录 索引 引言

Scanner Central Admin 概要

Scanner Central Admin 的安装

使用 Scanner Central Admin Server

使用电子邮件 警报

与集成管理系统 相关联

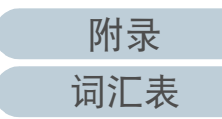

# 第1章 Scanner Central Admin 概要

本章说明 Scanner Central Admin 的特征,主要功能以及系统配置。

| 1.1 Scanner Central | Admin 的特征15 | 5 |
|---------------------|-------------|---|
| 1.2 Scanner Central | Admin 的主要功能 | 3 |
| 1.3 Scanner Central | Admin 的系统配置 | 3 |
| 1.4 Scanner Central | Admin 的操作19 | ) |
| 1.5 系统要求            |             | 2 |

目录 索引 引言 Scanner Central Admin 概要

首页

Scanner Central Admin 的安装

使用 Scanner Central Admin Server

使用电子邮件 警报

与集成管理系统 相关联

# 1.1 Scanner Central Admin 的特征

本节说明了 Scanner Central Admin 的特征。

Scanner Central Admin 具有以下特征:

#### 在短期内安装大量的扫描仪

无需逐个设置扫描仪,因为 Scanner Central Admin 可让您同时设置多台 扫描仪。有助于显著减少安装大量的扫描仪或更改扫描仪设置所需的时间。

#### 同时更新所有扫描仪

安装扫描仪后,可在网站上为扫描仪下载最新版本的驱动程序并同时更 新所有扫描仪。

无需逐个更新扫描仪 (及连接扫描仪的电脑)。也就是说,可下载最新 的驱动程序在短期内同时更新大量的扫描仪。

也可用相同的方式更新固件和应用程序。

#### 通过查找扫描仪同时注册所有扫描仪

可以在指定的网络范围内搜索要进行集中管理的扫描仪并自动将其注册。

#### 实时监控扫描仪的操作状态

实时监控扫描仪的操作状态可让您记录正在操作的扫描仪的数量、需要 更换耗材的扫描仪、已经发生错误的扫描仪,以及需要维护的扫描仪。

#### 集中管理多台扫描仪

可以查看显示多台扫描仪信息的列表,其中包括扫描仪的机型名称,或 系统 / 固件 / 驱动程序的版本号。

扫描仪信息是由扫描仪自动注册而获取,这可让您轻松的集中管理大量 扫描仪。

#### 对耗材更换和扫描仪错误提供电子邮件警报

对耗材更换和扫描仪错误,发送电子邮件警报到管理员。

通过查看这些电子邮件,管理员能够迅速采取行动,并对位于不同位置 的扫描仪采取适当措施。

通过利用现有的电子邮件系统,可轻松实现在扫描仪的管理中使用电子 邮件警报。

#### 实现和集成管理系统相关联

SNMP 陷阱用于将耗材更换和扫描仪错误通知给集成管理系统。 通过查看发送到集成管理系统的 SNMP 陷阱,管理员能够迅速采取行动,并对位于不同位置的扫描仪采取适当措施。 通过利用现有的集成管理系统,可轻松实现与集成管理系统相关联的扫

通过利用现有的集成管理系统,可轻松买现与集成管理系统相天联的打 描仪管理方式。 首页 目录 索引

#### 引言

Scanner Central Admin 概要

Scanner Central Admin 的安装

使用 Scanner Central Admin Server

使用电子邮件 警报

与集成管理系统 相关联

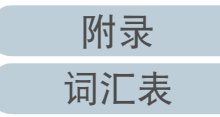

# 1.2 Scanner Central Admin 的主要功能

本节说明了 Scanner Central Admin 的主要功能。

提示

有关扫描仪类型间的功能差异,请参阅 "A.5 各扫描仪类型间的功能对 比"(第154页)。

# 扫描仪更新功能

此功能提供了对多台扫描仪和其驱动程序进行同时更新设置的 性能。

因为无需逐个更新扫描仪,所以更新大量的扫描仪所需的时间 已显著减少。

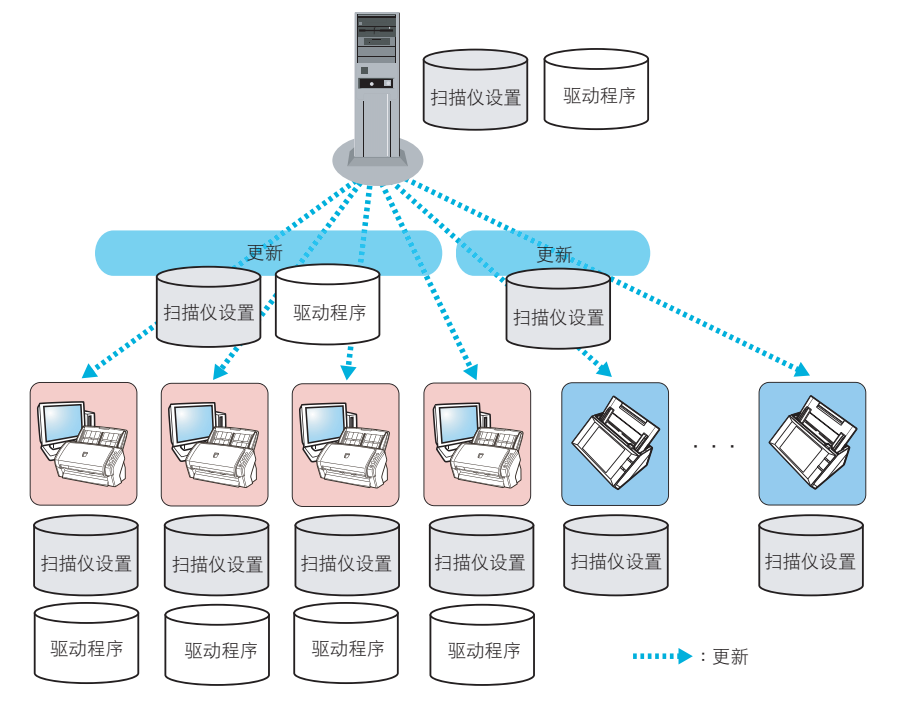

# 扫描仪监控功能

此功能提供了对需要更换耗材的扫描仪、已经发生错误的扫描 仪以及需要维护的扫描仪进行监视的性能。 可轻松的检查扫描仪的操作状态。

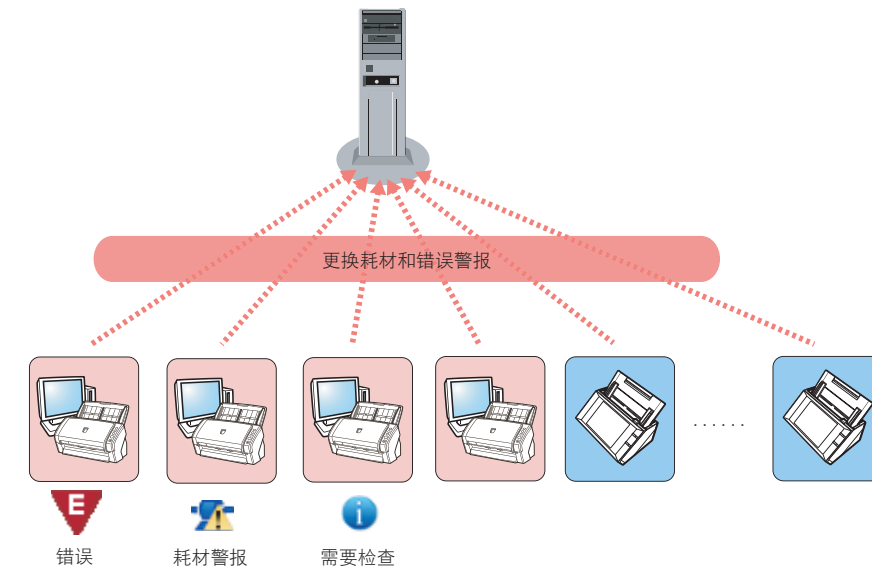

•••••▶ : 更换耗材和错误警报

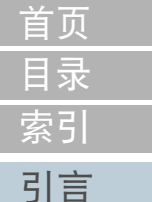

Scanner Central Admin 概要

Scanner Central Admin 的安装

使用 Scanner Central Admin Server

使用电子邮件 警报

与集成管理系统 相关联

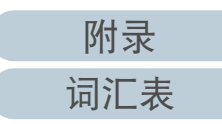

# 扫描仪管理功能

此功能提供了通过查看扫描仪信息 (如扫描仪机型名称、系统 /固件/驱动程序的版本号等)或将扫描仪分为不同的组来管理 扫描仪的性能。

将扫描仪按部门分类可让各个部门更新自己的扫描仪。

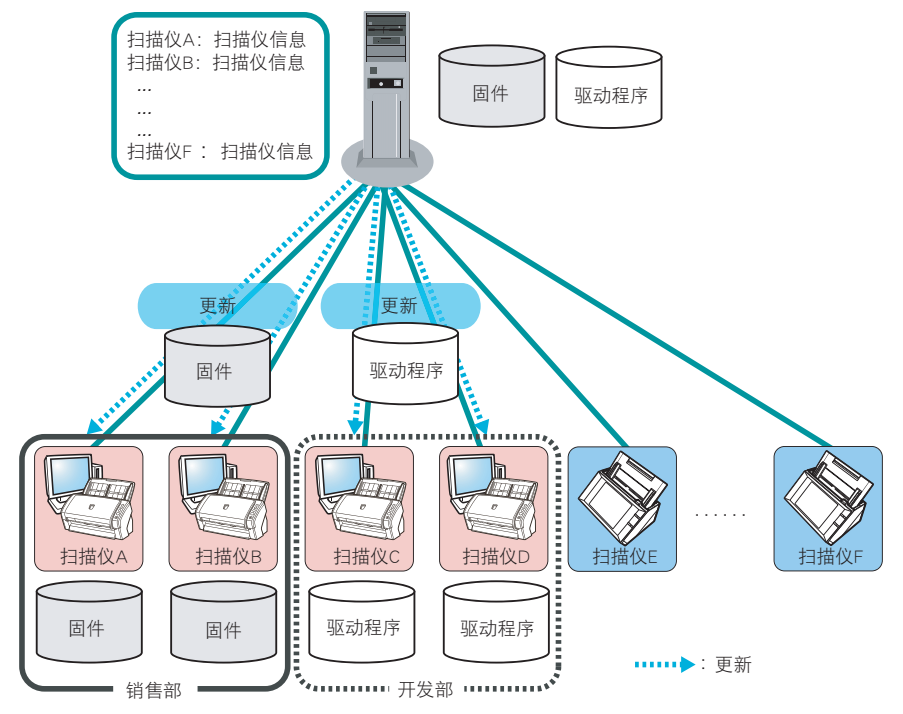

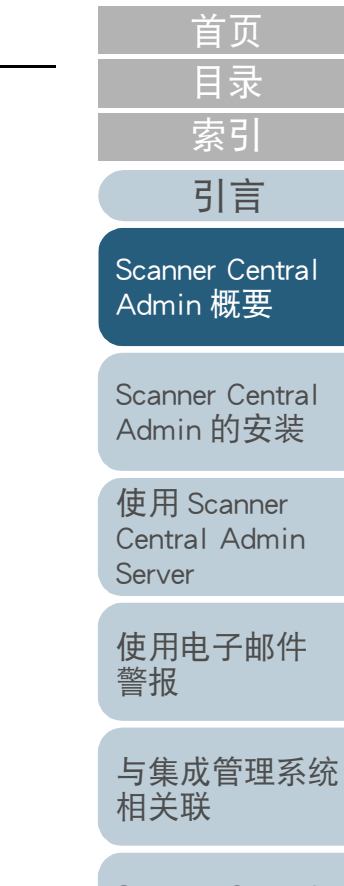

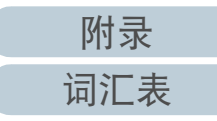

# 1.3 Scanner Central Admin 的系统配置

## 本节说明了 Scanner Central Admin 的系统配置。

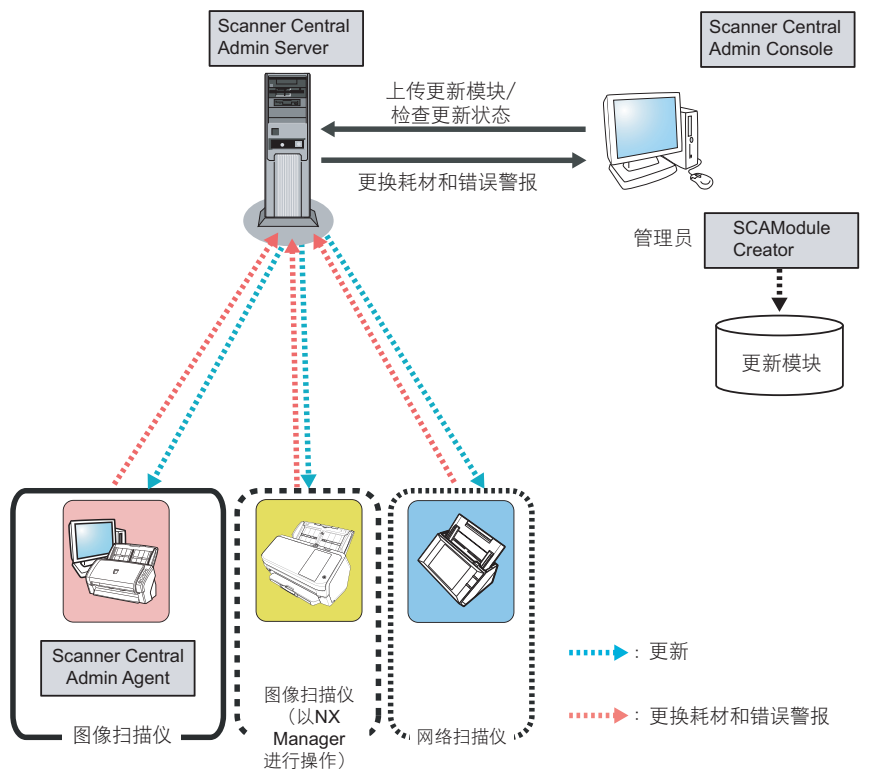

Scanner Central Admin 由四个应用程序组成。

• Scanner Central Admin Server

此应用程序安装于要用于扫描仪的集中管理的电脑上。 通过在 Scanner Central Admin Server 上注册扫描仪,可以建立系统以便 对所有扫描仪运行统一管理。

• Scanner Central Admin Console

此应用程序安装于要用于上传更新模块并监控扫描仪的操作状态的电脑上。

管理员可由 Scanner Central Admin Console 窗口上传更新模块并监视扫 描仪的操作状态。

此窗口还显示了由扫描仪发送的有关耗材更换、错误和维护的警报。

• Scanner Central Admin Agent

此应用程序安装于已连接了扫描仪的电脑上。

图像扫描仪需要安装此应用程序以便与 Scanner Central Admin Server 相 连接。

图像扫描仪(以 NX Manager 进行操作)以及网络扫描仪 无需此应用程序,因为这些扫描仪可通过自身连接到 Scanner Central Admin Server。 通过与 Scanner Central Admin Server 连接,可将扫描仪的设置更新应用 到扫描仪上。

此应用程序还允许扫描仪发送有关耗材更换和错误的警报。

SCAModuleCreator

此应用程序用于创建要上传到 Scanner Central Admin Server 的更新模块。

仅在为图像扫描仪及图像扫描仪(以 NX Manager 进行操作)创建更新 模块时,才需要用到此应用程序。 Scanner Central Admin 的安装

首页

目录

索引

引言

Scanner Central

Admin 概要

使用 Scanner Central Admin Server

使用电子邮件 警报

与集成管理系统 相关联

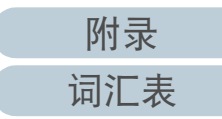

# 1.4 Scanner Central Admin 的操作

本节说明了 Scanner Central Admin 的操作。 Scanner Central Admin 可与以下项目同时使用以确保形成一个 适用于所使用的扫描仪数量、系统大小以及现有操作系统的最 佳系统结构。

- Scanner Central Admin Server
- 电子邮件警报
- 与集成管理系统相关联

有关 Scanner Central Admin 操作的说明如下。

提示

通过使用 Scanner Central Admin Server 为操作扫描仪提供了多种方式。有关如何操作扫描仪的示例,请参阅 "3.14 操作示例" (第 98 页)。

索引 引言 使用 Scanner Central Admin Server Scanner Central 图像扫描仪 图像扫描仪 网络扫描仪 Admin 概要 (和NX Manager一起) 通过使用 Scanner Central Admin Server 建立的集中管理系统, Scanner Central Admin 的安装 可让管理员由 Scanner Central Admin Console 窗口集中的管理 所有扫描仪。 使用 Scanner Scanner Central Scanner Central Central Admin Admin Server Admin Console Server 上传更新模块/ 检测操作状态 使用电子邮件 耗材更换和错误警报 警报 SCAModule 管理员 Creator 与集成管理系统 相关联 更新模块 Scanner Central Admin 的维护 •••••>: 更新 Scanner Central Scanner Central Scanner Central Admin Agent Admin Agent Admin Agent ……▶: 耗材更换和错误警报

## 使用的应用程序

• Scanner Central Admin Server

销售部

- Scanner Central Admin Console
- Scanner Central Admin Agent
- SCAModuleCreator

附录

词汇表

首页

目录

所有功能都可用,其中包括扫描仪更新功能、扫描仪监控功能以及扫描

特征

仪管理功能。

首页 目录 索引

引言

Scanner Central Admin 概要

Scanner Central Admin 的安装

使用 Scanner Central Admin Server

使用电子邮件 警报

与集成管理系统 相关联

Scanner Central Admin 的维护

如果有必要更换耗材或是扫描仪在使用中发生错误,管理员会收到电子邮件警报。

图像扫描仪

网络扫描仪

通过查看这些电子邮件,管理员能够迅速采取行动,并对扫描 仪采取适当措施。

通过这种方式,可利用现有的电子邮件系统轻松的管理扫描 仪。

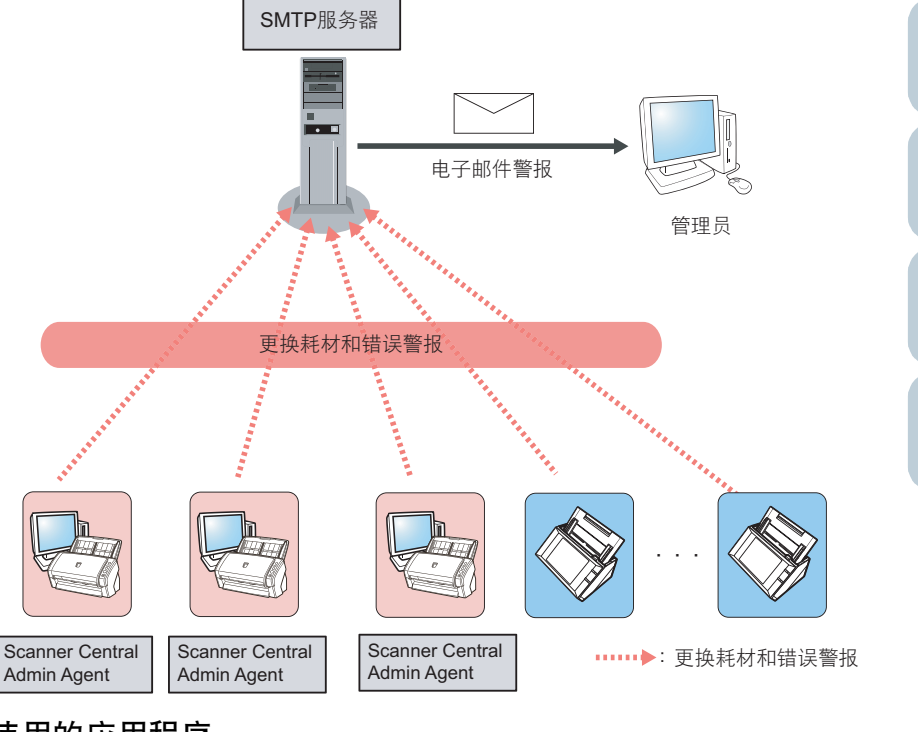

#### 使用的应用程序

使用电子邮件警报

- SMTP 服务器
- Scanner Central Admin Agent

特征

可通过电子邮件警报的方式使用扫描仪监控功能。

第1章 Scanner Central Admin 概要

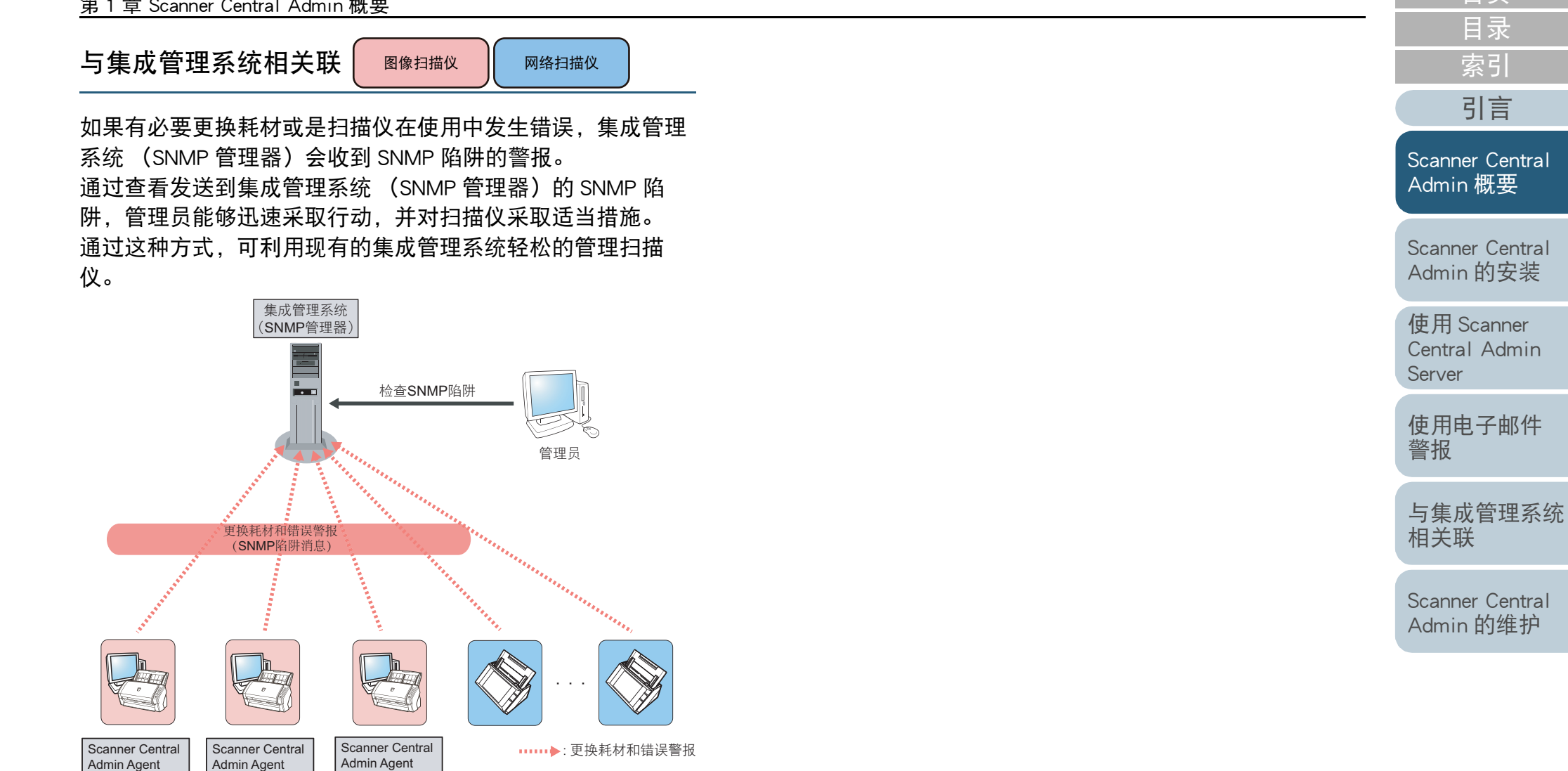

## 使用的应用程序

- 集成管理系统 (SNMP 管理器)
- Scanner Central Admin Agent

# 特征

可通过 SNMP 陷阱消息的方式使用扫描仪监控功能。

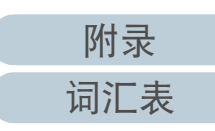

首页

目录

索引

引言

# 1.5 系统要求

本节说明了系统要求。

# Scanner Central Admin Server 的要求

有关 Scanner Central Admin Server 的使用,适用于以下要求: 软件

- 操作系统 (\*1)
  - Windows Server™ 2012 Standard (64 位)
  - Windows Server™ 2012 R2 Standard (64 位)
  - Windows Server™ 2016 Standard (64 位 )
  - Windows Server™ 2019 Standard (64 位)
  - Windows Server™ 2022 Standard (64 位 )
- .NET Framework 4.6.2 或更高版本 (\*2)
- IIS 7.0 或更高版本 (\*3) (\*4)
- SQL Server (\*5)
  - Microsoft<sup>®</sup> SQL Server™ 2014 Express (32位/64位)
  - Microsoft<sup>®</sup> SQL Server™ 2016 Express (64 位)
  - Microsoft<sup>®</sup> SQL Server™ 2017 Standard (64 位)
  - Microsoft<sup>®</sup> SQL Server™ 2019 Standard (64 位)
- Microsoft<sup>®</sup>Windows<sup>®</sup> Installer 5.0 或更高版本
- Scan to Microsoft SharePoint (\*6)
- \*1: 用于 Scanner Central Admin Server 操作系统的语言和为网络扫描仪选择的语言必须保持一致。
- \*2: 若出现未安装 .NET Framework 的通知,请从 Microsoft 网站上下载 .NET Framework 并安装到电脑上。
- \*3: 必须安装 IIS 7.0 或更高版本的 Web 服务器功能。

#### \*4: 安装 IIS 7.0 或更高版本时,请确保安装了以下组件。

- IIS-WebServer

- IIS-CommonHttpFeatures (IIS-StaticContent/ IIS-DefaultDocument/IIS-HttpErrors)
- IIS-ApplicationDevelopment (IIS-ASPNET/ IIS-NetFxExtensibility/IISISAPIExtensions/IIS-ISAPIFilter)
- IIS-HealthAndDiagnostics (IIS-HttpLogging/ IIS-RequestMonitor)
- IIS-Security (IIS-RequestFiltering)
- IIS-Performance (IIS-HttpCompressionStatic)
- IIS-WebServerManagementTools
  - IIS-ManagementConsole
- \*5: 安装 Scanner Central Admin Server 时,可选择安装新的 SQL Server 或 使用现有的 SQL Server。作为新的服务器安装时,将安装 Microsoft<sup>®</sup> SQL Server™ 2014 Express (32 位)。
- \*6: 当 Scanner Central Admin Server 与 Microsoft Office SharePoint Server 连接时需要安装该软件。 可从以下网站下载安装程序。下载时必须连接 internet。

https://www.pfu.fujitsu.com/registration/fi-software/cn/sms-form.html

### 注意

#### 与 N7100/N7100E 连接必要的软件

要在 Scanner Central Admin 更新系统偏好设置和编辑任务设置 (包含扫描设置), 需满足以下环境条件。

- Scanner Central Admin Console 3.4 或更新版本 (N7100)
   Scanner Central Admin Console 5.2.1 或更新版本 (N7100E)
   当前所安装软件的版本可通过单击 Scanner Central Admin Console 窗口
   的[关于...]按钮显示。
- .NET Framework 4.6.2 或更新版本
   必须安装在同时安装有 Scanner Central Admin Server 和 Scanner Central Admin Console 的执行环境中。

#### 提示

Scanner Central Admin Server 及 NX Manager 可安装在同一电脑上。

′ Scanner Central Admin 概要

引言

Scanner Central Admin 的安装

使用 Scanner Central Admin Server

使用电子邮件 警报

与集成管理系统 相关联

Scanner Central Admin 的维护

附录

## 硬件

#### ● 任何一台能够运行支持软件并符合以下要求的电脑

| CPU  | Intel 或 Intel 的兼容处理器 (*1)     |
|------|-------------------------------|
| 内存   | 512 MB 以上<br>(推荐:1 GB 以上)(*1) |
| 磁盘空间 | 4.2 GB 以上的可用磁盘空间              |

\*1: 根据所使用操作系统推荐要求的不同该要求也有所不同。

● XGA 监视器或更佳

● 网线

### Scanner Central Admin Console/SCAModuleCreator 的要 求

有关 Scanner Central Admin Console 和 SCAModuleCreator 的使用,适用于以下要求:

### 软件

#### ● 操作系统

- Windows Server™ 2012 Standard (64 位)
- Windows Server™ 2012 R2 Standard (64 位)
- Windows<sup>®</sup> 10 家庭版 (32 位 /64 位)
- Windows<sup>®</sup> 10 专业版 (32 位 /64 位)
- Windows<sup>®</sup> 10 企业版 (32 位 /64 位)
- Windows<sup>®</sup> 10 教育版 (32 位 /64 位)
- Windows Server™ 2016 Standard (64 位)
- Windows Server™ 2019 Standard (64 位 )
- Windows Server™ 2022 Standard (64 位 )
- Windows<sup>®</sup> 11 家庭版 (64 位 )
- Windows<sup>®</sup> 11 专业版 (64 位 )
- Windows<sup>®</sup> 11 企业版 (64 位 )
- Windows<sup>®</sup> 11 教育版(64 位)
- .NET Framework 4.6.2 或更新版本 (\*1)
- \*1: 若出现未安装 .NET Framework 的通知,请从 Microsoft 网站上下载 .NET Framework 并安装到电脑上。

#### 注意

根据操作环境的不同,部分功能可能不可用。有关详情,请参阅 "与 N7100/N7100E 连接必要的软件" (第 22 页)。

# 首页 目录 索引 引言

Scanner Central Admin 概要

Scanner Central Admin 的安装

使用 Scanner Central Admin Server

使用电子邮件 警报

与集成管理系统 相关联

Scanner Central Admin 的维护

附录

#### 第1章 Scanner Central Admin 概要

#### 硬件

● 任何一台能够运行支持软件并符合以下要求的电脑

| 内存   | 1 GB 以上<br>(推荐:4 GB 以上)(*1) |
|------|-----------------------------|
| 磁盘空间 | 2.2 GB 以上的可用磁盘空间            |

- \*1: 根据所使用操作系统推荐要求的不同该要求也有所不同。
- XGA 监视器或更佳
- 网线

● 指针设备 (如鼠标)

## Scanner Central Admin Agent 的要求 图像扫描仪

有关 Scanner Central Admin Agent 的使用,适用于以下要求:

#### 软件

- 操作系统
  - Windows Server™ 2012 Standard (64 位) (\*1)
  - Windows Server™ 2012 R2 Standard (64 位) (\*1)
  - Windows<sup>®</sup> 10 家庭版 (32 位 /64 位)
  - Windows<sup>®</sup> 10 专业版 (32 位 /64 位)
  - Windows<sup>®</sup> 10 企业版 (32 位 /64 位)
  - Windows<sup>®</sup> 10 教育版 (32 位 /64 位)
  - Windows Server™ 2016 Standard (64 位 ) (\*1)
  - Windows Server™ 2019 Standard (64 位 ) (\*1)
  - Windows Server™ 2022 Standard (64 位 )
  - Windows<sup>®</sup> 11 家庭版 (64 位 )
  - Windows<sup>®</sup> 11 专业版 (64 位 )
  - Windows<sup>®</sup> 11 企业版(64 位)
  - Windows<sup>®</sup> 11 教育版 (64 位 )
- .NET Framework 4.6.2 或更新版本 (\*2)

#### 注意

若在未安装 Microsoft .NET Framework Language Pack 的环境中使用 Scanner Central Admin Agent,则某些错误信息将会以英文显示。

- \*1: 必须启用桌面体验功能。
- \*2: 若出现未安装 .NET Framework 的通知,请从 Microsoft 网站上下载 .NET Framework 并安装到电脑上。

引言 Scanner Central

首页

目录

索引

Scanner Central Admin 概要

Scanner Central Admin 的安装

使用 Scanner Central Admin Server

使用电子邮件 警报

与集成管理系统 相关联

Scanner Central Admin 的维护

附录

### 要监视或管理扫描仪,必须安装以下软件。

要安装以下软件,请安装 Software Operation Panel。

- PaperStream IP (TWAIN)
- PaperStream IP (TWAIN x64)
- PaperStream IP (ISIS)
- TWAIN 驱动程序
- VRS

#### 硬件

● 任何一台能够运行支持软件并符合以下要求的电脑

|                       | CPU | Intel 或 Intel 的兼容处理器 (*1) |  |  |
|-----------------------|-----|---------------------------|--|--|
|                       | 内存  | 1 GB 以上(推荐: 4 GB 以上)(*1)  |  |  |
| 磁盘空间 2.2 GB 以上的可用磁盘空间 |     | 2.2 GB 以上的可用磁盘空间          |  |  |

\*1: 根据所使用操作系统推荐要求的不同该要求也有所不同。

#### 注意

- 有关扫描仪连接或系统要求,请参阅所使用扫描仪机型的指 南。
- 有关可以通过 Scanner Central Admin 来管理的图像扫描仪,请 参阅 Scanner Central Admin Agent 的自述文件。
- XGA 监视器或更佳
- 网线
- 指针设备 (如鼠标)

索引引言

首页

目录

Scanner Central Admin 概要

Scanner Central Admin 的安装

使用 Scanner Central Admin Server

使用电子邮件 警报

与集成管理系统 相关联

## Scanner Central Admin 的网络要求

### 本节说明了 Scanner Central Admin 的网络要求。

对于 Scanner Central Admin, 必须满足以下网络要求:

- 从 Scanner Central Admin Server 到网络扫描仪可进行 HTTP/HTTPS 通讯 (使用查找扫描仪功能或更新通知功能时)。
- 从Scanner Central Admin Agent/图像扫描仪(以NX Manager进行操作)/网络扫描仪到 Scanner Central Admin Server 可进行 HTTP/HTTPS 通讯。
- 从 Scanner Central Admin Console 到 Scanner Central Admin Server 可进行 HTTP/HTTPS 通讯。
- 从 Scanner Central Admin Server 到网络扫描仪的 Wake-On-LAN Magic Packet 路由是可行的(使用 Wake-On-LAN 时)。
- 从 Scanner Central Admin Server/Scanner Central Admin Agent/ 网络扫描 仪到 SMTP 服务器可进行 SMTP 通讯。
- 从Scanner Central Admin Agent到集成管理系统可进行SNMP陷阱通讯。
- 由下载站点获取更新模块时,从 SCAModuleCreator 到下载站点 (Internet 网站)可进行 HTTP 通讯。
- 从 Scanner Central Admin Server 到下载网站可进行 HTTP 通讯(当使用 检查新的更新功能时)。

#### 注意

以下限制适用于 Scanner Central Admin Agent 或网络扫描仪和 Scanner Central Admin Server 之间的连接:

- 不支持通过 HTTP 代理进行通讯。
- 不支持使用 NAT/NAPT 转换了 IP 地址的网络。

# 可以集中管理的扫描仪的数量

通过 Scanner Central Admin Server 最多可以集中管理 1,000 台 扫描仪。

一旦扫描仪的数量达到 1,000 台,则不能将更多的扫描仪注册 到 Scanner Central Admin。若有超过 1,000 台扫描仪,则可能 会安装几台 Scanner Central Admin Server 以便使每台服务器管 理不超过 1,000 台扫描仪。

| 首页 |  |
|----|--|
|    |  |
| 目录 |  |
|    |  |
| 索引 |  |
|    |  |

引言

Scanner Central Admin 概要

Scanner Central Admin 的安装

使用 Scanner Central Admin Server

使用电子邮件 警报

与集成管理系统 相关联

附录

词汇表

## <u> 第1章 Scanner Central Admin</u>概要

# 端口号码列表

# 使用的端口号码如下。

| 功能                                    | 发送方 / 接收方                                                                                                 | 端口号码                                                      | 协议号码    |
|---------------------------------------|----------------------------------------------------------------------------------------------------|-----------------------------------------------------------|---------|
| Scanner Central<br>Admin Server<br>连控 | Scanner Central Admin<br>Server<br>⇨ 图像扫描仪 (以 NX →<br>Manager 进行操作)/ 网<br>络扫描仪                            | 80 (HTTP)<br>(*1)                                         | 6 (TCP) |
| 迁汝                                    |                                                                                                    | 443 (HTTPS)<br>(*1)                                       | 6 (TCP) |
|                                       | Scanner Central Admin<br>Agent/ 图像扫描仪(以<br>NX Manager 进行操作)/<br>网络扫描仪<br>➾Scanner Central Admin<br>Server | 20444 (HTTP/<br>HTTPS) (*1)                               | 6 (TCP) |
|                                       | Scanner Central Admin<br>Console<br>⇔Scanner Central Admin<br>Server                                      | 10444 (HTTP/<br>HTTPS) (*1)<br>(*6)                       | 6 (TCP) |
|                                       |                                                                                                    | 10445(HTTP)<br>(*7)                                       | 6 (TCP) |
|                                       | Scanner Central Admin<br>Server<br>⇔LDAP 服务器 (*2)                                                         | 389 (LDAP)                                                | 6 (TCP) |
|                                       |                                                                                                    | 636 (LDAPS)                                               | 6 (TCP) |
|                                       |                                                                                                    | 3268 (Active<br>Directory<br>Global<br>Catalog)           | 6 (TCP) |
|                                       |                                                                                                    | 3269(通过<br>SSL的 Active<br>Directory<br>Global<br>Catalog) | 6 (TCP) |

| 功能                                    | 发送方 / 接收方                                               | 端口号码                         | 协议号码                |
|---------------------------------------|---------------------------------------------------------|------------------------------|---------------------|
| Scanner Central<br>Admin Server<br>连接 | Scanner Central Admin<br>Server<br>⇨ 打印服务器 (*2)         | 137、138、<br>139、445<br>(SMB) | 6 (TCP)<br>17 (UDP) |
|                                       | Scanner Central Admin<br>Server<br>⇨文件服务器 (*2)          | 137、138、<br>139、445<br>(SMB) | 6 (TCP)<br>17 (UDP) |
|                                       | Scanner Central Admin<br>Server<br>⇔FTP 服务器 (*2)        | 20,21 (FTP)<br>(*1)          | 6 (TCP)             |
|                                       | Scanner Central Admin<br>Server<br>⇔FTPS 服务器 (*2)       | 989,990<br>(FTPS) (*1)       | 6 (TCP)             |
|                                       | Scanner Central Admin<br>Server<br>⇨SMTP 服务器 (*2)       | 25 (SMTP)<br>(*1)            | 6 (TCP)             |
|                                       | Scanner Central Admin<br>Server<br>⇨ 代理服务器 (*2)         | 任意                           | 6 (TCP)             |
|                                       | Scanner Central Admin<br>Server 与 SharePoint<br>(*2) 连接 | 30444 (HTTP/<br>HTTPS) (*1)  | 6 (TCP)             |
| 发送电子邮件                                | Scanner Central Admin<br>Agent/ 网络扫描仪<br>⇨SMTP server   | 25 (SMTP)<br>(*1)            | 6 (TCP)             |
| SNMP 陷阱通知<br>(*3)                     | Scanner Central Admin<br>Agent<br>ᅌ集成管理系统<br>(SNMP 管理器) | 162 (snmp-<br>trap)          | 17 (UDP)            |
| 更新模块创建<br>(*4)(*5)                    | SCAModuleCreator<br>⇨ 下载站点                              | 80 (HTTP)                    | 6 (TCP)             |

| 首 | 页 |
|---|---|
|   |   |
| 目 | 录 |
|   |   |
| 索 | 引 |

引言

Scanner Central Admin 概要

Scanner Central Admin 的安装

使用 Scanner Central Admin Server

使用电子邮件 警报

与集成管理系统 相关联

| 功能          | 发送方 / 接收方                                       | 端口号码                                      | 协议号码     |
|-------------|-------------------------------------------------|-------------------------------------------|----------|
| Wake On LAN | Scanner Central Admin<br>Server<br>⇨ 网络扫描仪 (*2) | 443 (Wake On<br>LAN Magic<br>Packet) (*1) | 17 (UDP) |

\*1: 可以更改端口号码。

\*2: 对于网络扫描仪。

\*3: 对于图像扫描仪。

\*4: 对于图像扫描仪及图像扫描仪(以 NX Manager 进行操作)。

\*5: 由下载站点获取更新模块时。

\*6、\*7: (\*7)的端口号码为 (\*6)的端口号码加 1。

首页 目录 索引

引言

Scanner Central Admin 概要

Scanner Central Admin 的安装

使用 Scanner Central Admin Server

使用电子邮件 警报

与集成管理系统 相关联

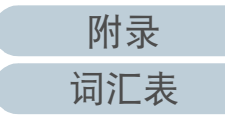

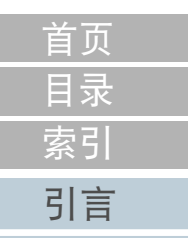

# 第2章 Scanner Central Admin 的安装

## 本章说明了 Scanner Central Admin 的安装。

| 2.1 每个操作所需的应用程序                        | 30 |
|----------------------------------------|----|
| 2.2 安装 Scanner Central Admin Server 软件 | 32 |
| 2.3 安装 Scanner Central Admin Console   | 34 |
| 2.4 安装 Scanner Central Admin Agent     | 36 |

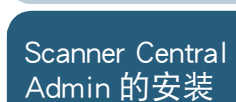

Scanner Central Admin 概要

使用 Scanner Central Admin Server

使用电子邮件 警报

与集成管理系统 相关联

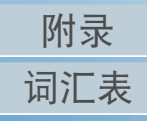

#### 每个操作所需的应用程序 2.1

# 每个操作所需的应用程序如下所示。

|                              |                               |       |                             |       | Scanner Central              |
|------------------------------|-------------------------------|-------|-----------------------------|-------|------------------------------|
| 操作                           | 应用程序                          | 图像扫描仪 | 图像扫描仪(以 NX<br>Manager 进行操作) | 网络扫描仪 | Admin 概要                     |
| Scanner Central Admin Server | Scanner Central Admin Server  | 是     | 是                           | 是     | Scanner Central<br>Admin 的空娤 |
|                              | Scanner Central Admin Console | 是     | 是                           | 是     | Adminingyz                   |
|                              | Scanner Central Admin Agent   | 是     | -                           | -     | 使用 Scanner<br>Central Admin  |
|                              | SCAModuleCreator              | 是     | 是                           | -     | Server                       |
| 电子邮件警报                       | SMTP 服务器 (*1)                 | 是     | -                           | 是     | 使用电子邮件                       |
|                              | Scanner Central Admin Agent   | 是     | -                           | 警报    |                              |
| 与集成管理系统相关联                   | 集成管理系统<br>(SNMP 管理器 ) (*2)    | 是     | -                           | 是     | 与集成管理系约<br>相关联               |
|                              | Scanner Central Admin Agent   | 是     | -                           | -     |                              |

是:必要

- :不必要

\*1:使用现有的电子邮件系统。

\*2:使用现有的集成管理系统。

Scanner Central Admin 的维护

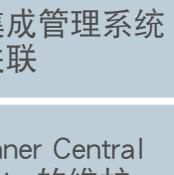

# 首页 目录 索引

引言

附录

# 安装每个操作所需的应用程序。

有关安装各个应用程序的详情,请参阅以下章节:

• Scanner Central Admin Server

"2.2 安装 Scanner Central Admin Server 软件" (第 32 页)

Scanner Central Admin Console/SCAModuleCreator

"2.3 安装 Scanner Central Admin Console" (第 34 页)

Scanner Central Admin Agent

"2.4 安装 Scanner Central Admin Agent" (第 36 页)

#### 注意

使用 Scanner Central Admin 时, 请将 Scanner Central Admin Server、

Scanner Central Admin Console、Scanner Central Admin Agent、图像扫描 仪驱动程序以及图像扫描仪(以 NX Manager 进行操作)/网络扫描仪软件 更新到最新版本。

若上述软件不是最新版本,则可能无法使用 Scanner Central Admin 的某 些功能。

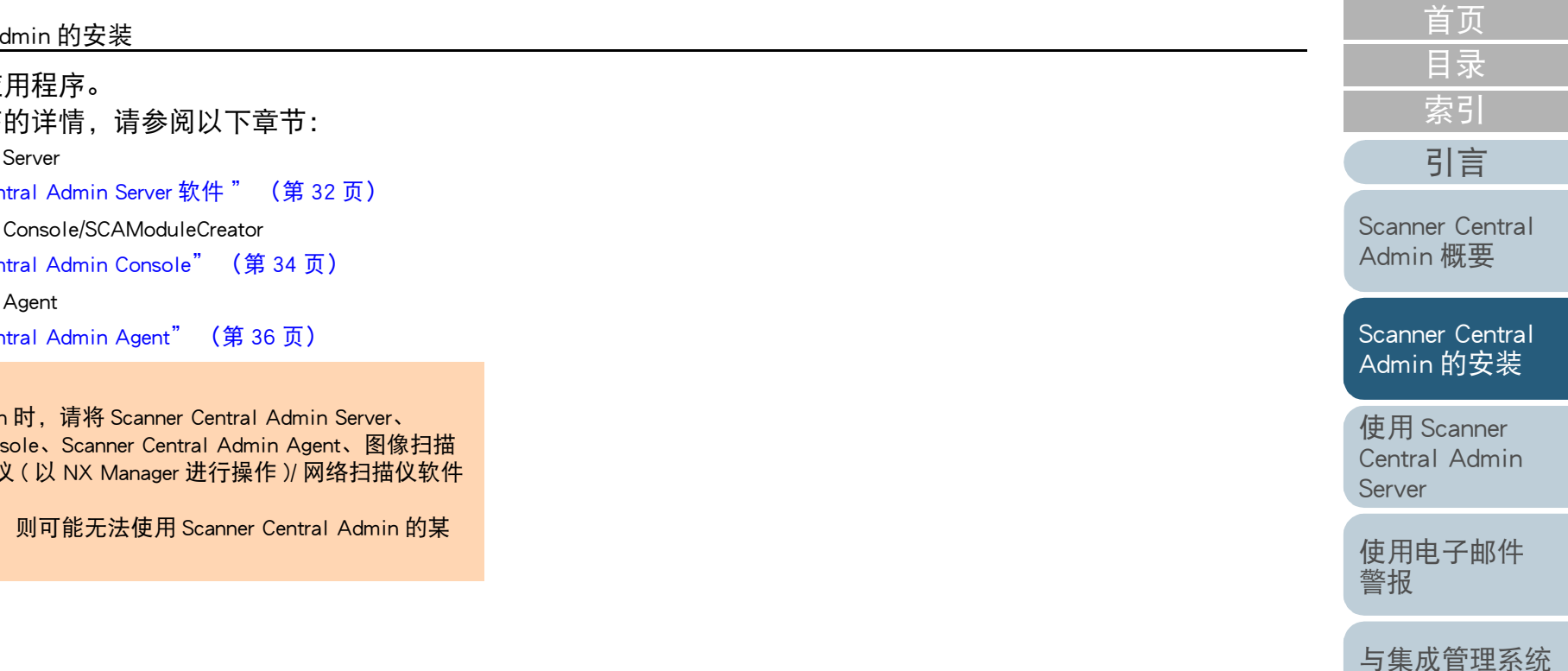

Scanner Central Admin 的维护

相关联

# 2.2 安装 Scanner Central Admin Server 软件

将 Scanner Central Admin Server 软件安装到要用于扫描仪的集中管理的电脑上。

- 确保能够满足 Scanner Central Admin Server 的系统要求。 有关 Scanner Central Admin Server 的系统要求的详情,请参阅 "Scanner Central Admin Server 的要求" (第 22 页)。
- 2 启动电脑。

#### <mark>注意</mark> 以拥有管理员权限的用户身份登录电脑。

1 从以下网页下载 Scanner Central Admin Server 的安装程序。 下载程序必须连接网络。

http://www.fujitsu.com/global/support/computing/peripheral/ scanners/drivers/sca.html

2 前往步骤 3。

注意

必须要有 4.2 GB 以上的可用磁盘空间,其中的 1 GB 需用于安装 Microsoft<sup>®</sup> SQL Server™ 2017 Express (64 位)。 3 根据以下窗口中显示的指示安装应用程序。

#### 注意

- 若已安装 Scanner Central Admin Server,则跳转到"2.3 安装 Scanner Central Admin Console" (第 34 页)。
- 若已安装了之前版本的 Scanner Central Admin Server,请升级版本。通过升级安装,所有之前版本的 Scanner Central Admin Server 设置会自动转入新版本。但是为了预防万一,仍建议在升级安装前将旧的设置进行备份。有关如何备份 Scanner Central Admin Server 设置的详情,请参阅 "备份 Scanner Central Admin Server 设置"(第125页)。
- 对已安装有Scanner Central Admin Server和Scanner Central Admin Console 的电脑设置正确的时间和日期。若在电脑中设置的日 期 / 时间的值和实际值之间的差别较大时,可能无法进行正常操 作。

目录 索引 引言

首页

Scanner Central Admin 概要

Scanner Central Admin 的安装

使用 Scanner Central Admin Server

使用电子邮件 警报

与集成管理系统 相关联

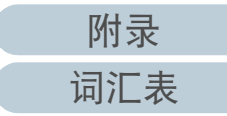

|                                                                              |                                                                          | 目录                                                                                       |
|------------------------------------------------------------------------------|--------------------------------------------------------------------------|------------------------------------------------------------------------------------------|
|                                                                              |                                                                          |                                                                                          |
| ● 在必要时选择要安装的软件。                                                              | - Scanner Central Admin Console 迪讯的ज口亏吗                                  |                                                                                          |
| 可选择下列软件:                                                                     | - Scanner Shared Folder Service 服务ज口亏吗                                   | 引言                                                                                       |
| - Scanner Central Admin Server                                               | 发仕女泼后更以端口亏吗和协议设直,                                                        |                                                                                          |
| - Scanner Central Admin Server Database                                      | Admin Console 中的 [Scanner Central Admin Server 反直] 团口。                   | Scanner Central                                                                          |
| 在里一的服务器上使用 Scanner Central Admin Server 和 Scanner                            | ● 因为 Scanner Central Admin Server 通过使用日11PS 马 Scanner                    | Admin 概要                                                                                 |
| Central Admin Server Database 时,无需更贷默认设置。请在同一                                | Central Admin Console 进行通讯或田扫描仪接收数据,所以会目<br>计收点符合法式导入列中院中,但且一带巡视委式中的技工式法 |                                                                                          |
| 个服务器上安装上还两个软件。                                                               | 初将日金名证书导入到电脑中。但是,建议恐于动安装止式证<br>我,在关送细信点,法会纲," B 、还我(对 urroo)" (第         |                                                                                          |
| 在具他服务器上使用 Scanner Central Admin Server Database 时,                           | 书。有大许细信息, <b>宵</b> 奓风  守八亚书 (Ŋ HI IPS)  (弟                               | Scanner Central                                                                          |
| 「「「「「」」」「「」」」」」」」」「「」」」」」」」」」」」」」」」」」                                        |                                                                          | Admin 的安装                                                                                |
| ● 任本地磁盘中指定一个又件夹作为女装又件夹。                                                      | ● 如禾仕女表或邱轼过柱中友生中断或指庆,则可能女表了以下柱                                           |                                                                                          |
| ● 请勿将 Scanner Central Admin Server 直接安装到根文件头下。 否                             |                                                                          | 使田 Scapper                                                                               |
| 则可能会导致 Scanner Central Admin Server 无法正常运行。                                  | - Microsoft SQL Server 2014 时 AMIMANAGER 头例                              | Central Admin                                                                            |
| ● 请勿在安装文件夹名中使用以卜字符。                                                          | - Microsoft SQL Server Native Client                                     | Server                                                                                   |
| Admin Server 可能无法正常运行。                                                       | - Microsoft SQL Server Setup Support Files                               | Server                                                                                   |
|                                                                              | MSYML 60 Parcer                                                          |                                                                                          |
| ● 如果显示以下错误信息,则安装未成功:                                                         |                                                                          | 使用电子邮件                                                                                   |
| An installation package for the product Microsoft SQL Server                 | 右半旬我程序的详情。以下以 Windows Server 2012 为例进行说                                  | 警报                                                                                       |
| Native Client cannot be found. Try the installation agent using              |                                                                          |                                                                                          |
| a valid copy of the installation package 'sqlncli.msi'.                      | 要卸载程序。选择〔控制面板〕→〔程序和功能〕。                                                  | 上生成等田区公                                                                                  |
| 这种情况下,请卸载 "SQL Server Native Client"。然后,再次                                   | 按以下步骤卸载 "Microsoft SQL Server 2014 AMMANAGER 实                           | 一一年八日 年示 10<br>10<br>10<br>10<br>10<br>10<br>10<br>10<br>10<br>10<br>10<br>10<br>10<br>1 |
| 会试安装 Scanner Central Admin Server 软件。                                        | 例"。                                                                      | 伯大联                                                                                      |
| ● 如果安装处埋矢败开显示以下错误信息,停止 IIS 服务                                                | 1 在「程序和功能」列表中选择「Microsoft SQL Server 2014                                |                                                                                          |
| (w3svc.exe)开以手动万式重新启动。然后重新安装 Scanner                                         | (64 位)]. 然后按下 [ 卸载 / 更改 ] 按钮。                                            | Scanner Central                                                                          |
| Central Admin Server 软件。                                                     | o 惊叹屋茸上的长子进行提作                                                           | Admin的维护                                                                                 |
| 因为系统繁忙取消安装处理。请柏后冉重新后初安装问导。                                                   |                                                                          |                                                                                          |
| ● 如果显示以卜错误信息,请检查是否安装了 IIS Management                                         | 对于实例,选择 [AMMANAGER:数据库引擎 ]。                                              |                                                                                          |
| Console。如果未安装 IIS Management Console, 在 [ 角色服务 ]                             | 对于 "Microsoft SQL Server 2014 AMMANAGER 实例 " 以外的                         |                                                                                          |
| 中选择开安装 IIS Management Console。                                               | 其他程序,没有必要进行删除,因为这些程序被其他应用程序所                                             |                                                                                          |
| 本安装柱序要水事尤安装好 IIS Management Console。                                         | 使用。                                                                      |                                                                                          |
| F111 「「「「」」「「」」」」」」」」」」」」」」」」                                                | ● 如果安装完 Scanner Central Admin Server 后要进行以下更改,请                          |                                                                                          |
| 安月 IIS 远洋用巴服务,項远洋 [ 官埕上县 ] → [ 服务器官埕<br>哭] 並左 [ 免免按亜 ] 由选择 [ W 」 昭冬 昭 (uc) ] | 先卸载 Scanner Central Admin Server 软件,并在完成更改后再将                            |                                                                                          |
| 命」, 十仕 L 用巴胡安 J 甲延痒 L Web 版 分                                                | 其重新安装:                                                                   |                                                                                          |
| ▼ 女衣以住中, 耑安知下別小的以直。 顶兀硼正安使用的端口亏吗<br>和は30                                     | - Scanner Central Admin Server 将被用作 Active Directory 域控制                 |                                                                                          |
| 和协议。                                                                         |                                                                          |                                                                                          |
|                                                                              | - 域控制器角色指派将被删除                                                           |                                                                                          |
|                                                                              |                                                                          |                                                                                          |

4 安装完成时,会显示对话框以提醒您重新启动电脑。重新 启动电脑。

附录

词汇表

首页

# 2.3 安装 Scanner Central Admin Console

将 Scanner Central Admin Console 安装到要用于上传更新模块 或监视扫描仪操作状态的电脑上。

安装 Scanner Central Admin Console 的同时 SCAModuleCreator 也会被安装。

- 确保能够满足 Scanner Central Admin Console 的系统要求。 有关 Scanner Central Admin Console 的系统要求的详情,请参阅 "Scanner Central Admin Console/SCAModuleCreator 的要求" (第 23 页)。
- 2 启动电脑。

<mark>注意</mark> 以拥有管理员权限的用户身份登录电脑。

- 从以下网页下载 Scanner Central Admin Console 的安装程序。 要下载安装程序,必须连接 internet。 http://www.fujitsu.com/global/support/computing/peripheral/scanners/ drivers/sca.html
- 2 前往步骤 3。

# 3 根据以下窗口中显示的指示安装应用程序。

#### 注意

- 由 Internet Explorer 的 [ 工具 ] 菜单,选择 [Internet 选项 ],并注意 [Internet 选项 ] 对话框中所显示的设置有以下几点。
  - 在[常规]选项卡上按下[辅助功能]按钮时所显示的[辅助功 能]对话框中,请勿更改格式和用户样式表的设置。如果更改 了这些设置,可能会损坏 Scanner Central Admin Console 的显 示样式。
  - 在[常规]选项卡上按下[语言]按钮时所显示的[语言首选项]对话框中,将和 Scanner Central Admin Server 的操作系统相同的语言移到顶部。如果指定了不同的语言,对 Scanner Central Admin Console 的输入或显示可能会发生问题。
  - 在已安装了 Internet Explorer 11 的电脑上,可能无法正常显示 Scanner Central Admin Console 的某些窗口项目。
  - 这种情况下,在[安全]选项卡上选择[受信任的站点]并按 下[站点]按钮,然后在[受信任的站点]窗口中添加 Scanner Central Admin Server 的 IP 地址、主机名以及 FQDN。 然后,在[常规]选项卡上按下[删除]按钮以删除临时文件 和历史文件,之后再重新启动 Scanner Central Admin Console。
  - 在[安全]选项卡上,若将[该区域的安全级别]设置为 [高],则可能无法正确显示部分 Scanner Central Admin Console 窗口。

这种情况下,请执行以下操作:

- 在[安全]选项卡上将 Scanner Central Admin Server添加 到受信任的站点区域,并按下[默认级别]按钮。
- 按下[自定义级别]按钮并将[二进制和脚本行为]和 [XAML 浏览器应用程序]设置为[启用]。
- 在[高级]选项卡的[多媒体]下,选择[在网页中播放动画] 复选框。

在 Windows Server 中,默认情况下不选中该复选框。

当字体大小较大时,可能无法正确显示部分对话框。
 这种情况下,请使用一个较小的字体大小。

Scanner Central Admin 概要

首页

目录

索引

引言

Scanner Central Admin 的安装

使用 Scanner Central Admin Server

使用电子邮件 警报

与集成管理系统 相关联

Scanner Central Admin 的维护

附录

#### 提示

- 在本地磁盘中指定一个文件夹作为安装文件夹。
- 请勿将 Scanner Central Admin Console 直接安装到根文件夹下。否则可能会导致 Scanner Central Admin Console 无法正常运行。
- 请勿在安装文件夹名中使用以下字符。否则, Scanner Central Admin Console 可能无法正常运行。
   /;:,.\*?"
- 4 安装完成后,选择[开始]菜单→[所有程序]→[Scanner Central Admin Server]→[Scanner Central Admin Console]并 确保显示出 Scanner Central Admin Console 窗口。

Scanner Central Admin 概要

Scanner Central Admin 的安装

使用 Scanner Central Admin Server

使用电子邮件 警报

与集成管理系统 相关联

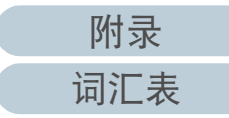

附录

词汇表

# 2.4 安装 Scanner Central Admin Agent 图像扫描仪

在已连接了扫描仪的电脑上安装 Scanner Central Admin Agent。 可以使用以下三个选项之一来安装 Scanner Central Admin Agent:

● 标准安装

选择该选项,由 Setup DVD-ROM 将 Scanner Central Admin Agent 安装 到已连接了扫描仪的电脑上。

● 带有自动设置 / 注册处理的安装

该选项提供了在多台电脑上安装和设置 Scanner Central Admin Agent 的简单方法。

事先导出 Scanner Central Admin Agent 设置,以便在安装时自动设置 Scanner Central Admin Agent。

如果使用了和 Scanner Central Admin Server 相关联的 Scanner Central Admin Agent 设置,则在安装 Scanner Central Admin Agent 时会自动注册扫描仪。

● 对和集成管理系统相关联的操作执行无提示安装

选择该选项,通过使用集成管理系统提供的应用程序分配功能,将 Scanner Central Admin Agent 安装到所有电脑。

事先导出 Scanner Central Admin Agent 设置,以便在安装时自动设置 Scanner Central Admin Agent。

如果使用了已启用 SNMP 陷阱消息的 Scanner Central Admin Agent 设置,则安装 Scanner Central Admin Agent 即可使用 SNMP 陷阱消息功能。

## 安装选项的说明如下。

#### 注意

- 无法保证 Scanner Central Admin Agent 能在终端服务客户端或远程桌面 连接客户上运行。
- 如果未安装驱动程序或 Software Operation Panel,则不会将扫描仪的状态和信息通知给 Scanner Central Admin Server。
- 请勿在已安装 Scanner Central Admin Agent 的电脑上备份磁盘镜像,以 用于在另一台电脑上还原该磁盘镜像。因为在由磁盘镜像创建的电脑 上不能运行 Scanner Central Admin Agent。

# 标准安装

- 确保能够满足 Scanner Central Admin Agent 的系统要求。 有关 Scanner Central Admin Agent 的系统要求的详情,请参阅 "Scanner Central Admin Agent 的要求"(第 24 页)。
- 2 启动电脑。

<mark>注意</mark> 以拥有管理员权限的用户身份登录电脑。

- 3 将随扫描仪附赠的 Setup DVD-ROM 插入 DVD 驱动器。
- 4 按照窗口的指示安装 Scanner Central Admin Agent。

#### 提示

- 在本地磁盘中指定一个文件夹作为安装文件夹。
- 请勿将Scanner Central Admin Agent直接安装到根文件夹下。否则 可能会导致 Scanner Central Admin Agent 无法正常运行。
- 请勿在安装文件夹名中使用以下字符。否则,Scanner Central Admin Agent 可能无法正常运行。 /;:,.\*?"<>| # %
- 5 安装完成后,选择[开始]菜单 →[所有程序]→[Scanner Central Admin Agent] → [Scanner Central Admin Agent 的设 置]并确保显示出 [Scanner Central Admin Agent] 窗口。

目录 索引 引言

首页

Scanner Central Admin 概要

Scanner Central Admin 的安装

使用 Scanner Central Admin Server

使用电子邮件 警报

与集成管理系统 相关联
# 第2章 Scanner Central Admin 的安装

# 带有自动设置 / 注册处理的安装

- 从已安装Scanner Central Admin Agent的电脑上导出Scanner Central Admin Agent 设置。 有关如何导出 Scanner Central Admin Agent 设置的详情,请参阅"以 扫描仪设置创建更新模块"(第 57 页)。
- 2 确保要安装 Scanner Central Admin Agent 的电脑能够满足 Scanner Central Admin Agent 的系统要求。 有关 Scanner Central Admin Agent 的系统要求的详情,请参阅 "Scanner Central Admin Agent 的要求"(第 24 页)。
- 3 启动电脑。

#### <mark>注意</mark> 以拥有管理员权限的用户身份登录电脑。

4 从随扫描仪附赠的 Setup DVD-ROM 上,将 Scanner Central Admin Agent 安装程序文件夹复制到外部存储器,如 USB 记忆棒。

Scanner Central Admin Agent 安装程序保存于 Setup DVD-ROM 的 ScannerCentralAdmin\ScannerCentralAdminAgent 文件夹中。

- 5 将由步骤 1 导出的 Scanner Central Admin Agent 设置复制到 由步骤 4 中复制过来的 Scanner Central Admin Agent 安装 程序 [Setting] 文件夹。
- 6 从步骤 4 中所复制的 Scanner Central Admin Agent 安装程序 文件夹中,启动 Scanner Central Admin Agent 安装程序 "Setup.exe"。
- 7 根据以下窗口中显示的指示安装应用程序。

- 8 安装完成后,选择[开始]菜单→[所有程序]→[Scanner Central Admin Agent]→[Scanner Central Admin Agent 的设置]并确保显示出[Scanner Central Admin Agent]窗口。
  - ➡ 在安装时会自动设置 Scanner Central Admin Agent。 如果使用了和 Scanner Central Admin Server 相连接的 Scanner Central Admin Agent 设置,则在安装 Scanner Central Admin Agent 时会自动注册扫描仪。

# 在多台电脑上重复步骤 6 到 8。

9

➡ Scanner Central Admin Agent 即被安装并设置到多台电脑上。

| 리宣 |  |
|----|--|
| 索引 |  |
| 目录 |  |
| 首页 |  |
|    |  |

Scanner Central Admin 概要

Scanner Central Admin 的安装

使用 Scanner Central Admin Server

使用电子邮件 警报

与集成管理系统 相关联

# 对和集成管理系统连关联的操作执行无提示安装

- 1 使用已安装 Scanner Central Admin Agent 的电脑来验证 SNMP 陷阱消息是否正常工作。
- 导出 Scanner Central Admin Agent 设置。 有关如何导出 Scanner Central Admin Agent 设置的详情、请参阅 以扫描仪设置创建更新模块"(第57页)。
- 3 确保要安装 Scanner Central Admin Agent 的电脑能够满足 Scanner Central Admin Agent 的系统要求。 有关 Scanner Central Admin Agent 的系统要求的详情,请参阅 "Scanner Central Admin Agent 的要求 " (第 24 页)。
- 从随扫描仪附赠的 Setup DVD-ROM 上. 将 Scanner Central Admin Agent 安装程序文件夹复制到集成管理系统,并在 集成管理系统中将其注册。 Scanner Central Admin Agent 安装程序保存于 Setup DVD-ROM 的 ScannerCentralAdmin\ScannerCentralAdminAgent 文件夹中。
- 5 将由步骤 2 导出的 Scanner Central Admin Agent 设置复制到 在步骤 4 中注册的 Scanner Central Admin Agent 安装程序 文件夹的 [Setting] 文件夹。
- 6 指定使用 Scanner Central Admin Agent 安装程序以执行无提 示安装所需的参数。 命令的可执行格式 Setup.exe [-silent] [-d {Scanner Central Admin Agent installation folder name}] Scanner Central Admin 概要 斜体文本代表可变字符串。 执行无提示安装时请指定 -silent。 Scanner Central 如果您忽略了该参数,请不要指定后继参数。 Admin 的安装 -d 指定了 Scanner Central Admin Agent 的安装文件夹。 如果您忽略了该参数、则会将应用程序安装到默认文件夹中。 使用 Scanner 该参数仅在第一次安装应用程序时有效。 Central Admin Server 返回值 • 0 使用电子邮件 成功 警报 10 启动参数错误 与集成管理系统 ● 除 0 和 10 以外 相关联 其它错误 - 注意事项 Scanner Central Admin 的维护 如果将 Scanner Central Admin Agent 设置复制到 Scanner Central Admin Agent 安装程序文件夹中的 [Setting] 文件夹, 然后开始安 装,将自动导入 Scanner Central Admin Agent 设置。 Scanner Central Admin Agent 安装程序由集成管理系统所指 派。 ➡ Scanner Central Admin Agent 安装于所有通过集成管理系统来管理的 电脑上。 安装时会自动设置 Scanner Central Admin Agent。如果使用了已启 用 SNMP 陷阱消息的 Scanner Central Admin Agent 设置,则安装

Scanner Central Admin Agent 即可使用 SNMP 陷阱消息功能。

附录 词汇表

首页

目录

索引

引言

# 第3章 使用 Scanner Central Admin Server

本章说明了 Scanner Central Admin Server 的操作。

| 3.1 Scanner Central Admin Server 快速指南      | 40 |
|--------------------------------------------|----|
| 3.2 Scanner Central Admin Server 的预设置      | 43 |
| 3.3 Scanner Central Admin Console 的预设置     | 45 |
| 3.4 从 Scanner Central Admin Console 登录     | 46 |
| 3.5 配置 Scanner Central Admin Server 的操作环境  | 48 |
| 3.6 Scanner Central Admin Agent 的预设置       | 50 |
| 3.7 图像扫描仪 ( 以 NX Manager 进行操作 )/ 网络扫描仪的预设置 | 52 |
| 3.8 注册扫描仪                                  | 53 |
| 3.9 更新图像扫描仪 / 图像扫描仪 ( 以 NX Manager 进行操作 )  | 54 |
| 3.10 更新网络扫描仪                               | 63 |
| 3.11 监控扫描仪                                 | 71 |
| 3.12 管理扫描仪                                 | 78 |
| 3.13 维护扫描仪                                 | 97 |
| 3.14 操作示例                                  | 98 |

Scanner Central Admin 概要

Scanner Central Admin 的安装

使用 Scanner Central Admin Server

使用电子邮件 警报

与集成管理系统 相关联

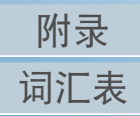

# 3.1 Scanner Central Admin Server 快速指南

本节提供了 Scanner Central Admin Server 的快速指南。

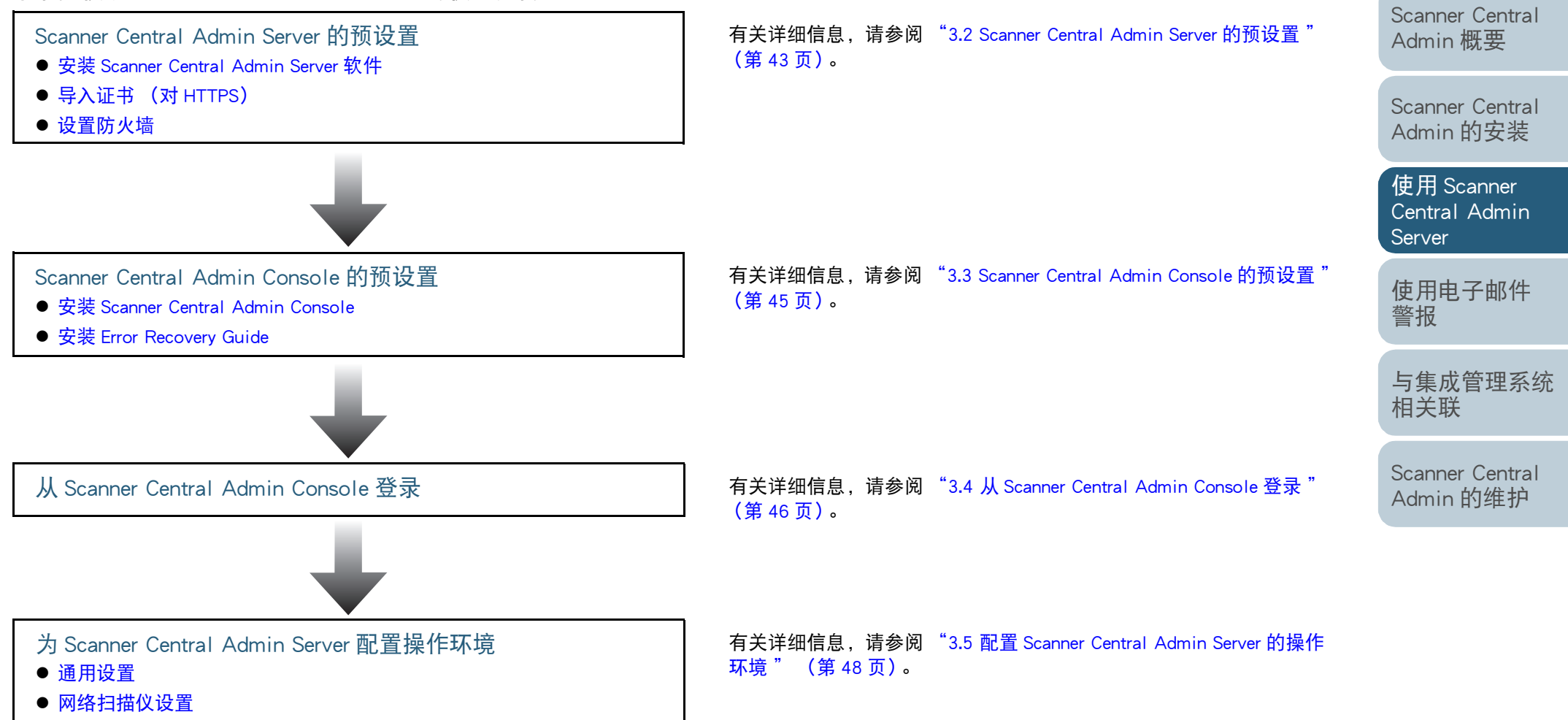

首页 目录 索引

引言

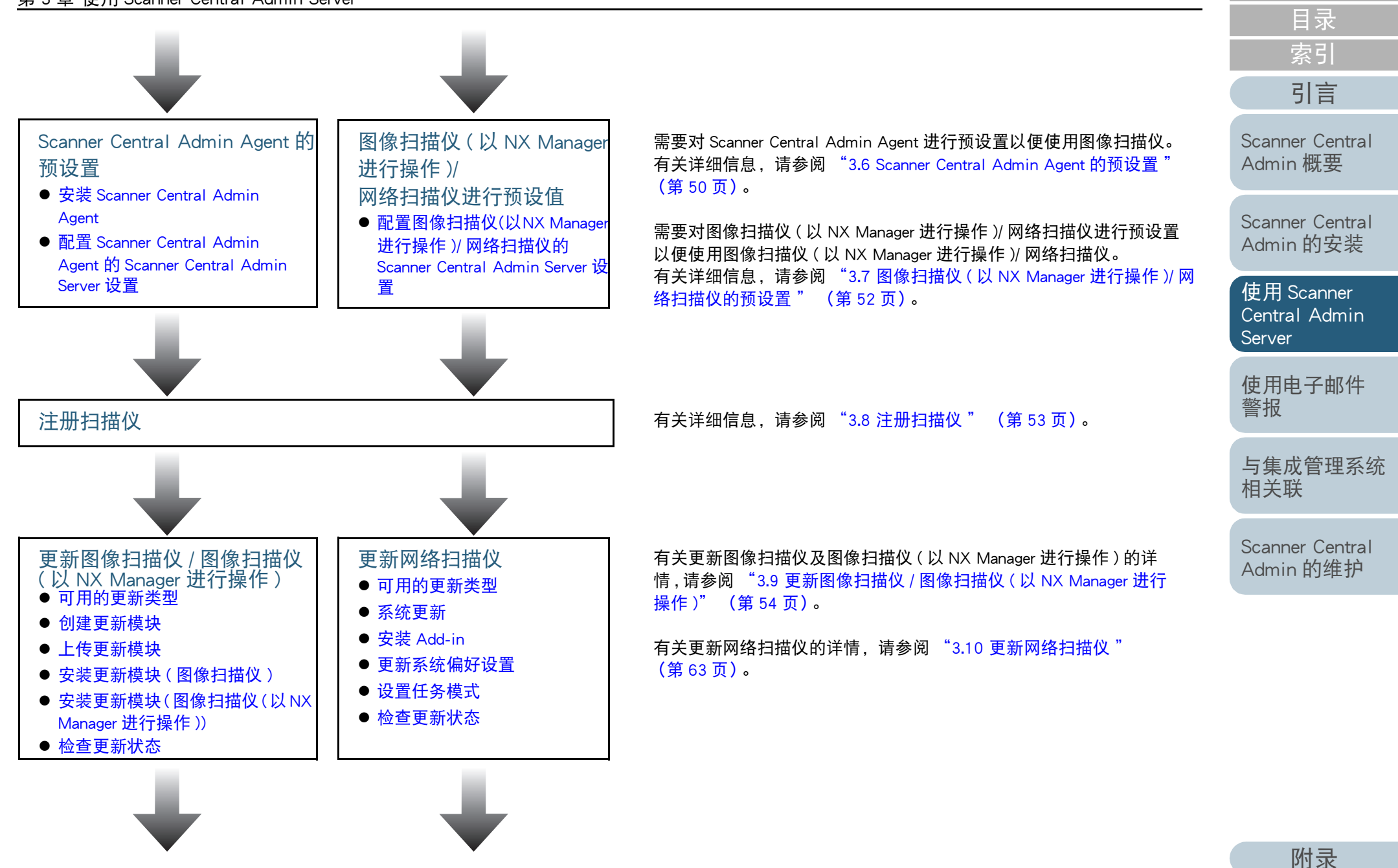

41

词汇表

首页

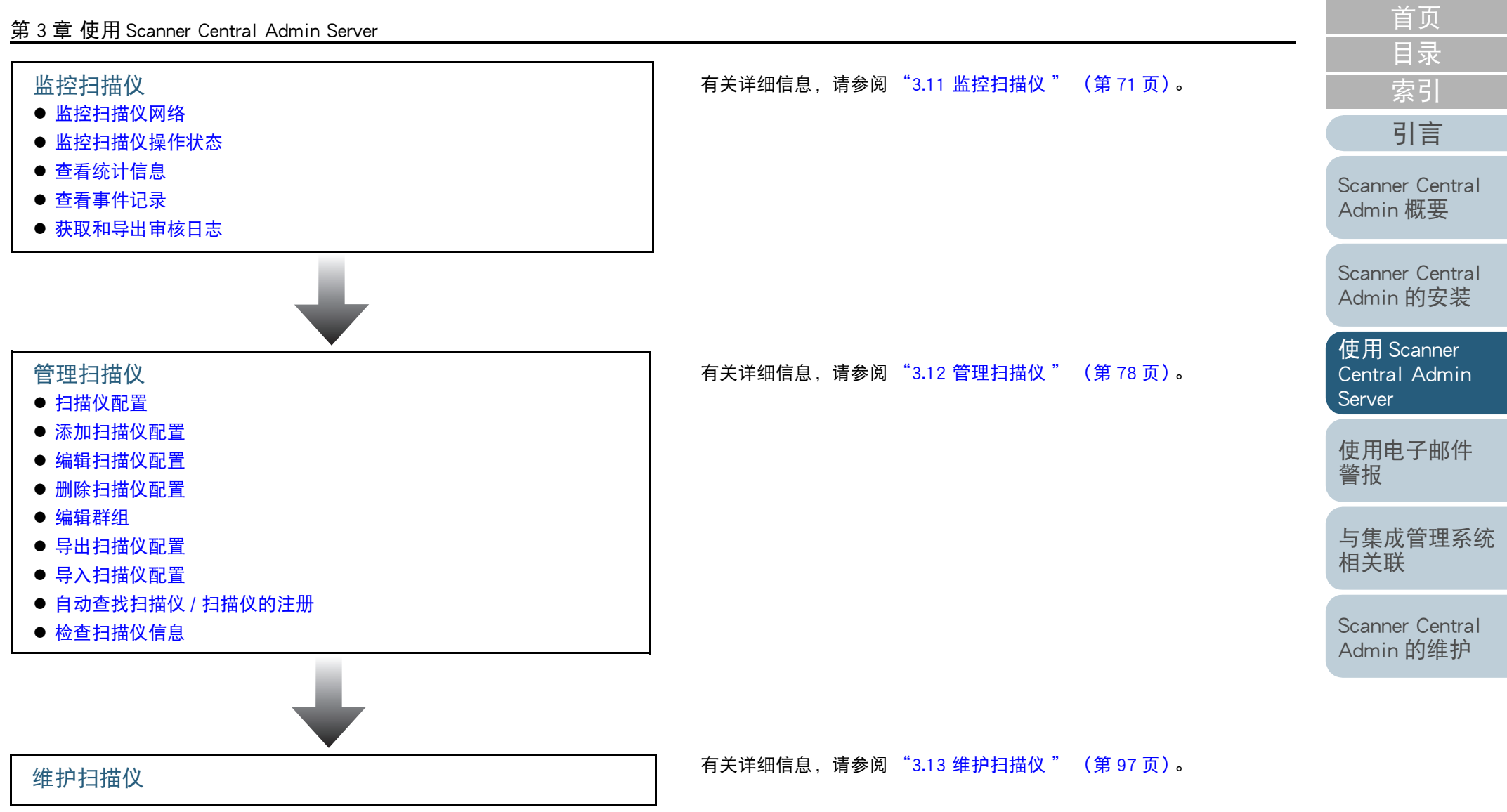

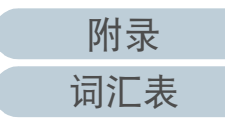

# 3.2 Scanner Central Admin Server 的预设置

本节说明了对 Scanner Central Admin Server 的预设置。

# 安装 Scanner Central Admin Server 软件

将 Scanner Central Admin Server 软件安装到要用于扫描仪的集中管理的电脑上。

有关安装 Scanner Central Admin Server 软件的详情,请参阅 "2.2 安装 Scanner Central Admin Server 软件" (第 32 页)。

# 导入证书 (对 HTTPS)

如果将 HTTPS 用于通讯,请导入证书。 本节使用 Windows Server 2012 作为示例。

- 选择[开始]菜单 → [管理工具] → [Internet 信息服务(IIS) 管理器]。
   ➡ 即启动 IIS 管理器。
- 2 在 IIS 管理器主屏幕中选择服务器证书。
- 3 选择导入操作。
- 4 按照窗口中显示的指示操作。

## 提示

对 CertHash.xml 文件中所导入的证书设置指纹。

● CertHash.xml 的安装路径如下。

*Scanner\_Central\_Admin\_Server\_installation\_folder*\AmManager\ Sys\CertHash.xml

● 以下为对证书 "cc ce a0 66 e3 9c 9b 2a 65 45 03 a3 c4 f4 e5 e6 ad ec df 9f"设置指纹的示例。

<?xml version="1.0" encoding="utf-8" ?> <IISPolicy> <CertHash>cc ce a0 66 e3 9c 9b 2a 65 45 03 a3 c4 f4 e5 e6 ad ec df 9f</CertHash> </IISPolicy> 首页 目录 索引 引言

Scanner Central Admin 概要

Scanner Central Admin 的安装

を使用 Scanner Central Admin Server

使用电子邮件 警报

与集成管理系统 相关联

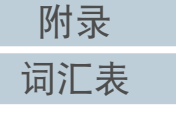

# 第3章使用 Scanner Central Admin Server

# 设置防火墙

# 设置防火墙。

在 Scanner Central Admin Server 中设置如下端口号码用于通讯, 以便允许 Scanner Central Admin Console 进行管理。

| 功能                                        | 发送方 / 接收方                                                                                                    | 端口号码                                                                                                    | 协议号码    |
|-------------------------------------------|----------------------------------------------------------------------------------------------------|----------------------------------------------------------------------------------------------------|---------|
| Scanner<br>Central<br>Admin Server<br>的连接 | Scanner Central<br>Admin Agent/<br>图像扫描仪(以<br>NX Manager 进行<br>操作 )/ 网络扫描<br>仪<br>⇔Scanner Central<br>Admin Server | 20444 (HTTP/HTTPS)<br>在 Scanner Central Admin<br>Console的[Scanner Central<br>Admin Server 设置 (通用<br>设置)]窗口中,为[扫描<br>仪通讯端口号码]设置的<br>端口号码                                              | 6 (TCP) |
|                                           | Scanner Central<br>Admin Console<br>⇔Scanner Central<br>Admin Server                                               | 10444 (HTTP/HTTPS)<br>在 Scanner Central Admin<br>Console的[Scanner Central<br>Admin Server 设置 (通用<br>设置)]窗口中,为<br>[Scanner Central Admin<br>Console 通讯端口号码]所<br>设置的端口号码以及已设<br>置的端口号码 | 6 (TCP) |
|                                           |                                                                                                    | 10445 (HTTP)<br>在 Scanner Central Admin<br>Console的[Scanner Central<br>Admin Server 设置 (通用<br>设置)]窗口中,为<br>[Scanner Central Admin<br>Console 通讯端口号码]所<br>设置的端口号码加 1                  | 6 (TCP) |

有关设置防火墙的详情,请参阅相关防火墙的指南。

| 目录                                    |
|---------------------------------------|
| 索引                                    |
| 引言                                    |
| Scanner Central<br>Admin 概要           |
| Scanner Central<br>Admin 的安装          |
| 使用 Scanner<br>Central Admin<br>Server |
| 使用电子邮件<br>警报                          |
| 与集成管理系统<br>相关联                        |

首页

# 3.3 Scanner Central Admin Console 的预设置

本节说明了对 Scanner Central Admin Console 的预设置。

# 安装 Scanner Central Admin Console

将 Scanner Central Admin Console 安装到要用于上传更新模块 或监视扫描仪操作状态的电脑上。

有关安装 Scanner Central Admin Console 的详情,请参阅 "2.3 安装 Scanner Central Admin Console" (第 34 页)。

安装 Error Recovery Guide 图像扫描

图像扫描仪 (和NX Manager一起)

将 Error Recovery Guide 安装到已安装了 Scanner Central Admin Console 的电脑上。

如果扫描仪中发生错误,按下[事件详情]窗口上的[错误详 细信息]按钮,即显示扫描仪错误对应的 "Error Recovery Guide"。

Error Recovery Guide 提供了有关如何处理错误的信息。

- 1 确保能够满足 Scanner Central Admin Console 的系统要求。 有关 Scanner Central Admin Console 的系统要求的详情,请参阅 "Scanner Central Admin Console/SCAModuleCreator 的要求" (第23页)。
- 2 启动电脑。

<mark>注意</mark> 以拥有管理员权限的用户身份登录电脑。

3 将随扫描仪附赠的 Setup DVD-ROM 插入 DVD 驱动器。

4 按照窗口的指示安装 Error Recovery Guide。

# 提示

当要管理多台扫描仪机型时,请为每台扫描仪安装 Error Recovery Guide。 有关可以通过 Scanner Central Admin 来管理的图像扫描仪,请参阅以下:

● 有关图像扫描仪

Scanner Central Admin Agent 自述文件

 有关图像扫描仪(以 NX Manager 进行操作) 您扫描仪机型的操作指南 Scanner Central Admin 概要

Scanner Central Admin 的安装

使用 Scanner Central Admin Server

使用电子邮件 警报

与集成管理系统 相关联

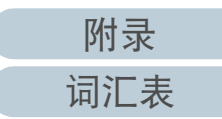

# 3.4 从 Scanner Central Admin Console 登录

从 Scanner Central Admin Console 登录。

管理员可由 Scanner Central Admin Console 窗口上传更新模块 并监视扫描仪的操作状态。

此窗口还显示了由扫描仪发送的有关耗材更换、错误和维护的 警报。

# 注意

如果没有出现正常屏幕显示 (例如:显示出"X"标记),请稍等几分钟,之后再试。

# 提示

会话超时时间为 20 分钟 (固定)。选择链接和按钮将延长会话超时时间 20 分钟。但是,当显示 Scanner Central Admin Console 的[扫描仪管理员 操作]窗口或[扫描仪操作监视]窗口时,将会自动延长会话超时时间,从而不会导致会话超时。

选择[开始]菜单 →[所有程序]→[Scanner Central Admin Server] → [Scanner Central Admin Console]。 ♀ 即显示 Scanner Central Admin Console 窗口。

#### 2 设置[连接到]字段。 输入Second Control Admin Security 的 ID 批批

输入 Scanner Central Admin Server 的 IP 地址、主机名或 FQDN 名。

- 对于 IP 地址 应该使用 xxx.xxx.xxx 格式。(xxx 为 0 到 255 之间的值。)
- 对于主机名或者 FQDN 最多可输入 128 个字符。

| Ż.   |           |                   |
|------|-----------|-------------------|
|      |           |                   |
| 端口号码 | 10444     |                   |
|      | ■ 使用HTTP: | 8                 |
|      |           |                   |
|      |           |                   |
|      |           | 连接                |
|      | 靖日号码      | \$.<br>端口号码 10444 |

# 注意

- 在 Scanner Central Admin Console 的 [Scanner Central Admin Server 设置(通用设置)] 窗口中,如果更改了 [Scanner Central Admin Console 通讯端口号码] 的端口号码,请在 [端口号码] 中输入已 更改的端口号码。
- 要使用 SSL,选择 [使用 HTTPS] 复选框。
- 如果内存不足时启动了 Scanner Central Admin Console,则可能发 生脚本错误。确保有足够的内存,之后再试。
- 对于 Windows Server,当第一次连接到 Scanner Central Admin Server 时,可能会显示是否将指定的 URL 添加到受信任的站点区 域的确认窗口。这种情况下,将 Scanner Central Admin Server URL 添加为受信任站点后,关闭 Scanner Central Admin Console, 之后重新打开。

| 引 | 言 |  |
|---|---|--|
| 索 | 引 |  |
| 目 | 录 |  |
| 首 | 页 |  |

Scanner Central Admin 概要

Scanner Central Admin 的安装

使用 Scanner Central Admin Server

使用电子邮件 警报

与集成管理系统 相关联

Scanner Central Admin 的维护

附录

词汇表

# **3** 按下[连接]按钮。

➡ 即显示 Scanner Central Admin Console 登录窗口。

注意

根据安全软件的设置的不同,使用您指定的端口号时可能会显示警告消息。

4 输入管理员的用户名和密码。
管理员的默认用户名和密码设置如下:

官理页的新队用户名和密码设直如一 用户名: admin 密码 : password

可以在 [Scanner Central Admin Server 设置 (通用设置)] 窗口中更改 管理员的密码。请定期更改密码。

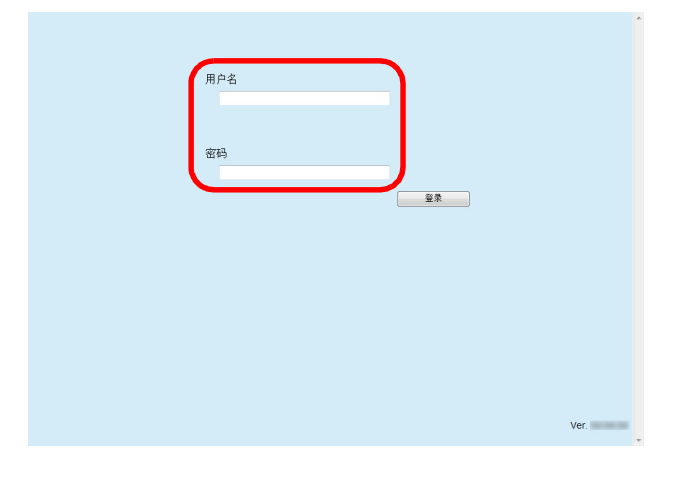

5 按下[登录]按钮。

➡ 如果用户为认证用户,即显示 Scanner Central Admin Console 主窗口。

| Admin Operation  | s Operation N     | lonitor  | Config | j List   | Event Lo       | g Statisti       | ical Information |           |
|------------------|-------------------|----------|--------|----------|----------------|------------------|------------------|-----------|
| Scanner Networ   | k                 |          |        |          |                |                  |                  |           |
| # Scanners       | # Registered      | # Unregi | stered | Consur   | nable Alerts   | Scanner          | Discovery        |           |
| 39               | 39                |          | 0      |          | 7              | Standby          |                  |           |
| - Scanner Update | s                 |          |        |          |                |                  |                  |           |
| 11-1             |                   |          | Ser    | ver-Side |                | Scanner-Side     | Update Status    |           |
| Opd.             | ate Type          |          |        | Data     | Targeted       | Finished         | Pending          | Failed    |
| Image Scanner    | Image Scanner Up  | odates   | None   |          | 0              | 0                | 0                | (         |
|                  | System Updates    |          | None   |          | 0              | 0                | 0                | (         |
| Network          | Add-in Installs   |          | None   |          | <u>0</u>       | 0                | 0                | (         |
| Scanner          | Scanner Settings  |          | None   |          | <u>0</u>       | 0                | 0                |           |
|                  | Job Mode Settings |          | None   |          |                |                  |                  | -         |
| Events           |                   |          |        |          |                |                  |                  |           |
| Date/Time        | Or                | igin     | Туре   |          |                | Message          |                  |           |
| 6/11/ 9:27:27    | AM                |          | Info   | 0A021105 | Scanner has b  | een registered.  |                  |           |
| 6/11/ 9:27:27    | AM                |          | Info   | 0A021105 | Scanner has b  | een registered.  |                  |           |
| 6/11/ 9:27:27    | AM                |          | Error  | 81000011 | System fan spe | eed error. (Scar | iner-side Date/T | ime: 6/11 |
| 6/11/ 9:27:27    | AM                |          | Info   | 0A021105 | Scanner has b  | een registered.  |                  |           |
| 6/11/ 9:27:27    | AM                |          | Info   | 0A021105 | Scanner has b  | een registered.  |                  |           |
| 6/11/ 9:27:27    | AM                |          | Info   | 0A021105 | Scanner has b  | een registered.  |                  |           |
| 6/11/ 9:27:27    | AM                |          | Error  | 81000011 | System fan spe | eed error. (Scar | iner-side Date/T | ime: 6/11 |
| 6/11/ 0.27.27    | AM                |          | Info   | 0A021105 | Scanner has b  | een registered   |                  |           |

提示 可以更改在登录后显示的主窗口。 要更改在登录后显示的主窗口,在 Scanner Central Admin Console [Scanner Central Admin Server 设置 (通用设置)]窗口中更改默认屏幕。

| 首页 |  |
|----|--|
| 目录 |  |
| 索引 |  |
| 引言 |  |
|    |  |
|    |  |

Scanner Central Admin 概要

Scanner Central Admin 的安装

使用 Scanner Central Admin Server

使用电子邮件 警报

与集成管理系统 相关联

# 3.5 配置 Scanner Central Admin Server 的操作环境

本节说明了 Scanner Central Admin Server 操作环境的配置。 Scanner Central Admin Server 的操作环境设置由以下两类组成:

● 通用设置

通用设置为通用于各扫描仪类型的 Scanner Central Admin Server 设置。

● 网络扫描仪设置

网络扫描仪设置为特定用于网络扫描仪的 Scanner Central Admin Server 设置。

以下说明了 Scanner Central Admin Server 操作环境的所有设置 类别。

# 通用设置

通过更改管理员密码和设置网络以配置通用于各扫描仪类型的 Scanner Central Admin Server 设置。

在 Scanner Central Admin Console 主窗口上单击 [Scanner Central Admin Server 设置 ] 链接。 ⇨ 即显示 [Scanner Central Admin Server 设置 ] 窗口。

- **2** 按下[通用设置]选项卡。
  - ➡ 即显示 [Scanner Central Admin Server 设置 (通用设置)] 窗口。

| 通用设置                                                                                                    | 网络扫描仪设置                                                       |       |
|----------------------------------------------------------------------------------------------------|---------------------------------------------------------------|-------|
| 注册扫描仪                                                                                                    |                                                               |       |
| ☑一旦发现新的扫描仪,则自                                                                                                    | 目动将其添加至Central Admin着                                         | 置     |
| 网络连接                                                                                                    |                                                               |       |
| 用HTTPS与Scanner Centr                                                                                                    | al Admin Console通讯                                            |       |
| Scanner Central Admin Co                                                                                                    | nsole 端口号码                                                    | 10444 |
| □用HTTPS与扫描仪通讯                                                                                                    |                                                               |       |
| <b>扫描仪通讯端口号码</b>                                                                                                    |                                                               | 20444 |
| 日上水体数                                                                                                    |                                                               |       |
| 廠入建族戰<br>屏幕设置————————————————————————————————————                                                                            | 管理员操作 ▼                                                       | 10 •  |
| 廠入注接致<br>屏墓设置————————————————————————————————————                                                                            | 管理员操作 ▼<br>60 ▼ 秒                                             |       |
| 尿系注接数<br>屏墓设置<br>默认设置<br>屏墓刷新间隔<br>LDAP服务器                                                                                   | 當這员操作 ▼<br>60 ◆ 秒                                             | 10 -  |
| 成入注意数<br>屏墓设置<br>数认设置<br>解墓刷新间隔<br>LDAP服务器<br>「请使用LDAP进行管理员登                                                                 | 管理员操作 ▼<br>60 ▼ 秒                                             | 10 -  |
| 展入建接数<br>屏墓设置<br><b>财认设置</b><br>屏墓刷新间隔<br>LDAP服务器<br>] 请使用LDAP进行管理员登<br>LDAP服务器类型                                            | 管理员操作 ▼<br>60 ▼ 秒<br>录<br>Active Directory                    | -     |
| ₩ 人 注 按 型                                                                                                    | 管理反接作 →<br>60 → 秒<br>示<br>を<br>に<br>Active Directory<br>不会译での | -     |
| 展入注接数<br>用基设置<br>開基規制前向隔<br>LDAP服务器<br>□請使用LDAP进行管理员至<br>LDAP服务器类型<br>□使用SSL □仅证书,<br>LDAP服务器                                | 管理気器作 ▼<br>60 ▼ 秒<br>素<br>Active Directory<br>不給证CA           | 10 ·  |
| ★ 人王 朱政<br>屏墓送送                                                                                                    | 管理员操作 →<br>60 → 秒<br>系<br>Active Directory<br>不会证CA<br>389    | 10 ·  |
| 展 人 正 年 取<br>屏 範 设置<br>一<br>数 认 設置<br>屏 藝 树 新 间隔<br>□ 台 使用 LDAP进行管理员 型<br>□ 使用 SSL □ 仅 证书,<br>□ LDAP 服务器、<br>□ LDAP 服务器 认证 — | 管理负条件 - 60 · 秒<br>奈<br>Active Directory<br>389                | -     |

3 配置所需的设置。

有关设置的信息,请参阅 Scanner Central Admin Console 帮助。

4 按下[确定]按钮。

➡ 即启用该设置,并再次显示 Scanner Central Admin Console 主窗口。

| 首页                          |
|-----------------------------|
| 目录                          |
| 索引                          |
| 引言                          |
| Scanner Central<br>Admin 概要 |

Scanner Central Admin 的安装 使用 Scanner Central Admin Server

使用电子邮件 警报

与集成管理系统 相关联

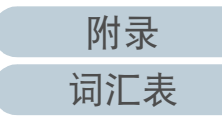

#### 第3章使用 Scanner Central Admin Server

| 网络扫描仪设置 | 网络扫描仪 |
|---------|-------|
|---------|-------|

配置特定用于网络扫描仪的 Scanner Central Admin Server 设置 如 LDAP 和 SharePoint 服务器设置,并清除所选用户的漫游信 息。

- 1 在 Scanner Central Admin Console 主窗口上单击 [Scanner Central Admin Server 设置] 链接。
  ➡ 即显示 [Scanner Central Admin Server 设置] 窗口。
- 2 按下[网络扫描仪设置]选项卡。
  - ➡ 即显示 [Scanner Central Admin Server 设置 (网络扫描仪设置)]窗

| <b>三川以直</b>                                                                            | 网络扫描仪设置                                                  |
|----------------------------------------------------------------------------------------|----------------------------------------------------------|
| Wake-On-LAN                                                                            |                                                          |
| 当日号码                                                                                   | 443                                                      |
| 大数                                                                                     | 3 -                                                      |
| 间隔                                                                                     | 1 * 秒                                                    |
| DADIE 2 PP                                                                             |                                                          |
| LDAP服务器<br>「在任务權式设置中启用ID/                                                              | ΔP排爱                                                     |
|                                                                                        |                                                          |
| LDAP服务器类型                                                                              | Active Directory                                         |
| □ 使用SSL □ 1U证书,·                                                                       |                                                          |
| LUAP版穷谐                                                                                | (IP地址、王机名、或FQDN)                                         |
|                                                                                        |                                                          |
|                                                                                        |                                                          |
| LDAP服务器认证                                                                              |                                                          |
| LDAP服务器认证<br>认证用户(DN)                                                                  |                                                          |
| LDAP服务器认证<br>认证用户(DN)                                                                  | clos<br>(例知:cn=root, dc=example, dc=com)                 |
| LDAP服务器认证<br>认证用户(DN)<br>密码                                                            | (9)51: cn=root, dc=example, dc=com)                      |
| LDAP服务器认证<br>认证用户(DN)<br>密码<br>*没有输入认证用户(DI                                            | (例如:cn=root, dc=example, dc=com)<br>N)时,将雷试图名用户连接。       |
| LDAP服务器认证     认证用户(DN)     密码     · 没有输入认证用户(DI)     登示用户属性                            | (资如:cn=root_dc=example_dc=com)<br>N)时,将会试图名用户连接。         |
| LDAP版务器认证     认证用户(DN)     密码     * 没有输入认证用户(DI     公有输入认证用户(DI     公示用户原性     搜索库(DN) | (例如:cn=root, dc=example, dc=com)<br>N)时,将尝试医务用户连接。<br>ud |

# 3 配置所需的设置。

有关设置的信息,请参阅 Scanner Central Admin Console 帮助。

- 4 按下[确定]按钮。
  - ➡ 即启用该设置,并再次显示 Scanner Central Admin Console 主窗口。

|                                       | 首页                                    |
|---------------------------------------|---------------------------------------|
|                                       | 目录<br>索引                              |
|                                       | 引言                                    |
| intral Admin Server 设置,<br>清除所选用户的漫游信 | Scanner Central<br>Admin 概要           |
| 主窗口上单击 [Scanner<br>3音 ]窗口。            | Scanner Central<br>Admin 的安装          |
| 2置(网络扫描仪设置)]窗                         | 使用 Scanner<br>Central Admin<br>Server |
|                                       | 使用电子邮件<br>警报                          |
| FADIN) 8                              | 与集成管理系统<br>相关联                        |
|                                       | Scanner Central<br>Admin 的维护          |
|                                       |                                       |

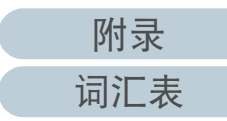

# 3.6 Scanner Central Admin Agent 的预设置 图像扫描仪

本节说明了对 Scanner Central Admin Agent 的预设置。

# 安装 Scanner Central Admin Agent

在已连接了扫描仪的电脑上安装 Scanner Central Admin Agent。 有关安装 Scanner Central Admin Agent 的详情,请参阅 "2.4 安 装 Scanner Central Admin Agent" (第 36 页)。 配置 Scanner Central Admin Agent 的 Scanner Central Admin Server 设置

配置 Scanner Central Admin Agent 的 Scanner Central Admin Server 设置。

这可让已连接到扫描仪的电脑和 Scanner Central Admin Server 相连接。

- 选择[开始]菜单→[所有程序]→[Scanner Central Admin Agent]→[Scanner Central Admin Agent 的设置]。

   印显示[Scanner Central Admin Agent]窗口。
- 2 对 [Scanner Central Admin Server] 按下 [ 设置 ] 按钮。 <sup>文件 (2)</sup> <sup>帮助 (3)</sup>

| 设置<br>Scenner Central Admin Server | [沿军 (S)] |
|------------------------------------|----------|
| 电子邮件通知                             | 设置 (E)   |
| SIMIP陷阱通知                          | 设置(T)    |
| 导出                                 |          |
| 扫描仪设置                              | 导出(α)    |
|                                    |          |

➡ 即显示 [Scanner Central Admin Server 设置] 窗口。

首页 目录 索引 引言

Scanner Central Admin 概要

Scanner Central Admin 的安装

使用 Scanner Central Admin Server

使用电子邮件 警报

与集成管理系统 相关联

Scanner Central Admin 的维护

附录

词汇表

**3** 选择 [与 Scanner Central Admin Server 关联 ] 复选框。

| 👿 与Scanner Central Admin Server关联(C)       |
|--------------------------------------------|
| Scanner Central Admin Server<br>协议         |
| ) http:(H) (S)                             |
| 地址 (0):                                    |
| 端口号码(P): 20444 (初始值: 20444)                |
| 更新                                         |
| ☑ 计算机退出登录时安装更新 (L)                         |
| ✓ 定期检查更新 (£)<br>检查间隔时间 (1): 6 → 小时         |
| 更改安装文件夹 (T)                                |
| 文件夹 (J):                                   |
| 状态<br>Scanner Central Admin Server的登录: 未登录 |
| 确定 取消 应用 (A) 帮助                            |

4 配置 Scanner Central Admin Server 并更新设置。 有关设置的信息,请参阅 Scanner Central Admin Agent 帮助。

- 5 按下[确定]按钮。
  - ➡ 即启用该设置,并再次显示 [Scanner Central Admin Agent] 窗口。 Scanner Central Admin Agent 图标显示在通知区域中。通知区域位 于任务栏的最右端。

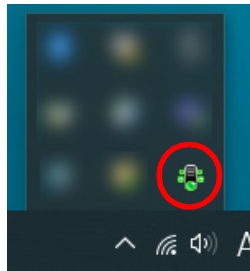

#### 注意

- 根据系统环境的不同,按下[确定]按钮后可能需要一段时间来完 成设置。
- 根据安全软件的设置的不同,使用您指定的端口号时可能会显示 警告消息。

首页 目录 索引 引言

Scanner Central Admin 概要

Scanner Central Admin 的安装

使用 Scanner Central Admin Server

使用电子邮件 警报

与集成管理系统 相关联

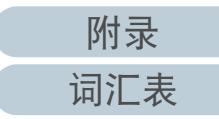

# 3.7 图像扫描仪(以NX Manager 进行操作)/网络扫描仪的预设置

图像扫描仪 (和NX Manager一起)

本节说明了图像扫描仪(以 NX Manager 进行操作)与网络扫描 仪的预设置。

配置图像扫描仪 ( 以 NX Manager 进行操作 )/ 网络扫描 仪的 Scanner Central Admin Server 设置

为图像扫描仪(以 NX Manager 进行操作)/网络扫描仪配置 Scanner Central Admin Server 设置。 这可让扫描仪连接到 Scanner Central Admin Server。 有关详细信息,请参阅您扫描仪机型的操作指南。 索引 引言 Scanner Central

首页

目录

Admin 概要

Scanner Central Admin 的安装

使用 Scanner Central Admin Server

使用电子邮件 警报

与集成管理系统 相关联

# 3.8 注册扫描仪

通过连接扫描仪到 Scanner Central Admin Server,即可将扫描仪 注册到 Scanner Central Admin Server 中。

 配置扫描仪,以便使其可以连接到 Scanner Central Admin Server。
 有关如何配置图像扫描仪的详情,请参阅 "配置 Scanner Central Admin Agent 的 Scanner Central Admin Server 设置"(第50页)。
 有关如何配置图像扫描仪(以 NX Manager 进行操作)以及网络扫描 仪,请参阅 "配置图像扫描仪(以 NX Manager 进行操作)/网络扫描 仪的 Scanner Central Admin Server 设置"(第52页)。

2 在 Scanner Central Admin Console[扫描仪操作监视]窗口, 检查扫描仪是否已经注册到 Scanner Central Admin Server。 查看已经注册的扫描仪的图标是否显示在扫描仪操作监视视图中。

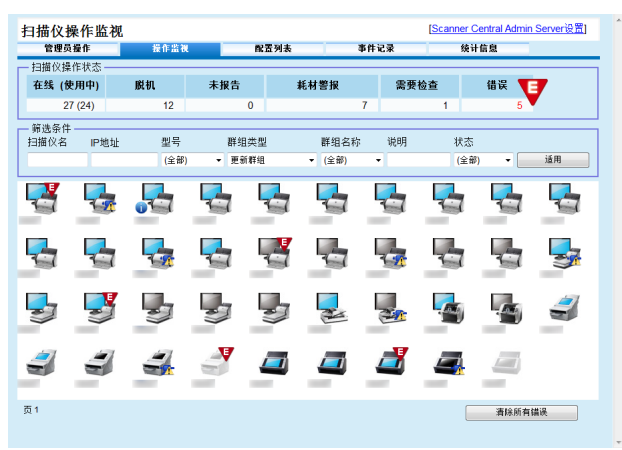

|   | 目录              |
|---|-----------------|
|   | 索引              |
|   |                 |
|   | 기는              |
|   | ) 금             |
|   |                 |
| 0 | Scanner Central |

首而

Scanner Central Admin 的安装

使用 Scanner Central Admin Server

使用电子邮件 警报

与集成管理系统 相关联

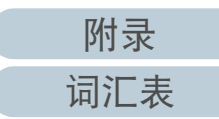

|                                              |                                  |                                             |                                         |                                                                                                    | 日求                                                          |
|----------------------------------------------|----------------------------------|---------------------------------------------|-----------------------------------------|----------------------------------------------------------------------------------------------------|-------------------------------------------------------------|
| 3.9 更新                                       | 图像扫描                             | 仪 / 图像                                      | 象扫描仪(以                                  | LNX Manager 进行操作)                                                                                                   | 索引引                                                         |
| 本节说明了更新图<br>操作)的步骤。<br>上传更新模块到 S<br>动程序进行更新。 | 個像扫描仪及图<br>Canner Central A      | <sup>ger一起)</sup><br>像扫描仪(以<br>Admin Server | 、NX Manager 进行<br>,这可让固件或驱              | <ul> <li>注意</li> <li>对于图像扫描仪,如果连接到扫描仪的电脑状态如下,则不会分配设置。</li> <li>● 注册完扫描仪后扫描仪曾断开过连接</li> <li>● 连接了不受支持的扫描仪</li> </ul> | Scanner Central<br>Admin 概要<br>Scanner Central<br>Admin 的安装 |
| <u>可用的更新类型</u><br>可用的更新类型如                   | <u>២</u><br>미下:                  |                                             |                                         | 当电脑连接到扫描仪时仅分配一次设置。如果在已连接扫描仪的电脑上<br>再次分配设置,则由 Scanner Central Admin Server 删除所有设置,然后对<br>重新创建的设置进行注册。                | 使用 Scanner<br>Central Admin<br>Server                       |
| 类别                                           | 说明                               | 扫<br>图像扫描仪                                  | 描仪类型<br>图像扫描仪<br>(以 NX Manager<br>进行操作) | 提示<br>软件更新所需的时间长度的估算如下:<br>                                                                                         | 使用电子邮件<br>警报<br>与集成管理系统                                     |
| 固件<br>驱动程序                                   | 扫描仪固件<br>扫描仪驱动程序<br>扫描仪提供的软      | 是<br>是<br>早                                 | 是<br>-<br>-                             | <ul> <li>例:以下更新实例中,时间长度应该估算为:</li> <li><u>15 × 40 × 1.5</u> = 900 秒 (15 分钟)</li> <li>●更新模块大小: 15 MB</li> </ul>      | 相大联<br>Scanner Central<br>Admin 的维护                         |
| 设置                                           | 件<br>扫描仪或其他软<br>件的设置。<br>用户创建的应用 | ~<br>是                                      | 是<br>-                                  | ● 目标扫描仪数量: 40<br>● 网络吞吐量: 8 Mbps = 1 MB/s                                                                           |                                                             |

是:更新可用

- :不可用

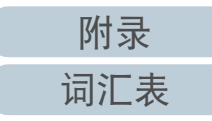

首页

# 创建更新模块

本节说明了如何创建可以上传到 Scanner Central Admin Server 中的更新模块。

通过以下三种方法之一创建可以上传到 Scanner Central Admin Server 中的更新模块:

- 由随扫描仪附赠的 Setup DVD-ROM 中所包含的安装程序创建更新模块 使用 SCAModuleCreator 将随扫描仪附赠的 Setup DVD-ROM 中所包含的 安装程序转换为可以上传到 Scanner Central Admin Server 中的更新模 块。
- 由用户应用程序创建更新模块

使用 SCAModuleCreator 将应户所创建的应用程序转换为可以上传到 Scanner Central Admin Server 中的更新模块。

● 以扫描仪设置创建更新模块

使用已导出的扫描仪设置作为可以上传到 Scanner Central Admin Server 中的更新模块。

以下说明了创建更新模块的各种方法。

- ■由随扫描仪附赠的 Setup DVD-ROM 中所包含的安装 程序创建更新模块
- 选择[开始]菜单 → [所有程序] → [Scanner Central Admin Server] → [SCAModuleCreator]。

   印显示 [SCAModuleCreator] 窗口。
- 2 对[从安装媒体中抽出安装程序]按下[安装]按钮。

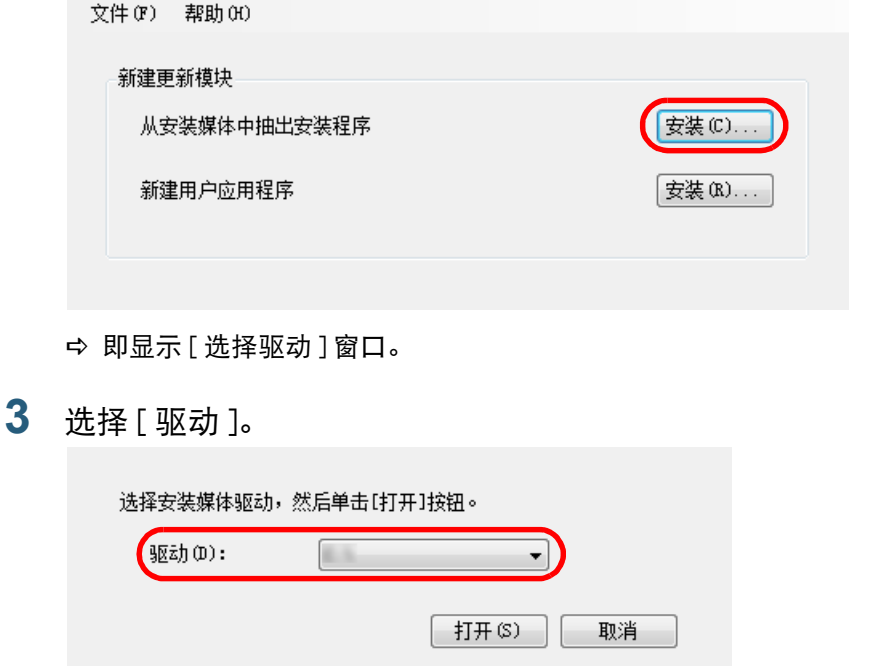

| 引 | 言 |  |
|---|---|--|
| 索 | 引 |  |
| 目 | 录 |  |
| 首 | 页 |  |
|   |   |  |

Scanner Central Admin 概要

Scanner Central Admin 的安装

使用 Scanner Central Admin Server

使用电子邮件 警报

与集成管理系统 相关联

4 按下[打开]按钮。 ◇ 即显示 [从安装媒体中抽出安装程序]窗口。

| (全部) ・                      | •                                   | 刷新列表(R)         |    |
|-----------------------------|-------------------------------------|-----------------|----|
| 印度制度                        |                                     |                 |    |
| 米别                          | 뀌문                                  | 節本              |    |
| Scanner Central Admin Agent | ± 7                                 | 192.44          | 创建 |
| Error Recovery Guide        | 5-71933-8-72933-8-71933-8-7298      | 4382            | 创建 |
| 指南                          | 5-71982-5-72982-5-72882-5-72882     | 1.6.1           | 创建 |
| PaperStream Capture         |                                     | 1.0.1           | 创建 |
| PaperStream IP (ISIS)       | 5-71933-6-72933-6-71983-6-72983     | 1.1.11248-17881 | 创建 |
| PaperStream IP (TWAIN)      | 1 TATLAS ARTING \$ 17734(\$ 40754). | 111200          | 创建 |
| PaperStream IP (TWAIN)      | 8-71982-8-72982-8-71882-8-7288      | 1112480.064     | 创建 |
| ScanSnap Manager for fi Se  |                                     | 1.8.8           | 创建 |
|                             |                                     |                 |    |
|                             |                                     |                 |    |
|                             |                                     |                 |    |
|                             |                                     |                 |    |

- 5 要筛选列表中显示的安装程序,请指定筛选条件然后按下 「刷新列表]按钮。 ⇒ 即显示满足筛选条件的安装程序。
- 6 对需要的安装程序按下[创建]按钮。 ➡ 当显示 [ 使用许可协议 ] 窗口时, 前往步骤 7。 当显示 [另存为]对话框时,前往步骤 9。
- 7 洗择 [我接受许可协议中的条款。]复洗框。
- 8 按下[下一步]按钮。 ⇒ 即显示 [另存为]对话框。
- 9 指定文件的保存位置。
- 10 按下 [ 保存 ] 按钮。

➡ 当完成更新模块的创建时会显示一消息窗口。

- 11 按下[确定]按钮。
  - ⇒ 即再次显示 [从安装媒体中抽出安装程序]窗口。

■由用户应用程序创建更新模块 由用户创建的程序可以被注册为更新模块。创建用户应用程序 时请注意以下几点。 ● 正在安装更新时,无法执行更新模块和用户之间的交互式进程。请勿 执行需要用户采取操作的进程。例如、覆盖文件时需要用户响应确认 消息或需要用户重新启动电脑之类的操作。 ● 安装更新时, 由用户应用程序的返回值来确定成功 / 失败。创建应用程 序. 以便由返回值通知执行结果(0:成功. 除 0 以外:失败)。 ● 对于个人用户,则不写入注册表或创建资源。 选择[开始]菜单 → [所有程序] → [Scanner Central Admin Server] → [SCAModuleCreator]。 对[新建用户应用程序]按下[安装]按钮。 文件(F) 帮助(H) 新建更新模块 从安装媒体中抽出安装程序 安装(C)... 新建用户应用程序 安装(R).

使用 Scanner Central Admin Server 使用电子邮件

| 与集成管理系统<br>相关联 |
|----------------|
|                |

警报

Scanner Central Admin 的维护

◇ 即显示 [新建用户应用程序]窗口。

2

首页 目录 索引 引言

Scanner Central

Scanner Central

Admin 的安装

Admin 概要

**3** 指定源文件夹、目标文件夹、版本 / 名称、安装路径以及其 他设置。

有关设置的信息,请参阅 SCAModuleCreator 帮助。

| 源文件夹:          |          | 浏览(8) |
|----------------|----------|-------|
| 保存文件夹:         |          | 浏览(R) |
| 版本/名称(V):      |          |       |
| 安装路径(I):       |          |       |
| 🔲 安装用户应用程序后重新点 | 动计算机(2)  | J     |
|                | 创建(C) 取消 | 帮助    |

- **4** 按下[创建]按钮。
  - ➡ 当完成更新模块的创建时会显示一消息窗口。
- 5 按下[确定]按钮。

   □ 即再次显示[新建用户应用程序]窗口。

# ■以扫描仪设置创建更新模块

使用已导出的扫描仪设置作为可以上传到 Scanner Central Admin Server 中的更新模块。

从已安装 Scanner Central Admin Agent 的电脑上导出扫描仪设置。

 选择[开始]菜单 → [所有程序] → [Scanne Central Admin Agent] → [Scanner Central Admin Agent 的设置]。

 印显示[Scanner Central Admin Agent] 窗口。

# 2 单击[扫描仪设置]的[导出]按钮。

文件 (F) 帮助 (H) 设置 Scanner Central Admin Server 设置 (S)... 电子邮件通知 设置 (C)... SIMMP陷阱通知 设置 (T)... 导出 扫描仪设置 (早出 (C)...

⇒ 即显示[导出扫描仪设置]窗口。

| <br>日ユ |  |
|--------|--|
|        |  |
| 引言     |  |

Scanner Central Admin 概要

Scanner Central Admin 的安装

使用 Scanner Central Admin Server

使用电子邮件 警报

与集成管理系统 相关联

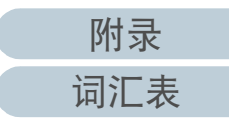

| 导出目标设置(R): |       | )     |
|------------|-------|-------|
| 版本/名称(I):  |       |       |
| 保存文件夹(٢):  |       | 浏览(8) |
|            |       |       |
|            | 运行 取消 | 帮助    |

- 4 指定[版本 / 名称]和[保存文件夹]。 有关设置的信息,请参阅 Scanner Central Admin Agent 帮助。
- 5 按下 [运行]按钮。□ 导出扫描仪设置完成时会显示一消息窗口。
- 6 按下[确定]按钮。

   □ 即再次显示[导出扫描仪设置]窗口。

# 上传更新模块

在 Scanner Central Admin Console 窗口中,可将更新模块上传到的 Scanner Central Admin Server。

- 2 选择[图像扫描仪更新]链接。
   ⇒ 即显示[图像扫描仪更新列表]窗口。

| 央刑<br>(全部)            | 版本/名称<br>• | 更新群组<br>(全部)     | •    | 更新列表 |      |     |
|-----------------------|------------|------------------|------|------|------|-----|
| 漆加 明月                 | ·注 编辑群组    | ]                |      | 全选   |      | 全解除 |
| <u>类别</u>             | 版本/名       | -<br><u>更新群组</u> | 更新对象 | 更新完毕 | 等待更新 | 失敗  |
| Scanner Central Admin | n Agent    |                  |      |      |      |     |
| PaperStream IP (ISIS) |            |                  |      |      |      |     |
| 1 指南                  | 1.001      |                  |      |      |      |     |
| PaperStream IP (TWA   | IN)        |                  |      |      |      |     |
| Error Recovery Guide  |            |                  |      |      |      |     |
| X                     |            |                  |      |      |      |     |

首页 目录 索引 引言

Scanner Central Admin 概要

Scanner Central Admin 的安装

使用 Scanner Central Admin Server

使用电子邮件 警报

与集成管理系统 相关联

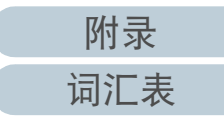

3 按下[添加]按钮。

 □ 即显示[图像扫描仪更新注册]窗口。

# 图像扫描仪更新模块。 图绘扫描仪更新模块。 图绘扫描仪更新 图绘扫描仪更新 原体扫描仪更新 原体扫描仪更新 原本/名称 日杯更新理组 夏斯时间段限制 注册

**8** 按下[注册]按钮。

⇒ 当完成图像扫描仪更新模块的上传时会显示一消息窗口。

# 提示

当注册了多个更新时,按以下顺序执行等待更新: 1 固件 2 驱动程序

2 驱动程序 3 软件

4 设置

- 5 用户应用程序

Scanner Central Admin 概要

首页

目录

索引

引言

Scanner Central Admin 的安装

使用 Scanner Central Admin Server

使用电子邮件 警报

与集成管理系统 相关联

Scanner Central Admin 的维护

4 按下[浏览]按钮以指定图像扫描仪更新模块文件。

<mark>注意</mark> 无法上传超过1 GB 大小的更新模块。

- 5 按下[上传]按钮以上传指定的图像扫描仪更新模块。
- 6 对[目标更新群组]按下[选择]按钮,以便选择要通过图像扫描(义更新进行处理的设置群组。

<mark>注意</mark> 对于单个设置群组,每种类型只能上传一个更新模块。

提示 可轻松更改为扫描仪设置的更新群组。有关详情,请参阅 "编辑群 组" (第 92 页)。

- 7 要更改更新时间段,对[更新时间段限制]按下[选择]按钮以 便配置该设置。 默认值为在[Scanner Central Admin Server 设置(通用设置)]窗口中
  - 为[软件更新时间段限制]所设置的值。

附录 词汇表

#### 第3章使用 Scanner Central Admin Server

# 安装更新模块(图像扫描仪)

将更新模块上传到 Scanner Central Admin Server 后,发生以下 情况之一时,即会下载更新模块到扫描仪:

- 连接到扫描仪的计算机已登录时。
- 在已连接到扫描仪的电脑上,在通知区域中 Scanner Central Admin Agent 图标的右键菜单上选择了[安装更新]时。
- 在 Scanner Central Admin Agent 的[Scanner Central Admin Server 设置]窗 口中选择了[定期检查更新]复选框,且在[检查间隔时间]中指定的 时间已过去时。
- 在 Scanner Central Admin Agent 的[Scanner Central Admin Server 设置]窗 口中选择了[计算机退出登录时安装更新]复选框,且连接到扫描仪 的电脑已退出登录时。

要手动安装更新模块,请执行以下步骤:

- 1 下载更新模块后,在通知区域中单击Scanner Central Admin Agent 图标。
  - ➡ 即会显示一窗口,询问是否要安装更新模块。

2 如果想要现在安装更新模块,请按下[立即安装]按钮。 如果相关的扫描仪正在使用中且不想现在就安装更新模块,则按下[稍后安装]按钮。

| 更新类型                                      | 版本/名称  |
|-------------------------------------------|--------|
| Scanner Central Admin Agent设置             | 100000 |
|                                           |        |
|                                           |        |
|                                           |        |
|                                           |        |
| 安装更新时请注意以下事项。<br>- 关闭其他所有应用程序。<br>- 请勿扫描。 |        |

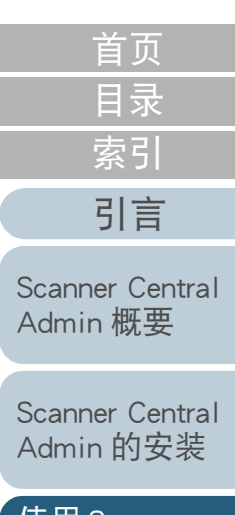

使用 Scanner Central Admin Server

使用电子邮件 警报

与集成管理系统 相关联

# <u> 第3章使用 Scanner Central Admin</u> Server

更新过程中会显示以下图标:

| 表明状态的图标 | 说明                                                                               |
|---------|----------------------------------------------------------------------------------|
| ۲       | 正在安装更新。安装过程中该图标会闪烁。                                                              |
| Ind     | 正在等待更新被安装。                                                                       |
| 0       | 更新已安装成功。                                                                         |
| 8       | 安装更新失败。                                                                          |
| 0       | 不需要安装更新。使用扫描仪但不安装更<br>新。<br>在以下情况中显示该图标:<br>●已安装了同一版本或最新版本时<br>●更新不适用于所使用的扫描仪机型时 |

#### 注意

- 如果未安装驱动程序,则不会安装固件的更新模块或 Software Operation Panel 设置。
- 对于单个设置群组,每种类型只能上传一个更新模块。
- 如果要安装多个更新模块,则在已经完成当前更新模块的安装后,按 下[停止]按钮暂停进程。
- 当驱动程序的更新完成后,请务必重新启动电脑。如果未重新启动电脑,驱动程序可能无法识别扫描仪。
- 要安装固件更新模块,如果已启动 Software Operation Panel,则可能会显示没有连接描仪的错误。
   当 Software Operation Panel 图标显示在通知区域中时,请退出
- Software Operation Panel,然后再安装固件更新模块。
- 如果设置为电脑退出登录时安装更新,则将不会安装固件更新模块和 Software Operation Panel 配置。
- 正在安装更新模块时,不要关闭电脑或退出登录。否则可能无法正确 安装更新模块。

| 安装更新模块( | 图像扫描仪 | (以 | NX | Manager | 进行操 |
|---------|-------|----|----|---------|-----|
| 作))     |       |    |    |         |     |

按照显示在扫描仪触摸屏上的说明安装更新模块。

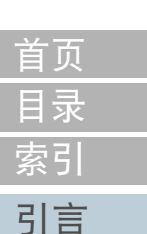

Scanner Central Admin 概要

Scanner Central Admin 的安装

使用 Scanner Central Admin Server

使用电子邮件 警报

与集成管理系统 相关联

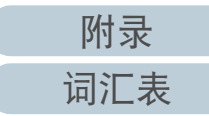

# 检查更新状态

可以在 Scanner Central Admin Console 窗口中查看更新模块的状态详情。

- 1 在Scanner Central Admin Console主窗口中,按下[管理员操 作]选项卡。

   印显示[扫描仪管理员操作]窗口。
- 2 在[图像扫描仪更新]中选择[更新对象]的数字链接。 ➡ 即显示[更新状态列表]窗口。
- 3 检查图像扫描仪的更新状态列表。 有关设置的信息,请参阅 Scanner Central Admin Console 帮助。

使用 Scanner Central Admin Server

使用电子邮件 警报

与集成管理系统 相关联

# 3.10 更新网络扫描仪

本节说明了更新网络扫描仪的步骤。

上传更新模块到 Scanner Central Admin Server,这可让系统或 Add-in 进行更新。

网络扫描仪

# 可用的更新类型

可用的更新类型如下:

# 类别 说明 首次安装 系统 扫描仪系统、安全性和已安装选项 不支持 Add-in 要安装到扫描仪的 Add-in 可用 系统偏好设置 有关扫描仪系统偏好设置的信息 不支持 任务模式设置 有关任务模式设置的信息 可用

# 提示

软件更新所需的时间长度的估算如下:

更新模块大小 × 目标扫描仪数量 × 1.5

#### 网络吞吐量

例:以下更新实例中,时间长度应该估算为: 15 × 40 × 1.5 \_\_\_\_\_\_\_\_\_\_(1

<u>15 × 40 × 1.5</u> 1 = 900 秒 (15 分钟)

- 更新模块大小: 15 MB
- 目标扫描仪数量: 40
- 网络吞吐量: 8 Mbps = 1 MB/s

首页

目录 索引

引言

Scanner Central Admin 的安装

使用 Scanner Central Admin Server

使用电子邮件 警报

与集成管理系统 相关联

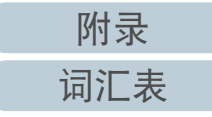

#### 第3章使用 Scanner Central Admin Server

# 系统更新

在 Scanner Central Admin Console 窗口中,可通过上传新的系 统更新模块和设置更新通知来更新系统、安全性和已安装选 项。

有关详细信息,请参阅您扫描仪机型的操作指南。

发生以下情况之一时,将会发布新的系统更新模块并应用到扫 描仪:

- 扫描仪启动或从待机模式恢复
- 扫描仪退出登录
- 扫描仪收到任何更新模块通知
- 扫描仪设有自动更新计划程序

在切断电源或待机模式时,可通过使用 Wake-On-LAN 将更新应用到扫描仪。

以下情况时,无法注册更新模块。

- 模块类型为系统更新模块或安全选项更新模块,且已经注册了相同或 升级模块版本。
- 对于已安装选项的更新模块,已注册了相同的更新模块。
- 提示

可根据扫描仪端所指定的时间来应用更新模块。

- 选择[系统更新]链接。
   □ 即显示[系统更新]窗口。

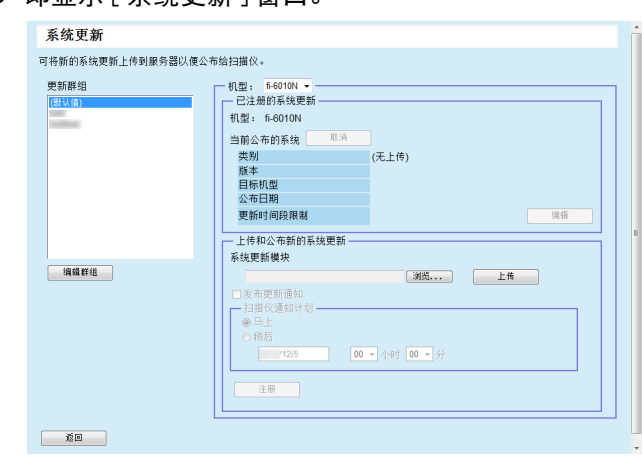

# 提示

要取消发布更新模块,按下[取消]按钮以删除模块。

3 从已注册了新的更新模块的[更新群组]中选择群组。□□□□□□□□□□□□□□□□□□□□□□□□□□□□□□□□□□□□□□□□□□□□□□□□□□□□□□□□□□□□□□□□□□□□□□□□□□□□□□□□□□□□□□□□□□□□□□□□□□□□□□□□□□□□□□□□□□□□□□□□□□□□□□□□□□□□□□□□□□□□□□□□□□□□□□□□□□□□□□□□□□□□□□□□□□□□□□□□□□□□□□□□□□□□□□□□□□□□□□□□□□□□□□□□□□□□□□□□□□□□□□□□□□□□□□□□□□□□□□□□□□□□□□□□□□□

#### 提示

可轻松更改为扫描仪设置的所有 add-in 群组。有关详情,请参阅 编辑群组"(第 92 页)。

- 4 选择[机型]。
- 5 要更改更新时间段,对[更新时间段限制]按下[编辑]按钮以 便配置该设置。 默认值为在[Scanner Central Admin Server设置(通用设置)]窗口中

为[软件更新时间段限制]所设置的值。

首页 目录 索引

# 引言

Scanner Central Admin 概要

Scanner Central Admin 的安装

使用 Scanner Central Admin Server

使用电子邮件 警报

与集成管理系统 相关联

- 第3章使用 Scanner Central Admin Server
- 6 按下[浏览]按钮并指定要注册的更新模块。
- 7 按下[上传]按钮以上传更新模块。
- 8 选择[发布更新通知]复选框以发布更新通知。 根据扫描仪通知计划,当选择该复选框时即使未启动或登录扫描仪, 也会将更新模块发送并应用到扫描仪。

但是,如果已登录扫描仪时发布了更新,则将在退出登录后应用该更 新。如果有其他可用更新在等待更新,则也会同时应用这些更新。

9 在[扫描仪通知计划]中,设置要通知更新模块的计划。

<mark>注意</mark> 发布通知时,请设置一个不与更新时间段限制相冲突的时间。

10 按下[注册]按钮。

➡ 即会注册上传更新模块。

提示

当有新的系统更新可用时,若新版本高于当前版本,则会将新版本 安装到扫描仪中。安装完新的系统更新后,将会重新启动目标扫描 仪。

- 按以下顺序执行等待更新:
  - 1 系统更新
  - 2 Add-in 的安装
  - 3 系统偏好设置

# 11 按下 [返回] 按钮。

➡ 即再次显示 Scanner Central Admin Console 主窗口。

# 安装 Add-in

在 Scanner Central Admin Console 窗口中,可通过上传 Add-in 模块和设置更新通知来安装用于扫描仪的 Add-in。最多可以安装六个 Add-in 模块。

发生以下情况之一时,将会发布新的 Add-in 更新模块并应用到 扫描仪:

- 扫描仪已启动或进入待机模式
- 扫描仪已经退出登录
- 扫描仪收到任何更新模块通知
- 扫描仪设有自动更新计划程序

当设置了更新通知时,可通过使用 Wake-On-LAN 将更新应用到 切断电源或待机模式的扫描仪上。

如果已存在 Add-in 模块,则该模块将被新的 Add-in 更新模块 所替换。但是,如果最后修改的 Add-in 模块版本的日期等于或 早于当前可用的模块的日期,则无法注册该模块。

提示 可根据扫描仪端所指定的时间来更新 Add-in。 有关详细信息,请参阅您扫描仪机型的操作指南。 Scanner Central Admin 的安装

首页

目录

索引

引言

Scanner Central

Admin 概要

使用 Scanner Central Admin Server

使用电子邮件 警报

与集成管理系统 相关联

Scanner Central Admin 的维护

65

- 1 在Scanner Central Admin Console主窗口中,按下[管理员操 作]选项卡。
  - ➡ 即显示[扫描仪管理员操作]窗口。
- 选择 [Add-in 的安装] 链接。
   □ 即显示 [Add-in 的安装] 窗口。

| Add-in的安装           |                                                                                                    |
|---------------------|----------------------------------------------------------------------------------------------------|
| 将Add-in上传并公布到扫描仪。   |                                                                                                    |
| Add-m群组名一览<br>(残认语) | 已注册的Add-in模块       Add-in厚球Add in       可利用的Add in       202.4       Add-in合       (元)       安装模块       公布日期       更新时间段频制 |
|                     | 上传和公布新约Add-in<br>指定Add-in安装设置。<br>Add-in上传                                                                                 |
| <b>演奏群组</b>         | □ 医布史斯通知<br>□ 田田(初通知知)<br>● 马上<br>○ 符后<br>■ 1225 00 ● 小时 00 ● 分<br>注册                                                      |
| jān                 |                                                                                                    |

提示 要取消发布 Add-in 模块,按下[取消]按钮以删除模块。

3 在[Add-in群组名一览]中,选择一个要将新的Add-in模块注 册到其中的群组。

➡ [已注册的Add-in模块]中显示了当前可用的Add-in模块的详细情况。

提示 可轻松更改为扫描仪设置的所有 add-in 群组。有关详情,请参阅 "编辑群组"(第 92 页)。

4 要更改更新时间段,对[更新时间段限制]按下[编辑]按钮以 便配置该设置。 默认值为在[Scanner Central Admin Server设置(通用设置)]窗口中

新M值为在[Scanner Central Admin Server 反直 (通用反直)]窗口 为[软件更新时间段限制]所设置的值。

#### 

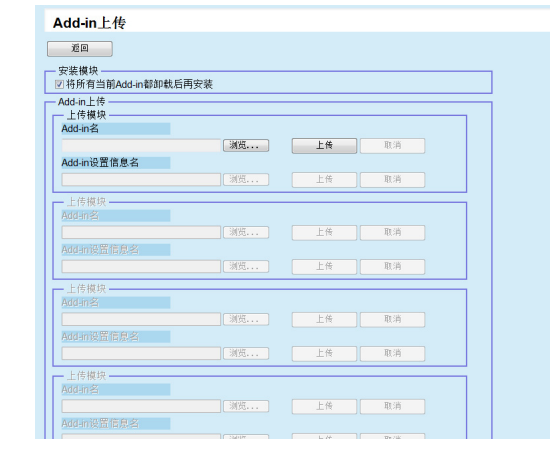

# 提示

要取消发布 Add-in 模块,按下 [取消] 按钮以删除模块。

- 6 要在卸载了安装在扫描仪上的所有的Add-in模块后再安装 Add-in 模块,请选择[将所有当前 Add-in 都卸载后再安 装]复选框。
- 7 对 [Add-in 名] 按下 [ 浏览 ] 按钮以指定 Add-in 模块文件。
- 8 按下[上传]按钮以上传 Add-in 模块。
- 9 要为Add-in模块注册Add-in设置,对[Add-in设置信息名]按下[浏览]按钮,然后指定Add-in设置文件。

#### 提示

- 如果没有上传 Add-in 模块,则不可能指定一个 Add-in 设置文件。
- 如果已经为Add-in模块注册了Add-in设置文件,则按下[取消]按钮 并删除 Add-in 设置文件,之后再指定一个新的 Add-in 设置文件。

|   | 首页                                    |
|---|---------------------------------------|
| - | 目录                                    |
|   | 索引                                    |
|   | 引言                                    |
|   | Scanner Central<br>Admin 概要           |
|   | Scanner Central<br>Admin 的安装          |
|   | 使用 Scanner<br>Central Admin<br>Server |
|   | 使用电子邮件<br>警报                          |
|   | 与集成管理系统<br>相关联                        |
|   | Scanner Central<br>Admin 的维护          |

附录

词汇表

10 按下 [上传] 按钮以上传 Add-in 设置文件。

- 12选择[发布更新通知]复选框以发布更新通知。 根据扫描仪通知计划,当选择该复选框时即使未启动或登录扫描仪, 也会将 Add-in 模块发送并应用到扫描仪。

但是,如果已登录扫描仪时发布了更新,则将在退出登录后应用该更 新。如果有其他可用更新在等待更新,则也会同时应用这些更新。

13 在 [扫描仪通知计划]中,设置要通知 Add-in 模块的计划。

<mark>注意</mark> 发布通知时,请设置一个不与更新时间段限制相冲突的时间。

- 14 按下[注册]按钮。
  - ⇒ 在所选的 Add-in 群组中注册上传的 Add-in 模块。

# 提示

只要分配的 Add-in 模块的名称和版本与扫描仪中当前已安装的 Add-in 模块不匹配,即安装所分配的 Add-in 模块。 安装新的 Add-in 时,扫描仪会重新启动两次,一次是为了卸载旧版 本的 Add-in,另一次则是在安装新的 Add-in 后。 按以下顺序执行等待更新:

- 1 系统更新
- 2 Add-in 的安装
- 3 系统偏好设置

# 15 按下 [返回] 按钮。

➡ 即再次显示 Scanner Central Admin Console 主窗口。

# 更新系统偏好设置

在 Scanner Central Admin Console 窗口中,可通过上传新的系统偏好设置和设置更新通知来更新系统偏好设置。 有关详细信息,请参阅您扫描仪机型的操作指南。

发生以下情况之一时,将会发布新的系统偏好设置并将其应用 到扫描仪:

- 扫描仪已启动或进入待机模式
- 扫描仪已经退出登录
- 扫描仪收到任何更新模块通知
- 扫描仪设有自动更新计划程序

当设置了更新通知时,可通过使用 Wake-On-LAN 将更新应用到 切断电源或待机模式的扫描仪上。

如果已登录扫描仪时发布了更新,则将在退出登录后应用该更 新。

如果已存在系统偏好设置,则该设置将被替换为新的系统偏好 设置。

提示

可根据扫描仪端所指定的时间来更新系统偏好设置。

首页 目录 索引

引言

Scanner Central Admin 概要

Scanner Central Admin 的安装

を使用 Scanner Central Admin Server

使用电子邮件 警报

与集成管理系统 相关联

- 在Scanner Central Admin Console主窗口中,按下[管理员操作]选项卡。
  - ➡ 即显示[扫描仪管理员操作]窗口。

# 选择[系统偏好设置]链接。 □ 即显示[系统偏好设置]窗口。

| 设置群组名—览<br>(武认道) | - 机型: € 66101 V<br>- 已注册的系统编号设置<br>- ②置許相名: (2X)(值)<br>- 単本() を示けるので |
|------------------|----------------------------------------------------------------------|
|                  |                                                                      |
| 编编群组             |                                                                      |
|                  | ●马上<br>●発后<br>20185/12                                               |
|                  | 1200                                                                 |

提示

要取消发布系统偏好设置,按下[取消]按钮以删除系统偏好设置。 置。 如果已删除系统偏好设置,则无法再对设置内容进行检查或更改。 同时,可能无法再在任务模式编辑窗口中编辑和查看网络打印机/ 文件夹设置内容。

- 3 在[设置群组名一览]中,选择一个要将新的系统偏好设置 注册到其中的设置组群。
  - ♀[已注册的系统偏好设置]显示了当前可用的系统偏好设置的公布日期。

提示 可轻松更改为扫描仪设置的所有设置群组。有关详情,请参阅"编 辑群组"(第 92 页)。 4 选择[机型]。

# 5 按下[编辑系统偏好设置]按钮。

#### 注意

即使按下[编辑系统偏好设置]按钮,也可能无法正确显示窗口。 在此情况下,执行以下步骤:

- 1 从 Internet Explorer 的 [工具] 菜单选择 [Internet 选项]。
- 2 在 [Internet 选项]对话框选择 [安全]选项卡的 [可信站点], 然后按下 [站点]按钮。
- 3 在 [可信站点] 窗口添加 Scanner Central Admin Server 的 IP 地 址、主机名或 FQDN 名。
- 4 按下[一般]选项卡的[删除]按钮删除临时文件和历史记录。
- 5 重新启动 Scanner Central Admin Console。

# 6 配置扫描仪设置。

有关详细信息,请参阅您扫描仪机型的操作指南。

- [关闭]按钮
   注册所输入的扫描仪设置,然后返回到[系统偏好设置]窗口。
- 7 选择 [发布更新通知]复选框以发布更新通知。 根据扫描仪通知计划,当选择该复选框时即使未启动或登录扫描仪, 也会将更新模块发送并应用到扫描仪。

但是,如果已登录扫描仪时发布了更新,则将在退出登录后应用该更 新。如果有其他可用更新在等待更新,则也会同时应用这些更新。

8 在[扫描仪通知计划]中,设置要通知系统偏好设置的计划。

首页

Scanner Central Admin 概要

Scanner Central Admin 的安装

を使用 Scanner Central Admin Server

使用电子邮件 警报

与集成管理系统 相关联

# 9 按下[注册]按钮。□ 输入的系统偏好设置即被注册到所选的设置群组中。

## 提示

当有新的系统偏好设置可用时,所有当前的网络打印机和网络文件 夹设置将被删除,然后新的系统偏好设置会覆盖旧的系统偏好设 置。

一旦应用了新的系统偏好设置,将会保留对个人扫描仪进行的任何 更改设置,直到下一次在 Scanner Central Admin Server 上出现新的 可用系统偏好设置为止。

按以下顺序执行等待更新:

- 1 系统更新
- 2 Add-in 的安装
- 3 系统偏好设置

# 10 按下[返回]按钮。

➡ 即再次显示 Scanner Central Admin Console 主窗口。

# 设置任务模式

在 Scanner Central Admin Console 窗口中,可通过注册新的任务模式和设置公布计划来设置任务模式。 注册新的任务模式设置后,旧的任务模式设置将被替换。 有关详细信息,请参阅您扫描仪机型的操作指南。

 在Scanner Central Admin Console主窗口中,按下[管理员操 作]选项卡。
 □ 即显示[扫描仪管理员操作]窗口。

# 选择[任务模式设置]链接。 ⇒ 即显示[任务模式设置]窗口。

♀ 即显示 [ 仕务模式设置 ] 窗口。

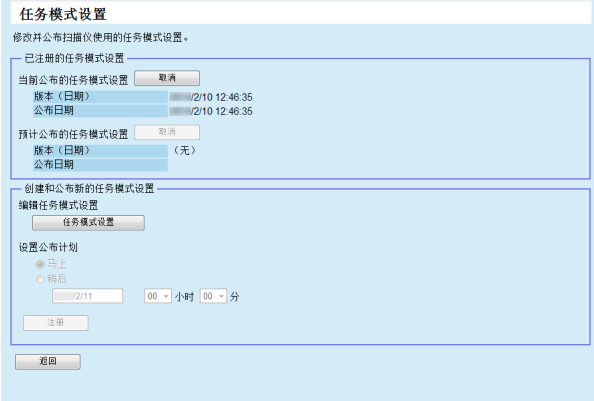

首页 目录 索引

引言

Scanner Central Admin 概要

Scanner Central Admin 的安装

使用 Scanner Central Admin Server

使用电子邮件 警报

与集成管理系统 相关联

Scanner Central Admin 的维护

#### 提示

要取消任务模式设置的公布或取消下一个预计上传的任务模式设置,请按下[取消]按钮以删除任务模式设置。 即使取消了可用的任务模式设置,已经发送到扫描仪的任务模式设置也不会失效。要在扫描仪中禁用任务模式设置,将[任务模式] 设为[无效]。

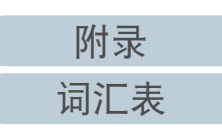

- 3 要创建或公布新的任务模式设置,按下[任务模式设置]按 钮。
  - ⇔ 即显示任务模式编辑窗口。

#### 注意

即使按下[任务模式设置]按钮,也可能无法正确显示窗口。 在此情况下,执行以下步骤:

- 1 从 Internet Explorer 的 [ 工具 ] 菜单选择 [Internet 选项 ]。
- 2 在 [Internet 选项]对话框选择 [安全]选项卡的 [可信站点], 然后按下 [站点]按钮。
- 3 在[可信站点]窗口添加 Scanner Central Admin Server 的 IP 地 址、主机名或 FQDN 名。
- 4 按下[一般]选项卡的[删除]按钮删除临时文件和历史记录。
- 5 重新启动 Scanner Central Admin Console。
- 4 配置任务模式设置。 显示最后配置的任务模式设置的内容。
- 5 在[设置公布计划]中,设置计划以便公布任务模式设置。
- 6 按下[注册]按钮。
   ☆ 输入的任务模式设置已注册。
- 7 按下[返回]按钮。

➡ 即再次显示 Scanner Central Admin Console 主窗口。

# 检查更新状态

可以在 Scanner Central Admin Console 窗口中的查看以下更新 类型的状态详情。

- 系统更新
- Add-in 的安装
- 系统偏好设置
- 在Scanner Central Admin Console主窗口中,按下[管理员操 作]选项卡。

   印显示[扫描仪管理员操作]窗口。
- 3 检查更新状态列表。 有关设置的信息,请参阅 Scanner Central Admin Console 帮助。

Scanner Central Admin 概要

引言

Scanner Central Admin 的安装

使用 Scanner Central Admin Server

使用电子邮件 警报

与集成管理系统 相关联

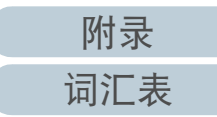

# 3.11 监控扫描仪

本节说明了扫描仪的监控。

通过监控注册状态、操作状态以及由 Scanner Central Admin Server 管理的扫描仪的事件列表,您能够迅速采取行动,对需 要更换耗材的扫描仪或已经发生错误的扫描仪采取适当措施。

当发生以下情况之一时,将会更新扫描仪的操作状态:

- 对于图像扫描仪:
  - 连接到扫描仪的电脑已登录 / 退出登录或切断电源
  - 扫描仪电缆已连接 / 断开连接
  - 扫描仪电源在运转
  - 更新处理已完成
  - 在 12 点和 24 点时
  - Software Operation Panel 上的设置已更改或计数器已经清零
  - Scanner Central Admin Agent 设置窗口的设置已更改
- 对于图像扫描仪 ( 以 NX Manager 进行操作 )/ 网络扫描仪 :
  - 扫描仪已登录或退出登录
  - 扫描仪已启动或由待机状态苏醒
  - 扫描仪已关闭或进入待机模式

# 监控扫描仪网络

在 Scanner Central Admin Console 窗口中,可以查看扫描仪的 注册状态、各种扫描进程的状态以及事件记录。

- 1 在Scanner Central Admin Console主窗口中,按下[管理员操 作]选项卡。

   命 即显示[扫描仪管理员操作]窗口。
- 2 监视扫描仪网络的状态。 有关设置的信息,请参阅 Scanner Central Admin Console 帮助。

# 监控扫描仪操作状态

可以在 Scanner Central Admin Console 窗口中查看扫描仪的操作状态。

- 在 Scanner Central Admin Console 主窗口中, 按下 [ 操作监视 ] 选项卡。

   印显示 [ 扫描仪操作监视 ] 窗口。
- 2 监视扫描仪的操作状态。 有关设置的信息,请参阅 Scanner Central Admin Console 帮助。

首页

目录

Scanner Central Admin 概要

Scanner Central Admin 的安装

使用 Scanner Central Admin Server

使用电子邮件 警报

与集成管理系统 相关联

# 查看统计信息

在 Scanner Central Admin Console 窗口中,可以查看扫描仪的 统计信息。

已获取的统计信息的信息如下:

- ADF 扫描总计
- 平台型总计

可以用指定统计期间和筛选条件来查看统计信息。 将同时更新统计信息和扫描仪的操作状态。有关更新时间的详 情,请参阅"3.11监控扫描仪"(第 71 页)。

# 提示

- 可以查看从昨天开始到 365 天之前所执行的操作的统计信息。无法查 看所执行操作的日期的统计信息。
- 即使在[扫描仪配置列表]窗口中删除了扫描仪,也不会删除统计信息。
   显示在该时间段里扫描仪所执行的扫描操作的统计信息。

# ■查看统计信息

| 管理贝强作    |       | 操作监视    |       | 配置列表   |   | 事件记录   | 统计信息                                                                                                    |                |
|----------|-------|---------|-------|--------|---|--------|----------------------------------------------------------------------------------------------------|----------------|
| - 统计信息设置 |       |         |       |        |   |        |                                                                                                    |                |
| 统计期间     |       |         |       |        |   |        | and the second second s |                |
| 从 /1/9   | 至     | /2/9    |       |        |   | l      | 更就列表                                                                                                    | 寺田             |
| - 館洗冬件   |       |         |       |        |   |        |                                                                                                    |                |
| 扫描仪名     | 型号    |         | 鮮组名称  | 说明     |   | 状态     |                                                                                                    |                |
|          | 10.00 |         | 10.00 |        |   | 10.00  |                                                                                                    |                |
|          | (主部)  | •       | (王部)  | •      |   | (王都)、  |                                                                                                    |                |
| 结计列表     |       |         |       |        |   |        |                                                                                                    |                |
| 500 914C |       |         |       |        |   |        |                                                                                                    |                |
| - 本月<br> | 0     |         |       | 東ム (水) |   |        |                                                                                                    |                |
| 201 (31  | 0     | ADF (9) | 0     |        |   |        |                                                                                                    |                |
|          |       |         | _     |        |   |        |                                                                                                    |                |
| 扫描仪名     | 型号    | 底号      | 産组:   | 378 单计 |   | (张) 平台 | (张) 说明                                                                                                    | 状态             |
|          |       |         |       |        | _ |        |                                                                                                    |                |
| _        |       | _       |       |        | _ | _      | _                                                                                                    | 高珪内            |
|          |       | _       |       |        |   | _      |                                                                                                    | 高柱内            |
| _        |       | _       |       |        |   | _      | -                                                                                                    | 管理内            |
| _        |       | _       |       |        |   |        |                                                                                                    | 管理内            |
|          |       | _       |       |        |   |        |                                                                                                    | 管理内            |
|          |       | _       |       |        |   |        |                                                                                                    | 管理内            |
|          | _     | -       |       |        |   |        |                                                                                                    | 管理内            |
|          |       |         |       |        |   |        |                                                                                                    | 管理内            |
|          |       |         |       |        |   |        |                                                                                                    | 管理内            |
|          |       |         |       |        |   |        |                                                                                                    | CONT with side |
|          |       | =       |       |        |   |        |                                                                                                    | 官埋内            |
|          |       | Ξ       |       |        |   |        |                                                                                                    | 官埋内<br>管理内     |

首页 目录 索引 引言

Scanner Central Admin 概要

Scanner Central Admin 的安装

使用 Scanner Central Admin Server

使用电子邮件 警报

与集成管理系统 相关联

- 2 在[统计期间]中,为[从]和[至]指定日期。 有关设置的信息,请参阅 Scanner Central Admin Console 帮助。
- 3 指定[筛选条件]。 有关设置的信息,请参阅 Scanner Central Admin Console 帮助。
- 4 单击[更新列表]按钮。

   □ 即显示指定时间段和筛选条件的统计信息。
- 5 查看统计信息。 有关设置的信息,请参阅 Scanner Central Admin Console 帮助。
#### <u> 第3章使用 Scanner Central Admin</u> Server

## ■导出统计信息

- 在 Scanner Central Admin Console 主窗口中, 按下[统计信息]选项卡。
   ⇒ 即显示[统计信息]窗口。
- 2 在[统计期间]中,为[从]和[至]指定日期。 有关设置的信息,请参阅 Scanner Central Admin Console 帮助。
- 指定[筛选条件]。
   有关设置的信息,请参阅 Scanner Central Admin Console 帮助。
- 4 单击[更新列表]按钮。
   ➡ 即显示指定时间段和筛选条件的统计信息。
- 5 按下[导出]按钮。 ➡ 即显示是否导出统计信息的窗口。
- 6 按下[确定]按钮。
   ☆ 即显示[文件下载]对话框。
- 7 按下[保存]按钮。
  ☆ 即显示[另存为]对话框。
- 8 指定导出目的地。
- 9 按下[保存]按钮。
  - ➡ 即将统计信息文件导出到指定目的地。
     有关要导出的统计信息文件的格式,请参阅 "统计信息文件格式"(第 150 页)。

## 查看事件记录

通过为扫描仪配置 Scanner Central Admin Server 设置,可以监视扫描仪上发生的事件。

在 Scanner Central Admin Console 窗口中可以查看事件记录, 其中列出了扫描仪上发生的所有事件以及各种 Scanner Central Admin Server 进程的结果。

## ■查看事件记录

在 Scanner Central Admin Console 主窗口中, 按下[事件记录]选项卡。
 ⇒ 即显示[事件记录]窗口。

## 2 监视事件记录。

有关设置的信息,请参阅 Scanner Central Admin Console 帮助。

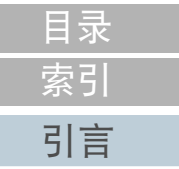

首页

Scanner Central Admin 概要

Scanner Central Admin 的安装

使用 Scanner Central Admin Server

使用电子邮件 警报

与集成管理系统 相关联

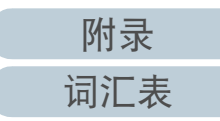

附录

词汇表

#### <u> 第3章使用 Scanner</u> Central Admin Server

## ■导出事件记录

- 在 Scanner Central Admin Console 主窗口中, 按下[事件记录]选项卡。

   即显示[事件记录]窗口。
- 2 按下[导出]按钮。□ 即显示是否导出事件记录的确认窗口。

- 5 指定导出目的地。
- 6 按下 [保存]按钮。
   □ 即将事件记录文件导出到指定目的地。
   有关要导出的事件记录文件的格式,请参阅 "事件记录文件格式"(第 150 页)。

## ■清除所有事件

- 在 Scanner Central Admin Console 主窗口中, 按下 [ 事件记 录 ] 按钮。 ⇨ 即显示 [ 事件记录 ] 窗口。
- 2 按下[清除记录]按钮。□ 即显示是否清除事件记录的确认窗口。
- 3 按下[确定]按钮。
   ➡ 已清除所有事件。

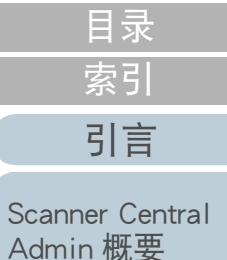

首页

Scanner Central

Admin 的安装

使用 Scanner Central Admin Server

使用电子邮件 警报

与集成管理系统 相关联

获取和导出审核日志

网络扫描仪

可以获取网络扫描仪系统记录及用户记录,并将其保存到 Scanner Central Admin Server.

"宙 将由 Scanner Central Admin Server 中获取的系统记录称为 核日志 (系统)",而用户记录称为"审核日志(用 户)"。这两种类型的记录统称为"审核日志"。通过在 Scanner Central Admin Server 中自动获取系统记录和用户记录, 可以记录用户的过去操作。

要查看审核日志,通过执行命令将这些在 Scanner Central Admin Server 中获取的日志导出到文件夹。

可以在「扫描仪信息〕窗口中检查审核日志收集的状态。

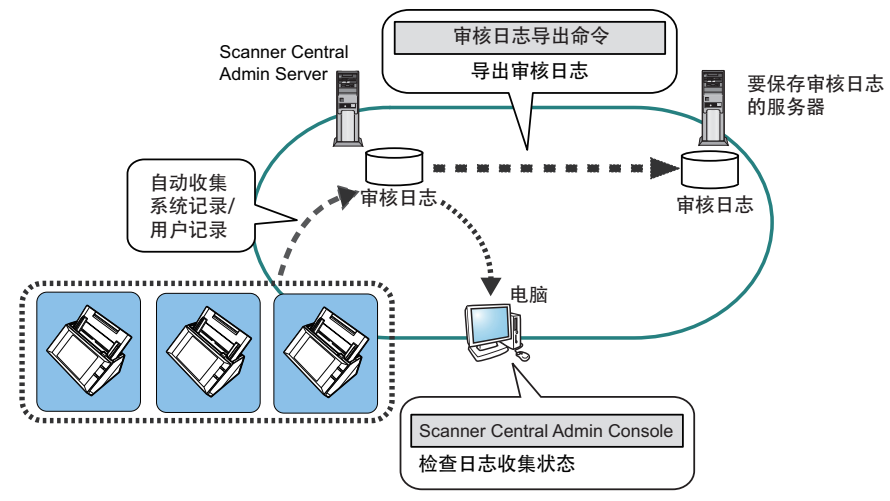

## 获取审核日志

要自动获取 Scanner Central Admin Server 中的审核日志. 请在 Scanner Central Admin Console 的 [Scanner Central Admin Server 设置 (网络扫描 仪设置)]窗口中启用审核日志收集。

#### 注意

根据在 Scanner Central Admin Server 中获取审核日志的日期来管理审核 日志。请勿将 Scanner Central Admin Server 的日期和时间设置更改为已 经过去的日期。

#### 提示

如果已获取审核日志,则需要有保存审核日志的磁盘空间。有关对所 需磁盘空间的估算,请参阅以下内容。 在以下情况下,一个日志每天需要 25 Kb 磁盘空间。 开启/关闭电源: 一次, 登录/注销: 20次,

扫描操作次数: 100次

首页 目录 索引 引言

Scanner Central Admin 概要

Scanner Central Admin 的安装

使用 Scanner Central Admin Server

使用电子邮件 警报

与集成管理系统 相关联

#### 导出审核日志

要导出在 Scanner Central Admin Server 中获取的审核日志,请在已安装 Scanner Central Admin Server 的电脑上提示的命令中执行

"AmExportLog.exe" 。

● 命令存储位置

位于 Scanner Central Admin Server 的安装文件夹中的 [\AmManager\Bin] 文件夹下

#### ● 命令的可执行格式

AmExportLog -d OutputFolder [-v]

斜体文本代表可变字符串。

要显示进程状态,请指定-v。

#### 提示

在指定的输出文件夹中已创建了[AuditLogs]文件夹。在 [AuditLogs]文件夹中,将为每个日期创建一个文件夹用于保存审核 日志。

文件夹的日期与审核日志在 Scanner Central Admin Server 中被获取的日期一致。因此,该日期可能会与日志在扫描仪上被创建出来的日期有所不同。

 ● 输出的审核日志的文件名称格式 审核日志 (系统)

ScannerName\_MACAddress\_syslog.csv

 ● 输出的审核日志的文件名称格式 审核日志 (用户)

ScannerName\_MACAddress\_usrlog.csv

- 返回值
  - 0

成功

- 除 0 以外

失败

#### 注意

- 请勿同时执行该命令两次。
- 如果已存在文件名,则当前文件将被覆盖。
- 导出时, 审核日志将从 Scanner Central Admin Server 中被删除。
- 如果在导出时发生错误,则已导出的审核日志将从 Scanner Central Admin Server 中被删除。

## 审核日志的文件格式

审核日志文件的格式如下:

- 审核日志使用 UTF-8 字符代码。
- 审核日志为 CSV 格式。
- 审核日志包含以下输出项:
  - 审核日志 (系统)

#### 该日志包含以下输出项:

| " 序号 "、 | "日期"、 | "时间"、 | " 类别 "、 | " 代码 " |
|---------|-------|-------|---------|--------|
| " 信息 "  |       |       |         |        |

#### 这些项目的定义如下:

| 项目 | 说明                                                                               |
|----|----------------------------------------------------------------------------------|
| 序号 | 为"1"和"4294967295"之间的序号。<br>随着日志的添加,该数字从"1"开始递增,当达<br>到"4294967295"后重置为"0"(表示超限)。 |
| 日期 | 与系统记录[日期]相一致。                                                                    |
| 时间 | 与系统记录[时间]相一致。                                                                    |
| 类别 | 与系统记录 [ 类别 ] 相一致。                                                                |
| 代码 | 与系统记录[代码]相一致。                                                                    |
| 消息 | 与系统记录[消息]相一致。                                                                    |

有关访问系统记录的详细信息,请参阅您扫描仪机型的操作指 南。 索引 引言 Scanner Central

首页

目录

Scanner Central Admin 的安装

Admin 概要

使用 Scanner Central Admin Server

使用电子邮件 警报

与集成管理系统 相关联

Scanner Central Admin 的维护

附录

词汇表

#### - 审核日志 (用户)

#### 该日志包含以下输出项:

| " 序号 " | 、 | "日期"   | 、 | " 时间 " | 、"用户'  | , 、 | " 代码 "、 |
|--------|---|--------|---|--------|--------|-----|---------|
| " 操作 " | • | " 结果 " | • | "页"、   | " 说明 " |     |         |

#### 这些项目的定义如下:

| 项目 | 说明                                                                                      |
|----|-----------------------------------------------------------------------------------------|
| 序号 | 为 "1"和 "4294967295"之间的序号。<br>随着日志的添加,该数字从 "1" 开始递增,当达到<br>"4294967295" 后重置为 "0" (表示超限)。 |
| 日期 | 与用户记录[日期]相一致。                                                                           |
| 时间 | 与用户记录[时间]相一致。                                                                           |
| 用户 | 与用户记录[用户]相一致。                                                                           |
| 代码 | 与用户记录[代码]相一致。                                                                           |
| 操作 | 与用户记录[操作]相一致。                                                                           |
| 结果 | 与用户记录[结果]相一致。                                                                           |
| 页  | 与用户记录[页]相一致。                                                                            |
| 说明 | 与用户记录[说明]相一致。                                                                           |

有关访问用户记录的详细信息,请参阅您扫描仪机型的操作指 南。

| 索引 |  |
|----|--|
| 目录 |  |
| 首页 |  |
|    |  |
|    |  |

Scanner Central Admin 概要

Scanner Central Admin 的安装

使用 Scanner Central Admin Server

使用电子邮件 警报

与集成管理系统 相关联

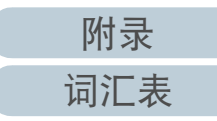

# 3.12 管理扫描仪

本节说明了扫描仪的管理。

可以通过添加、更改、删除扫描仪配置,以及检查有关扫描仪 机型、系统 / 固件 / 驱动程序版本的配置及其他详细信息来管 理扫描仪。

可以将一组扫描仪配置关联到群组。例如,将扫描仪按部门分 类可让各个部门更新自己的扫描仪。

扫描仪配置是指从扫描仪注册配置信息到 Scanner Central

Admin Server 时,在 Scanner Central Admin Server 上用于识别扫描仪的信息。

可以通过 Scanner Central Admin Server 功能来管理已注册的扫描仪。

最初,扫描仪群组中的每个扫描仪的扫描仪配置会自动添加到 Scanner Central Admin Server 中。

要防止扫描仪配置被自动添加,请预先在[Scanner Central Admin Server 设置]窗口中清除[一旦发现新的扫描仪,则自动将其添加至 Central Admin 配置]复选框。

引言 Scanner Central Admin 概要

首页

目录

索引

Scanner Central Admin 的安装

使用 Scanner Central Admin Server

使用电子邮件 警报

与集成管理系统 相关联

Scanner Central Admin 的维护

附录 词汇表

附录

词汇表

第3章使用 Scanner Central Admin Server

## 扫描仪配置

以下表格列出了从配置文件或扫描仪上添加 / 导入到 Scanner Central Admin Server 的项目。 将同时更新扫描仪配置和扫描仪的操作状态。有关更新时间的详情,请参阅 "3.11 监控扫描仪" (第 71 页)。

| 项目                  | 说明                                                                                | 图像扫描仪 | 图像扫描仪<br>(以 NX Manager<br>进行操作) | 网络扫描仪 | 来自文件的<br>配置 | 来自扫描仪的<br>配置 |
|---------------------|-----------------------------------------------------------------------------------|-------|---------------------------------|-------|-------------|--------------|
| 管理员 ID <b>(</b> *1) | 管理员 ID 用于识别已连接到扫描仪的扫描仪或电脑。对<br>于网络扫描仪,则是 MAC 地址。                                  | 是     | 是 是 :                           |       | 是           | 是            |
| 名称                  | 扫描仪名称或已连接到扫描仪的电脑名称                                                                | 是     | 是                               | 是     | 是           | 是            |
| 扫描仪类型               | 图像扫描仪、图像扫描仪(以 NX Manager 进行操作)或<br>网络扫描仪                                          | 是     | 是                               | 是     | 是           | 是            |
| 机型                  | 扫描仪机型。对于仿真扫描仪,则是仿真机型的名称。                                                          | 是     | 是                               | 是     | 是           | 是(*2)        |
| 平台型扫描仪机型<br>(*1)    | 平台型扫描仪机型                                                                          | -     | -                               | 是     | 是(*3)       | -            |
| 序号                  | 扫描仪序号                                                                             | 是     | 是                               | 是(*4) | -           | 是(*2)        |
| 操作系统                | 已连接到扫描仪的电脑的操作系统名称以及 Service Pack 的版本                                              | 是     | -                               | -     | -           | 是            |
| IP 地址               | 扫描仪 IP 地址或已连接到扫描仪的电脑 IP 地址                                                        | 是     | 是                               | 是     | 是           | 是            |
| 子网掩码 (*1)           | 扫描仪子网掩码或已连接到扫描仪的电脑子网掩码                                                            | 是     | 是                               | 是     | 是           | 是            |
| MAC 地址              | 扫描仪 MAC 地址或已连接到扫描仪的电脑 MAC 地址                                                      | 是     | 是                               | 是     | 是           | 是            |
| 说明                  | 说明                                                                                | 是     | 是                               | 是     | 是           | -            |
| 可选项                 | 最多可将十个项目作为[可选项]添加到[Scanner Central<br>Admin Server 设置 (通用设置)] 窗口的 [ 编辑可选项 ]<br>中。 | 是     | 是                               | 是     | 是           | -            |
| 信息的最终更新             | 扫描仪配置被修改的最后日期和时间                                                                  | 是     | 是                               | 是     | - (*5)      | - (*5)       |
| 已注册(*1)             | 目标扫描仪是否已从扫描仪被添加到 Scanner Central<br>Admin Server                                  | 是     | 是                               | 是     | - (*5)      | - (*5)       |

首页 目录 索引

引言

Scanner Central Admin 概要

Scanner Central Admin 的安装

使用 Scanner Central Admin Server

> 吏用电子邮件 <sup>警报</sup>

与集成管理系统 相关联

| 另 5 早 使用 Scallier | ある 早 使用 Scallier Celluar Admin Server   |       |                        |       |             |              |                              |
|-------------------|-----------------------------------------|-------|------------------------|-------|-------------|--------------|------------------------------|
| 项目                | 说明                                      | 图像扫描仪 | 图像扫描仪<br>(以 NX Manager | 网络扫描仪 | 来自文件的<br>配置 | 来自扫描仪的<br>配置 | 索引                           |
|                   |                                         |       | 进行操作)                  |       |             |              | 引言                           |
| 更新状态(*1)          | 表示最新的更新状态 (系统更新、Add-in 的安装、系统<br>偏好设置)  | 是     | 是                      | 是     | - (*5)      | - (*5)       | Scanner Central              |
| 平台型扫描仪序号          | 平台型扫描仪的序号 (对于网络扫描仪,启用平台型选<br>项时即显示)     | -     | -                      | 是(*4) | -           | 是(*2)        | Admin 恢安                     |
| 端口号码              | 扫描仪端口号码                                 | -     | 是                      | 是     | 是           | 是            | Scanner Central<br>Admin 的安装 |
| 使用 HTTPS 吗?       | 是否使用 HTTPS 与扫描仪通讯                       | -     | 是                      | 是     | 是           | 是            | 使用Scapper                    |
| 操作状态              | 扫描仪操作状态                                 | 是     | 是                      | 是     | -           | 是            | Central Admin                |
| 错误状态              | 扫描仪中是否发生错误                              | 是     | 是                      | 是     | -           | -            | Server                       |
| 最终信息盘点通知          | 信息盘点的最终日期和时间                            | 是     | 是                      | 是     | - (*5)      | - (*5)       | 使用电子邮件<br>警报                 |
| 注册日期              | 扫描仪被注册的日期                               | 是     | 是                      | 是     | -           | 是(*2)        | AL                           |
| 连接接口类型            | 将电脑连接到扫描仪所用的接口类型                        | 是     | 是                      | -     | -           | 是(*2)        | 与集成管理系统                      |
| 实际机型              | 扫描仪的实际机型 (当扫描仪被仿真时显示)                   | 是     | 是                      | -     | -           | 是(*2)        | 怕大块                          |
| ADF 扫描总计 (张)      | 通过使用 ADF,扫描仪已扫描的总张数                     | 是     | 是                      | 是     | -           | 是(*2)        | Scanner Central              |
| 平台型扫描总计<br>(张)    | 平台型所扫描的总张数 (对于网络扫描仪, 启用平台型<br>选项时即显示)   | 是     | 是                      | 是     | -           | 是(*2)        | Admin的维护                     |
| 往返式扫描总计<br>(张)    | 扫描仪通过往返式扫描扫描的总张数 (仅在支持往返式<br>扫描的扫描仪中显示) | 是     | -                      | -     | -           | 是            |                              |
| 分纸组件(张)           | 被用于分纸组件的张数                              | 是     | -                      | 是(*7) | -           | 是(*2)        |                              |
| 分纸组件状态            | 表明被用于分纸组件的张数是否超过阈值的数值                   | 是     | -                      | 是(*7) | -           | 是(*2)        |                              |
| 分纸组件阈值            | 用于表明分纸组件状态阈值的数值                         | 是     | -                      | 是(*4) | -           | 是            |                              |
| 分纸组件上次计数器<br>清零日期 | 分纸组件计数器上次清零的日期和时间                       | 是     | -                      | -     | -           | 是            |                              |
| 抓纸轮 (张)           | 已用于抓纸轮的张数                               | 是     | 是                      | 是     | -           | 是(*2)        | 附录                           |
| L                 | 1                                       | 1     | 1                      | 1     |             | <u> </u>     | 词汇表                          |

首页

80

| 项目                  | 说明                      | 图像扫描仪 | 图像扫描仪<br>(以 NX Manager | 网络扫描仪 | 来自文件的<br>配置 | 来自扫描仪的<br>配置 | 索引                         |
|---------------------|-------------------------|-------|------------------------|-------|-------------|--------------|----------------------------|
|                     |                         |       | 进行操作)                  |       |             |              | 引言                         |
| 抓纸轮状态               | 表明被用于抓纸轮的张数是否超过阈值的数值    | 是     | 是                      | 是     | -           | 是(*2)        | Scappor Cont               |
| 抓纸轮阈值               | 用于表明抓纸轮状态阈值的数值          | 是     | 是                      | 是(*4) | -           | 是            | Admin 概要                   |
| 抓纸轮上次计数器清<br>零日期    | 抓纸轮计数器上次清零的日期和时间        | 是     | 是                      | -     | -           | 是            | Scanner Cent               |
| 制动轮(张)              | 被用于制动轮的张数               | 是     | 是                      | 是(*6) | -           | 是(*2)        | Admin 的安急                  |
| 制动轮状态               | 表明被用于制动轮的张数是否超过阈值的数值    | 是     | 是                      | 是(*6) | -           | 是(*2)        | 使用 Scanner                 |
| 制动轮阈值               | 用于表明制动轮状态阈值的数值          | 是     | 是                      | 是(*6) | -           | 是            | Server                     |
| 制动轮上次计数器清<br>零日期    | 制动轮计数器上次清零的日期和时间        | 是     | 是                      | -     | -           | 是            | 使用电子邮件                     |
| 分离轮 (张)             | 被用于分离轮的张数               | 是     | -                      | -     | -           | 是(*2)        | AL E                       |
| 分离轮状态               | 表明被用于分离轮的张数是否超过阈值的数值    | 是     | -                      | -     | -           | 是(*2)        | 与集成管理系                     |
| 分离轮阈值               | 用于表明分离轮状态阈值的数值          | 是     | -                      | -     | -           | 是            | 伯大坎                        |
| 分离轮上次计数器清<br>零日期    | 分离轮计数器上次清零的日期和时间        | 是     | -                      | -     | -           | 是            | Scanner Centr<br>Admin 的维热 |
| 墨水盒                 | 背书器打印墨盒中墨水剩余量           | 是     | 是                      | -     | -           | 是(*2)        |                            |
| 打印墨盒状态              | 用于表明打印墨盒中墨水剩余量是否超过阈值的数值 | 是     | 是                      | -     | -           | 是(*2)        |                            |
| 墨盒上次计数器清零<br>日期     | 墨盒计数器上次清零的日期和时间         | 是     | 是                      | -     | -           | 是            |                            |
| 清洁后扫描总页数<br>(张)     | 清洁后所扫描的张数               | 是     | 是                      | -     | -           | 是(*2)        |                            |
| 需要清洁(清洁后扫<br>描总页数)  | 用于表明清洁后所扫描张数是否超过阈值的数值   | 是     | 是                      | -     | -           | 是(*2)        |                            |
| 清洁阈值 (清洁后扫<br>描总页数) | 用于表明清洁后所扫描张数的阈值的数值      | 是     | 是                      | -     | -           | 是(*2)        | 附录                         |

首页 目录 索引 引言

ner Central n 概要

ner Central n 的安装

Scanner al Admin

电子邮件

成管理系统 联

ner Central n 的维护

| 项目                                 | 说明                                                                                      | 图像扫描仪 | 图像扫描仪<br>(以 NX Manager                                                                                                    | 网络扫描仪 | 来自文件的<br>配置 | 来自扫描仪的<br>配置 | 索引                                    |
|------------------------------------|-----------------------------------------------------------------------------------------|-------|----------------------------------------------------------------------------------------------------|-------|-------------|--------------|---------------------------------------|
|                                    |                                                                                         |       | 世行 77 世行 77 世行 77 世行 77 世行 77 世行 77 世行 77 世行 77 世行 77 世纪 10 世纪 10 世纪纪 10 世纪 10 世纪 10 世纪 10 世纪 10 世纪纪 10 世纪纪纪 10 世纪纪纪纪纪纪纪 10 世纪纪纪纪纪纪纪纪纪纪 |       |             |              | 引言                                    |
| 进纸轮                                | 用于表明是否需要清洁进纸轮的数值                                                                        | 是     | 是                                                                                                    | -     | -           | 是(*2)        | Scapper Central                       |
| 辅助轮                                | 用于表明是否需要清洁辅助轮的数值                                                                        | 是     | -                                                                                                    | -     | -           | 是(*2)        | Admin 概要                              |
| 玻璃                                 | 用于表明是否需要清洁玻璃的数值                                                                         | 是     | 是                                                                                                    | -     | -           | 是(*2)        |                                       |
| 卡纸、多页进纸:一<br>天中发生次数                | 一天中发生卡纸或多页进纸的次数                                                                         | 是     | 是                                                                                                    | 是(*6) | -           | 是(*2)        | Scanner Central<br>Admin 的安装          |
| 卡纸、多页进纸: 需<br>要清洁(一天中发生<br>次数)     | 用于表明一天中发生卡纸或多页进纸的次数是否超过阈<br>值的数值                                                        | 是     | 是                                                                                                    | 是(*6) | -           | -            | 使用 Scanner<br>Central Admin<br>Server |
| 卡纸、多页进纸: 扫<br>描总计内的发生次数            | 在指定的扫描张数范围内发生卡纸或多页进纸的次数                                                                 | 是     | 是                                                                                                    | 是(*6) | -           | 是(*2)        | 使用电子邮件<br>警报                          |
| 卡纸、多页进纸: 需<br>要清洁 (扫描总计内<br>的发生次数) | 用于表明在指定的扫描张数范围内发生卡纸或多页进纸<br>的次数是否超过阈值的数值                                                | 是     | 是                                                                                                    | 是(*6) | -           | -            | 与集成管理系统相关联                            |
| 平台型注册日期                            | 平台型的注册日期 (对于网络扫描仪, 启用平台型选项时即显示)                                                         | -     | -                                                                                                    | 是     | -           | 是            | Scanner Central                       |
| 累计时间(小时)                           | 所有扫描仪的 "累计"时间,以小时为单位                                                                    | -     | -                                                                                                    | 是     | -           | 是            | Admin 的维护                             |
| 审核日志的最终获取                          | 最终获取审核日志的日期和时间                                                                          | -     | -                                                                                                    | 是     | - (*5)      | - (*5)       |                                       |
| 更新群组                               | 用于识别要安装的更新模块的群组名称。<br>未命名的扫描仪属于"默认"群组。                                                  | 是     | 是                                                                                                    | 是     | 是           | -            |                                       |
| 设置群组                               | 用于识别应用的系统偏好设置的群组名称。未命名的扫<br>描仪属于<br>"默认"群组                                              | -     | -                                                                                                    | 是     | 是           | -            |                                       |
| TWAIN 驱动版本                         | 已连接到扫描仪的电脑的 TWAIN 驱动版本<br>(如果所安装的版本不支持 Scanner Central Admin,则显<br>示 "版本 (NotSupport)") | 是     | -                                                                                                    | -     | -           | 是            |                                       |
| TWAIN 驱动当前状态                       | 已连接到扫描仪的电脑的 TWAIN 驱动当前更新状态                                                              | 是     | -                                                                                                    | -     | -           | -            | 附录                                    |
| L                                  |                                                                                         |       |                                                                                                    | 1     |             |              | 词汇表                                   |

首页 目录 索引 引言

er Central n 的安装

|                                 |                                                                                              |       |                        |       |             |              |            | 目录                       |
|---------------------------------|----------------------------------------------------------------------------------------------|-------|------------------------|-------|-------------|--------------|------------|--------------------------|
| 项目                              | 说明                                                                                           | 图像扫描仪 | 图像扫描仪<br>(以 NX Manager | 网络扫描仪 | 来自文件的<br>配置 | 来自扫描仪的<br>配置 |            | 索引                       |
|                                 |                                                                                              |       | 进行操作)                  |       |             |              |            | 引言                       |
| TWAIN 驱动最近更新<br>时间              | 已连接到扫描仪的电脑最近一次成功更新 TWAIN 驱动的<br>日期 / 时间                                                      | 是     | -                      | -     | -           | -            | Sca        | nner Central             |
| ISIS 驱动版本                       | 已连接到扫描仪的电脑的 ISIS 驱动版本<br>(如果所安装的版本不支持 Scanner Central Admin,则显<br>示 "版本 (NotSupport)")       | 是     | -                      | -     | -           | 是            | Sca        | nner Central             |
| ISIS 驱动当前状态                     | 已连接到扫描仪的电脑的 ISIS 驱动当前更新状态                                                                    | 是     | -                      | -     | -           | -            | Adr        | min 的女衔                  |
| ISIS 驱动最近更新时<br>间               | 已连接到扫描仪的电脑最近一次成功更新 ISIS 驱动的日期 / 时间                                                           | 是     | -                      | -     | -           | -            | 使月<br>Cen  | 引 Scanner<br>htral Admin |
| Software VRS 版本                 | 已连接到扫描仪的电脑的 Software VRS 版本<br>(如果所安装的版本不支持 Scanner Central Admin,则显<br>示 "版本 (NotSupport)") | 是     | -                      | -     | -           | 是            | 使用警打       | 用电子邮件<br>限               |
| Software VRS 当前状<br>态           | 已连接到扫描仪的电脑的 Software VRS 当前更新状态                                                              | 是     | -                      | -     | -           | -            | 与缜         | <b></b><br>東成管理系统        |
| Software VRS 最近更<br>新时间         | 已连接到扫描仪的电脑最近一次成功更新 Software VRS 的日期 / 时间                                                     | 是     | -                      | -     | -           | -            | 相关         | 关联                       |
| Hardware VRS 版本                 | 已连接到扫描仪的电脑的 Hardware VRS 版本<br>(如果所安装的版本不支持 Scanner Central Admin,则显<br>示 "版本 (NotSupport)") | 是     | -                      | -     | -           | 是            | Sca<br>Adr | nner Central<br>nin 的维护  |
| Hardware VRS 当前状<br>态           | 已连接到扫描仪的电脑的 Hardware VRS 当前更新状态                                                              | 是     | -                      | -     | -           | -            |            |                          |
| Hardware VRS 最近更<br>新时间         | 已连接到扫描仪的电脑最近一次成功更新 Hardware VRS 的日期 / 时间                                                     | 是     | -                      | -     | -           | -            |            |                          |
| Scanner Control<br>Runtime 版本   | 已连接到扫描仪的电脑的 Scanner Control Runtime 版本                                                       | 是     | -                      | -     | -           | 是            |            |                          |
| Scanner Control<br>Runtime 当前状态 | 已连接到扫描仪的电脑的 Scanner Control Runtime 当前更新状态                                                   | 是     | -                      | -     | -           | -            |            |                          |
| L                               | 1                                                                                            | 1     | 1                      | 1     | 1           | 11           |            | 附录                       |

词汇表

首页

|                                            |                                                             |           |                        |           |                 |                  | 1   | 日水                                    |
|--------------------------------------------|-------------------------------------------------------------|-----------|------------------------|-----------|-----------------|------------------|-----|---------------------------------------|
| 项目                                         | 说明                                                          | 图像扫描仪<br> | 图像扫描仪<br>(以 NX Manager | 网络扫描仪<br> | 来自文件的<br>    配置 | 来自扫描仪的<br>    配置 |     | 索引                                    |
|                                            |                                                             |           | 进行操作)                  |           |                 |                  | (   | 引言                                    |
| Scanner Control<br>Runtime 最近更新时<br>间      | 已连接到扫描仪的电脑最近一次成功更新 Scanner<br>Control Runtime 的日期 / 时间      | 是         | -                      | -         | -               | -                |     | Scanner Central<br>Admin 概要           |
| ScandAll PRO 版本                            | 已连接到扫描仪的电脑的 ScandAll PRO 版本                                 | 是         | -                      | -         | -               | 是                |     | Scopper Central                       |
| ScandAll PRO 当前状<br>态                      | 已连接到扫描仪的电脑的 ScandAll PRO 当前更新状态                             | 是         | -                      | -         | -               | -                |     | Admin 的安装                             |
| ScandAll PRO 最近更<br>新时间                    | 已连接到扫描仪的电脑最近一次成功更新 ScandAll PRO 的日期 / 时间                    | 是         | -                      | -         | -               | -                |     | 使用 Scanner<br>Central Admin<br>Server |
| Scan to Microsoft<br>SharePoint 版本         | 已连接到扫描仪的电脑的 Scan to Microsoft SharePoint 版<br>本             | 是         | -                      | -         | -               | 是                |     | 使用电子邮件                                |
| Scan to Microsoft<br>SharePoint 当前状态       | 已连接到扫描仪的电脑的 Scan to Microsoft SharePoint 当前更新状态             | 是         | -                      | -         | -               | -                |     | 警报                                    |
| Scan to Microsoft<br>SharePoint 最近更新<br>时间 | 已连接到扫描仪的电脑最近一次成功更新 Scan to<br>Microsoft SharePoint 的日期 / 时间 | 是         | -                      | -         | -               | -                |     | 与集成管理系统<br>相关联                        |
| Error Recovery Guide<br>版本                 | 已连接到扫描仪的电脑的 Error Recovery Guide 版本                         | 是         | -                      | -         | -               | 是                |     | Scanner Central<br>Admin 的维护          |
| Error Recovery Guide<br>当前状态               | 已连接到扫描仪的电脑的 Error Recovery Guide 当前更新<br>状态                 | 是         | -                      | -         | -               | -                |     |                                       |
| Error Recovery Guide<br>最近更新时间             | 已连接到扫描仪的电脑最近一次成功更新 Error Recovery<br>Guide 的日期 / 时间         | 是         | -                      | -         | -               | -                |     |                                       |
| 指南版本                                       | 已连接到扫描仪的电脑的指南版本                                             | 是         | -                      | -         | -               | 是                |     |                                       |
| 指南当前状态                                     | 已连接到扫描仪的电脑的指南的当前更新状态                                        | 是         | -                      | -         | -               | -                |     |                                       |
| 指南最近更新时间                                   | 已连接到扫描仪的电脑最近一次成功更新指南的日期 /<br>时间                             | 是         | -                      | -         | -               | -                |     |                                       |
| Scanner Central Admin                      | 已连接到扫描仪的电脑的 Scanner Central Admin Agent 版                   | 是         | -                      | -         | -               | 是                |     | 附录                                    |
| Agent 版本                                   | 本                                                           |           |                        |           |                 |                  | 1 ( | 词汇表                                   |

首页

日王

| 项目                                        | 说明                                                        | 图像扫描仪 | 图像扫描仪<br>(以 NX Manager | 网络扫描仪 | 来自文件的 | 来自扫描仪的 |                              |
|-------------------------------------------|-----------------------------------------------------------|-------|------------------------|-------|-------|--------|------------------------------|
|                                           |                                                           |       | 进行操作)                  |       |       | RUEL   | 引言                           |
| Scanner Central Admin<br>Agent 当前状态       | 已连接到扫描仪的电脑的 Scanner Central Admin Agent 当前更新状态            | 是     | -                      | -     | -     | -      | Scanner Central              |
| Scanner Central Admin<br>Agent 最近更新时间     | 已连接到扫描仪的电脑最近一次成功更新Scanner Central<br>Admin Agent 的日期 / 时间 | 是     | -                      | -     | -     | -      | Admin                        |
| 固件版本                                      | 扫描仪固件版本                                                   | 是     | 是                      | 是     | -     | 是(*2)  | Admin 的安装                    |
| 固件当前状态                                    | 固件当前更新状态                                                  | 是     | 是                      | -     | -     | -      | 使用Scanner                    |
| 固件最近更新时间                                  | 最近一次成功更新固件的日期 / 时间                                        | 是     | 是                      | -     | -     | -      | Central Admin                |
| 固件(背书器)版本                                 | 背书器固件版本                                                   | 是     | 是                      | -     | -     | 是(*2)  | Server                       |
| 固件 (背书器)当前<br>状态                          | 背书器固件当前更新状态                                               | 是     | 是                      | -     | -     | -      | 使用电子邮件<br>警报                 |
| 固件 (背书器)最近<br>更新时间                        | 最近一次成功更新背书器固件的日期 / 时间                                     | 是     | 是                      | -     | -     | -      | 与集成管理系统<br><sup>相关联</sup>    |
| 用户应用程序版本                                  | 已连接到扫描仪的电脑的用户应用程序版本                                       | 是     | -                      | -     | -     | 是      | 伯大城                          |
| 用户应用程序当前状<br>态                            | 已连接到扫描仪的电脑的用户应用程序的当前更新状态                                  | 是     | -                      | -     | -     | -      | Scanner Central<br>Admin 的维护 |
| 用户应用程序最近更<br>新时间                          | 已连接到扫描仪的电脑最近一次成功更新用户应用程序<br>的日期 / 时间                      | 是     | -                      | -     | -     | -      |                              |
| Software Operation<br>Panel 设置版本          | 已连接到扫描仪的电脑的 Software Operation Panel 设置版本                 | 是     | -                      | -     | -     | 是      |                              |
| Software Operation<br>Panel 设置当前状态        | 已连接到扫描仪的电脑的 Software Operation Panel 设置<br>的当前更新状态        | 是     | -                      | -     | -     | -      |                              |
| Software Operation<br>Panel 设置的最近更<br>新时间 | 已连接到扫描仪的电脑最近一次成功更新 Software<br>Operation Panel 设置的日期 / 时间 | 是     | -                      | -     | -     | -      |                              |
| ScandAll PRO 设置版                          | 已连接到扫描仪的电脑的 ScandAll PRO 设置版本                             | 是     | -                      | -     | -     | 是      | 附录                           |
| -                                         |                                                           |       |                        |       |       |        | 词汇表                          |

首页 目录 索引

| 项目                                           | 说明                                                          | 图像扫描仪 | 图像扫描仪<br>(以 NX Manager<br>进行操作) | 网络扫描仪 | 来自文件的<br>配置 | 来自扫描仪的<br>配置 |               |
|----------------------------------------------|-------------------------------------------------------------|-------|---------------------------------|-------|-------------|--------------|---------------|
| ScandAll PRO 设置当<br>前状态                      | 已连接到扫描仪的电脑的 ScandAll PRO 设置的当前更新<br>状态                      | 是     | -                               | -     | -           | -            | Scan          |
| ScandAll PRO 设置的<br>最近更新时间                   | 已连接到扫描仪的电脑最近一次成功更新 ScandAll PRO<br>设置的日期 / 时间               | 是     | -                               | -     | -           | -            | Scopr         |
| Scanner Central Admin<br>Agent 设置版本          | 已连接到扫描仪的电脑的 Scanner Central Admin Agent 设<br>置版本            | 是     | -                               | -     | -           | 是            | Admi          |
| Scanner Central Admin<br>Agent 设置当前状态        | 已连接到扫描仪的电脑的 Scanner Central Admin Agent 设<br>置的当前更新状态       | 是     | -                               | -     | -           | -            | (使用<br>Centr  |
| Scanner Central Admin<br>Agent 设置的最近更<br>新时间 | 已连接到扫描仪的电脑最近一次成功更新Scanner Central<br>Admin Agent 设置的日期 / 时间 | 是     | -                               | -     | -           | -            | 使用警报          |
| PaperStream IP<br>(TWAIN)版本                  | 已连接到扫描仪的电脑的 PaperStream IP (TWAIN)版<br>本                    | 是     | -                               | -     | -           | 是            | 与集            |
| PaperStream IP<br>(TWAIN)当前状态                | 已连接到扫描仪的电脑的 PaperStream IP (TWAIN)当<br>前更新状态                | 是     | -                               | -     | -           | -            | 相关            |
| PaperStream IP<br>(TWAIN)最近更新<br>时间          | 已连接到扫描仪的电脑最近一次成功更新 PaperStream IP<br>(TWAIN)的日期 / 时间        | 是     | -                               | -     | -           | -            | Scanr<br>Admi |
| PaperStream IP<br>(ISIS)版本                   | 已连接到扫描仪的电脑的 PaperStream IP (ISIS)版本                         | 是     | -                               | -     | -           | 是            |               |
| PaperStream IP<br>(ISIS)当前状态                 | 已连接到扫描仪的电脑的 PaperStream IP (ISIS)当前更<br>新状态                 | 是     | -                               | -     | -           | -            |               |
| PaperStream IP<br>(ISIS)最近更新时间               | 已连接到扫描仪的电脑最近一次成功更新 PaperStream IP<br>(ISIS)的日期 / 时间         | 是     | -                               | -     | -           | -            |               |
| ScanSnap Manager for<br>fi Series 版本         | 已连接到扫描仪的电脑的 ScanSnap Manager for fi Series<br>版本            | 是     | -                               | -     | -           | 是            |               |

附录 词汇表

首页 日ユ

entral

entral 安装

ner min

『件

里系统

entral 隹护

|                                          |                                                           | -     |                        | -     |             |              |   | 目录                           |
|------------------------------------------|-----------------------------------------------------------|-------|------------------------|-------|-------------|--------------|---|------------------------------|
| 项目                                       | 说明                                                        | 图像扫描仪 | 图像扫描仪<br>(以 NX Manager | 网络扫描仪 | 来自文件的<br>配置 | 来自扫描仪的<br>配置 | j | 索引                           |
|                                          |                                                           |       | 进行操作)                  |       |             |              |   | 引言                           |
| ScanSnap Manager for<br>fi Series 当前状态   | 已连接到扫描仪的电脑的 ScanSnap Manager for fi Series<br>当前更新状态      | 是     | -                      | -     | -           | -            |   | Scanner Central              |
| ScanSnap Manager for<br>fi Series 最近面新时  | 已连接到扫描仪的电脑最近一次成功更新 ScanSnap                               | 是     | -                      | -     | -           | -            |   | Admin 似女                     |
| 间<br>一                                   |                                                           |       |                        |       |             |              |   | Scanner Central<br>Admin 的安奘 |
| PaperStream Capture<br>版本                | 已连接到扫描仪的电脑的 PaperStream Capture 版本                        | 是     | -                      | -     | -           | 是            |   | 使用Scanner                    |
| PaperStream Capture<br>当前状态              | 已连接到扫描仪的电脑的 PaperStream Capture 当前更新<br>状态                | 是     | -                      | -     | -           | -            |   | Central Admin<br>Server      |
| PaperStream Capture<br>最近更新时间            | 已连接到扫描仪的电脑最近一次成功更新 PaperStream<br>Capture 的日期 / 时间        | 是     | -                      | -     | -           | -            |   | 使用电子邮件<br>警报                 |
| 2D Barcode for<br>PaperStream 版本         | 已连接到扫描仪的电脑的 2D Barcode for PaperStream 版<br>本             | 是     | -                      | -     | -           | 是            |   | 与集成管理系统                      |
| 2D Barcode for<br>PaperStream 当前状态       | 已连接到扫描仪的电脑的 2D Barcode for PaperStream 当<br>前更新状态         | 是     | -                      | -     | -           | -            |   | 相关联                          |
| 2D Barcode for<br>PaperStream 最近更新<br>时间 | 已连接到扫描仪的电脑最近一次成功更新 2D Barcode for<br>PaperStream 的日期 / 时间 | 是     | -                      | -     | -           | -            |   | Scanner Central<br>Admin 的维护 |
| PaperStream IP<br>(TWAIN)设置版本            | 已连接到扫描仪的电脑的 PaperStream IP (TWAIN)设<br>置版本                | 是     | -                      | -     | -           | 是            |   |                              |
| PaperStream IP<br>(TWAIN)设置的当<br>前状态     | 已连接到扫描仪的电脑的 PaperStream IP (TWAIN)设<br>置的当前更新状态           | 是     | -                      | -     | -           | -            |   |                              |
| PaperStream IP<br>(TWAIN)设置的最<br>近更新时间   | 已连接到扫描仪的电脑最近一次成功更新 PaperStream IP<br>(TWAIN)设置的日期 / 时间    | 是     | -                      | -     | -           | -            |   |                              |
| PaperStream IP<br>(ISIS)设置版太             | 已连接到扫描仪的电脑的 PaperStream IP (ISIS)设置版<br>本                 | 是     | -                      | -     | -           | 是            |   | 附录                           |
|                                          | ·                                                         |       |                        |       |             |              |   | 词汇表                          |

首页

| 项目                                    | 说明                                                                             | 图像扫描仪 | 图像扫描仪<br>(以 NX Manager<br>进行操作) | 网络扫描仪 | 来自文件的<br>配置 | 来自扫描仪的<br>配置 | 索引                       |
|---------------------------------------|--------------------------------------------------------------------------------|-------|---------------------------------|-------|-------------|--------------|--------------------------|
| PaperStream IP<br>(ISIS)设置的当前状<br>态   | Stream IP     已连接到扫描仪的电脑的 PaperStream IP (ISIS) 设置的;       ) 设置的当前状     当前更新状态 |       | -                               | -     | -           | -            | Scanner Cer<br>Admin 概要  |
| PaperStream IP<br>(ISIS)设置的最近更<br>新时间 | 已连接到扫描仪的电脑最近一次成功更新 PaperStream IP<br>(ISIS)设置的日期 / 时间                          | 是     | -                               | -     | -           | -            | Scanner Cer<br>Admin 的安  |
| PaperStream Capture<br>设置版本           | 已连接到扫描仪的电脑的 PaperStream Capture 设置版本                                           | 是     | -                               | -     | -           | 是            | 使用 Scanne<br>Central Adn |
| PaperStream Capture<br>设置当前状态         | 已连接到扫描仪的电脑的 PaperStream Capture 设置的当前更新状态                                      | 是     | -                               | -     | -           | -            | Server                   |
| PaperStream Capture<br>设置的最近更新时间      | 已连接到扫描仪的电脑最近一次成功更新 PaperStream<br>Capture 设置的日期 / 时间                           | 是     | -                               | -     | -           | -            | 使用电子剛<br>警报              |
| 系统版本                                  | 扫描仪系统版本                                                                        | -     | -                               | 是     | -           | 是            | 与集成管理                    |
| 安全更新版本                                | 安全更新版本                                                                         | -     | -                               | 是     | -           | 是            | 相关联                      |
| 已安装选项                                 | 已安装选项的列表                                                                       | -     | -                               | 是     | -           | 是            | Scanner Cer              |
| 当前系统更新状态                              | 当前系统更新状态                                                                       | -     | -                               | 是     | - (*5)      | - (*5)       | Admin 的维                 |
| 平台型版本                                 | 平台型的固件版本 (对于网络扫描仪,启用平台型选项<br>时即显示)                                             | -     | -                               | 是     | -           | 是            |                          |
| 最终系统更新                                | 最近一次成功更新系统的日期 / 时间                                                             | -     | -                               | 是     | - (*5)      | - (*5)       |                          |
| Add-in 群组                             | 用于识别应用的 Add-in 安装模块的群组名称。未命名的<br>扫描仪属于 " 默认 " 群组                               | -     | -                               | 是     | 是           | -            |                          |
| Add-in 版本                             | 扫描仪 Add-in 安装模块版本                                                              | -     | -                               | 是     | -           | 是            |                          |
| 当前 Add-in 安装状态                        | 当前扫描仪 Add-in 安装状态                                                              | -     | -                               | 是     | - (*5)      | - (*5)       |                          |
| Add-in 的最终安装                          | 最近一次成功安装 Add-in 的日期 / 时间                                                       | -     | -                               | 是     | - (*5)      | - (*5)       | 附录                       |

词汇表

首页 日寻

ntral

ntral :装

件

系统

ntral 护

|                      |                                                     | -     |                        |       |             |              | . | 目录                                     |
|----------------------|-----------------------------------------------------|-------|------------------------|-------|-------------|--------------|---|----------------------------------------|
| 项目                   | 说明                                                  | 图像扫描仪 | 图像扫描仪<br>(以 NX Manager | 网络扫描仪 | 来自文件的<br>配置 | 来自扫描仪的<br>配置 |   | 索引                                     |
|                      |                                                     |       | 进行操作)                  |       |             |              |   | 引言                                     |
| Add-in 设置的最近更<br>新时间 | 最近一次成功更新 Add-in 设置的日期 / 时间                          | -     | -                      | 是     | - (*5)      | - (*5)       |   | Scanner Central                        |
| 系统偏好设置(*1)           | 识别已应用的由 Scanner Central Admin Server 所提供的系<br>统偏好设置 | -     | -                      | 是     | -           | -            |   | Admin Mitz                             |
| <br>当前系统偏好设置状<br>态   | 扫描仪的当前系统偏好设置状态                                      | -     | -                      | 是     | - (*5)      | - (*5)       |   | Scanner Central<br>Admin 的安装           |
| 系统偏好设置的最终<br>更新      | 最近一次成功发布系统偏好设置更新的日期 / 时间                            | -     | -                      | 是     | - (*5)      | - (*5)       |   | を使用 Scanner<br>Central Admin<br>Server |
| 扫描仪设置版本              | 扫描仪设置版本                                             | -     | 是                      | -     | -           | 是            |   |                                        |
| 扫描仪的当前设置状<br>态       | 当前扫描仪设置状态                                           | -     | 是                      | -     | -           | -            |   | 使用电子邮件<br>警报                           |
| 扫描仪设置的最终<br>更新       | 最后一次成功发布扫描仪设置更新的日期 / 时间                             | -     | 是                      | -     | -           | -            |   | 与集成管理系统<br>相关联                         |

是:可用

- :不可用

\*1:在[扫描仪信息]窗口中未显示该信息。

\*2:如果未连接扫描仪,则不会注册该信息。

\*3:输出空白区域。

\*4:该信息可能不适用于某些机型。

\*5:由 Scanner Central Admin Server 自动设置。

\*6:该信息适用于 N7100 和 N7100E。

\*7:该信息适用于 N1800 和 fi-6010N。

Scanner Central Admin 的维护

首页

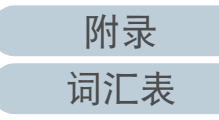

#### 第3章使用 Scanner Central Admin Server

## 添加扫描仪配置

可在 Scanner Central Admin Console 窗口中添加扫描仪配置。

- 在 Scanner Central Admin Console 主窗口中, 按下 [ 配置列 表 ] 选项卡。
  - ➡ 即显示[扫描仪列表和设置]窗口。

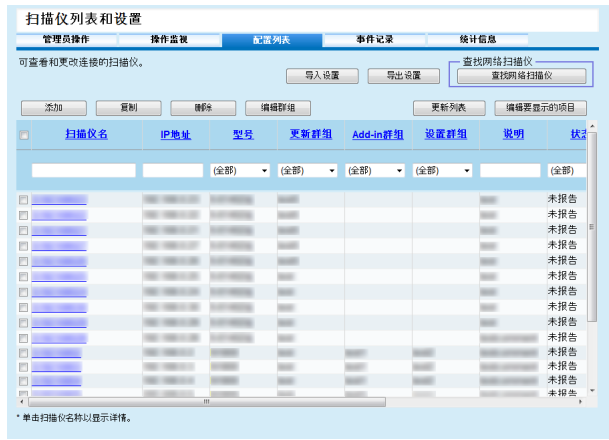

#### 

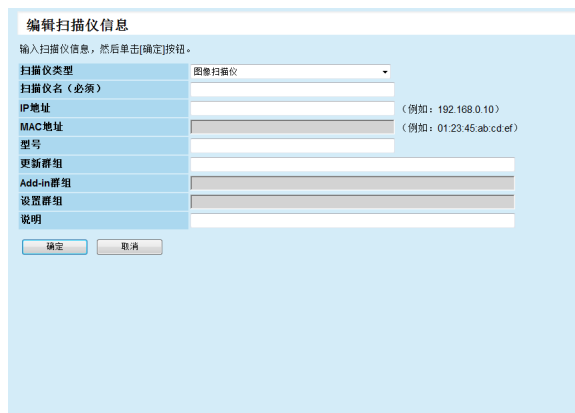

3 配置所需的设置。

有关设置的信息,请参阅 Scanner Central Admin Console 帮助。

**4** 按下[确定]按钮。

◇ 扫描仪配置已注册。
 在[扫描仪列表和设置]窗口的[状态]中显示[未注册]。

- 5 要将扫描仪注册状态更改为已注册,请从 Scanner Central Admin Agent、图像扫描仪(以 NX Manager 进行操作)或 网络扫描仪中配置该设置。
  - 对于图像扫描仪 由 Scanner Central Admin Agent 配置该设置。有关该设置的详 情,请参阅"3.6 Scanner Central Admin Agent 的预设置"(第 50页)。
  - 对于图像扫描仪(以 NX Manager 进行操作)/ 网络扫描仪 从图像扫描仪(以 NX Manager 进行操作)或网络扫描仪配置设 置。有关注册的详细信息,请参阅"3.7 图像扫描仪(以 NX Manager 进行操作)/ 网络扫描仪的预设置"(第 52 页)。

提示

要复制另一台扫描仪的配置,请从[扫描仪列表和设置]窗口中选择想要 从中复制配置的扫描仪的复选框。然后,单击[复制]按钮并根据需要编 辑配置。 目录 索引 引言

首页

Scanner Central Admin 概要

Scanner Central Admin 的安装

を使用 Scanner Central Admin Server

使用电子邮件 警报

与集成管理系统 相关联

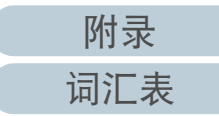

## 编辑扫描仪配置

可在 Scanner Central Admin Console 窗口中编辑扫描仪配置。 可对由扫描仪自动注册的扫描仪配置设置群组和说明。

- 1 在 Scanner Central Admin Console 主窗口中,按下[配置列表]选项卡。
   ⇒ 即显示[扫描仪列表和设置]窗口。
- 3 按下[编辑]按钮。
   □ 即显示[编辑扫描仪信息]窗口。
- 4 编辑所需的设置。 有关设置的信息,请参阅 Scanner Central Admin Console 帮助。

## 5 按下[确定]按钮。

➡ 所更改的扫描仪配置已保存。

# 删除扫描仪配置

- 可在 Scanner Central Admin Console 窗口中删除扫描仪配置。
- 在 Scanner Central Admin Console 主窗口中,按下[配置列表]选项卡。
   ⇒ 即显示[扫描仪列表和设置]窗口。
- 2 选择要删除配置的扫描仪的复选框。
- 4 按下 [确定] 按钮。
   □ 扫描仪配置已删除。

## 注意

- 删除扫描仪配置,并没有完成对扫描仪端上的 Scanner Central Admin Server 设置的撤销注册。要撤销注册设置以便不对扫描仪进行集中管理,请从扫描仪端上禁用 Scanner Central Admin Server 设置。
- 对于图像扫描仪, 要同时对多台带有 Scanner Central Admin Server 的扫 描仪禁用注册状态,请为目标扫描仪应用一套新的 Scanner Central Admin Agent 设置。
- 对于图像扫描仪(以NX Manager进行操作),要同时对多台带有Scanner Central Admin Server 的扫描仪禁用注册状态,请为目标扫描仪应用新 的扫描仪设置。
- 对于网络扫描仪,要同时对多台带有 Scanner Central Admin Server 的扫描仪禁用注册状态,请为目标扫描仪应用一套新的系统偏好设置。
- 要再次对扫描仪进行集中管理, 请在 Scanner Central Admin Server 中重新注册扫描仪。

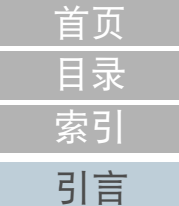

Scanner Central Admin 概要

Scanner Central Admin 的安装

使用 Scanner Central Admin Server

使用电子邮件 警报

与集成管理系统 相关联

第3章使用 Scanner Central Admin Server

#### 编辑群组

可在 Scanner Central Admin Console 窗口为管理对象扫描仪添加群组、更改群组也可删除群组中的扫描仪。

## ■为扫描仪添加群组 / 更改群组

可为扫描仪添加以下群组,也可轻松更改为扫描仪设置的群 组。

- 更新群组
- Add-in 群组 (仅适用于网络扫描仪)
- 设置群组 (仅适用于网络扫描仪)

要添加群组,变更已存在群组的设置或创建一个新群组。

#### 

| - 卵透解件        | Dishtel     | 刑皇            | 面新鲜纳    | Add int                    | 10.000 #¥±                                                                                                    | R iöne                                                                                                    |                                                                                                    |
|---------------|-------------|---------------|---------|----------------------------|----------------------------------------------------------------------------------------------------|----------------------------------------------------------------------------------------------------|----------------------------------------------------------------------------------------------------|
| 1-1101/2-0    | r agar      | ± 5<br>(全部) ▼ | (全部)    | <ul> <li>✓ (全部)</li> </ul> | • (全部)                                                                                                    | • 0091                                                                                                    | 更新列表                                                                                                    |
| 添加/変更数        | 组           | 从群组中静险        |         |                            |                                                                                                    |                                                                                                    |                                                                                                    |
| □ <u>扫描仪名</u> | <br>IP地址    | <u>聖</u> 号    |         | 更新詳组                       | <u>Add-in詳组</u>                                                                                                    | 设置詳组                                                                                                    | <u>说明</u>                                                                                                    |
| <b>—</b>      | -           |               | and the |                            |                                                                                                    |                                                                                                    | and a                                                                                                    |
| ·             |             |               | 100     |                            |                                                                                                    |                                                                                                    | 100                                                                                                    |
|               |             |               |         |                            |                                                                                                    |                                                                                                    | 100                                                                                                    |
|               | -           |               |         |                            |                                                                                                    |                                                                                                    |                                                                                                    |
|               |             |               |         |                            |                                                                                                    |                                                                                                    |                                                                                                    |
|               | _           |               |         |                            |                                                                                                    |                                                                                                    | 100                                                                                                    |
|               | _           | _             |         |                            |                                                                                                    |                                                                                                    |                                                                                                    |
|               | _           | _             |         |                            |                                                                                                    |                                                                                                    | -                                                                                                    |
|               | -           |               |         |                            |                                                                                                    |                                                                                                    | The second second secon |
|               | -           | -             |         |                            | 100                                                                                                    | 1000                                                                                                    | -                                                                                                    |
|               | -           |               | 1.00    |                            | and the second second se | and the second second s | and the second second                                                                                                    |
|               |             |               | 100     |                            | 1000                                                                                                    | and the second second s | The second second second second second second second second second second second second second second second se                                                                                                    |
|               | 100.000.000 | -             | 100     |                            | and the second second se | and the second second se                                                                                                    | TAXABLE INCOME.                                                                                                    |
|               | -           |               | 100     |                            | 1000                                                                                                    | 1000                                                                                                    | And a second second                                                                                                    |
|               | -           | -             | 1000    |                            | 1000                                                                                                    | 1000                                                                                                    | and the second second se                                                                                                    |

- 选择群组中要添加或变更的扫描仪的复选框,然后按下[添加/变更群组]按钮。
  - ➡ 即显示编辑群组名称的窗口。

**4** 配置各项设置。

有关设置的信息,请参阅 Scanner Central Admin Console 帮助。

5 按下 [确定]按钮。
 ➡ 即添加或变更了扫描仪群组。
 此外,也注册该群组到扫描仪配置。

## ■从群组中删除扫描仪

可随时从以下各群组中删除扫描仪。

- 更新群组
- Add-in 群组 (仅适用于网络扫描仪)
- 设置群组 (仅适用于网络扫描仪)

- 3 选择要从群组中删除的扫描仪的复选框,然后按下[从群组 删除]按钮。

   → 即显示选择群组名窗口。
- **4** 选择要删除的扫描仪所在的群组类型,然后按下[确定]按 钮。
  - ➡ 即从所选群组中删除了扫描仪。 此外,也从扫描仪配置中删除了群组。

索引 引言 Scanner Central Admin 概要

首页

目录

Scanner Central Admin 的安装

使用 Scanner Central Admin Server

使用电子邮件 警报

与集成管理系统 相关联

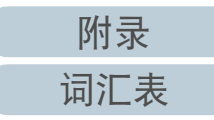

## <u>导出扫描仪配置</u>

可在 Scanner Central Admin Console 窗口中将扫描仪配置导出 到文件。

- 1 在 Scanner Central Admin Console 主窗口中, 按下 [ 配置列 表 ] 选项卡。
   ➡ 即显示 [ 扫描仪列表和设置 ] 窗口。

- 4 按下[保存]按钮。
  ☆ 即显示[另存为]对话框。
- 5 指定导出目的地。
- 6 按下[保存]按钮。
  - ➡ 即将扫描仪配置文件导出到指定目的地。 有关要导出的扫描仪配置文件的格式,请参阅 "扫描仪配置文件 格式 (对于导出)" (第 137 页)。

在 Scanner Central Admin Console 窗口中,通过导入扫描仪配 置文件,可以同时为几台扫描仪注册扫描仪配置。 有关在扫描仪配置文件中允许导入的数据(设置)的详细信 息. 请参阅 "扫描仪配置文件格式 (对于导入)" (第149 页)。 同时请注意,可为扫描仪立即更改所导入的扫描仪配置数据。 注意 ● 只能导入这些详细信息为可导入设置的设置。 ● 即使已导入扫描仪配置,也无法对扫描仪进行集中管理,直到已经完 成扫描仪的注册时才能对其进行集中管理。 在 Scanner Central Admin Console 主窗口中. 按下 [ 配置列 表]洗项卡。 ⇒ 即显示[扫描仪列表和设置]窗口。 按下[导入设置]按钮。 ➡ 即显示 [导入扫描仪设置]窗口。 导入扫描仪设置 可重新导入扫描仪的上次导出设置。 扫描仪设置文件 浏览... 写入 取消 3 指定要导入的扫描仪配置文件。

按下 [ 浏览 ] 按钮以选择文件。

索引 引言

首页

目录

Scanner Central Admin 概要

Scanner Central Admin 的安装

使用 Scanner Central Admin Server

使用电子邮件 警报

与集成管理系统 相关联

Scanner Central Admin 的维护

附录

词汇表

- 4 按下[导入]按钮。

   □ 即导入了扫描仪配置文件并为适用的扫描仪进行了配置。
- 注意
- 若导入包含零条扫描仪条目的扫描仪配置文件,将会造成当前所有的 扫描仪配置信息被删除。
- 所导入的扫描仪配置文件会覆盖当前的扫描仪配置。
- 如果导入的扫描仪配置信息含有与当前扫描仪配置信息中相同的扫描 仪名称或 MAC 地址,则会将该 MAC 地址或扫描仪名称识别为已存在 的信息。这由 MAC 地址、扫描仪名称的顺序确定。这种情况下,在 "3.12 管理扫描仪"(第 78 页)显示的表格中,"来自文件的配 置"列中标为"是"的项目均被替换,标为"-"的项目则以原 样保留了下来。
- 如果不存在相同的 MAC 地址或扫描仪名称,则将会添加所导入的扫描 仪配置信息。

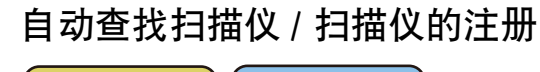

图像扫描仪 (和NX Manager一起) 网络扫描仪

在 Scanner Central Admin Console 窗口中,可以自动检测指定 网络范围内未注册的扫描仪并将其注册。

另外, 注册到其他 Scanner Central Admin Server 的扫描仪可以 被强制注册到当前执行搜索的 Scanner Central Admin Server 上。

#### 提示

图像扫描仪(以 NX Maganer 进行操作)fi-8190/fi-8290/fi-8170/fi-8270/ fi-8150/fi-8250 支持此功能。

在 Scanner Central Adm 网络 in Console 主窗口中, 按下[配置列表]选项卡。
 ➡ 即显示[扫描仪列表和设置]窗口。

#### 

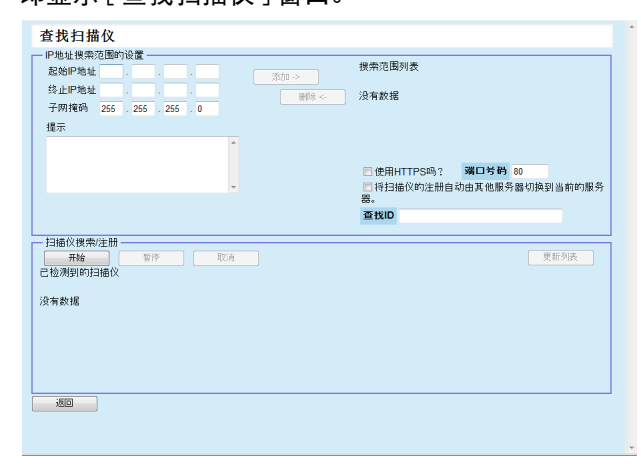

引言 Scanner Central

首页

目录

索引

Admin 概要

Scanner Central Admin 的安装

使用 Scanner Central Admin Server

使用电子邮件 警报

与集成管理系统 相关联

Scanner Central Admin 的维护

3 指定网络搜索范围以及子网掩码。

附录

4 按下 [添加 ->] 按钮。
↔ 即在 [搜索范围列表] 中显示所指定的网络范围。

提示

如果未将已指定为网络范围的 IP 地址添加到 [ 搜索范围列表 ] 中,则会显示如何将其正确添加到 [ 搜索范围列表 ] 的提示。

- 5 从[搜索范围列表]中,选择要搜索的网络范围的复选框。
- 6 对于[端口号码],设置尝试请求进行扫描仪搜索时所使用的HTTP通讯端口号码。要更改HTTP/HTTPS的类型,请选择[使用HTTPS吗?]复选框。

#### 提示

根据按以下方式搜索到的扫描仪的管理员设置,指定[端口号码] 和[使用 HTTPS 吗?]复选框的设置。有关详细信息,请参阅您扫 描仪机型的操作指南。

- [端口号码] 对于 HTTP 通讯端口号码,请设置和扫描仪上的[网络设置]→ [网络管理员]→[连接设置]中的[端口号码]相同的值。
- [ 使用 HTTPS 吗? ] 复选框 是指扫描仪的 [ 网络设置 ] → [ 网络管理员 ] → [ 连接设置 ] 中用 于 [SSL] 的设置。
- 启用:选择复选框。
- 禁用: 清除复选框。
- 7 选择[将扫描仪的注册自动由其他服务器切换到当前的服务器。]复选框以便将注册到其他 Scanner Central Admin Server 的扫描仪强制注册到当前扫描仪上。

8 当把指定扫描仪作为 Scanner Central Admin Server 的注册目 标时,请输入扫描仪上设置的查找 ID。

#### 提示

- 通过输入用于[查找 ID]而在扫描仪上所设置的查找 ID,只能搜索 到带有该查找 ID 的扫描仪。
- 查找 ID 最长为 100 个字符。
   可使用字母数字字符以及符号。

## 9 按下[开始]按钮。

⇒ 即启动查找扫描仪,且完成时在[已检测到的扫描仪]中显示结果。

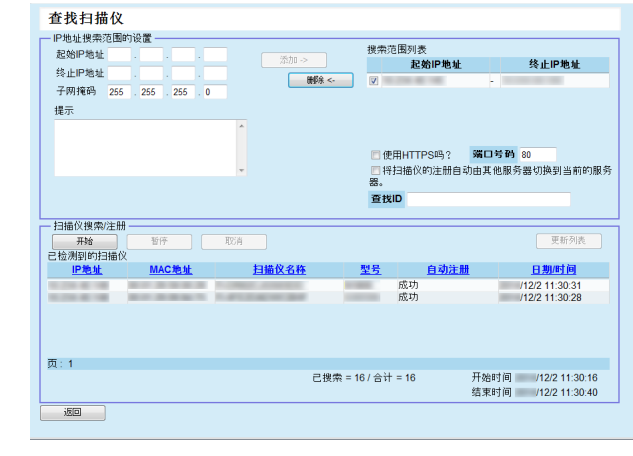

## 10 按下 [ 返回 ] 按钮。

➡ 即再次显示[扫描仪列表和设置]窗口。

提示

对于通过查找扫描仪而注册的扫描仪,则会将"查找扫描仪" (执行查找扫描仪的日期)记在[扫描仪列表和设置]窗口的 [说明]列中。

## 首页 目录 索引

引言

Scanner Central Admin 概要

Scanner Central Admin 的安装

使用 Scanner Central Admin Server

使用电子邮件 警报

与集成管理系统 相关联

Scanner Central Admin 的维护

附录

词汇表

#### <u> 第3章使用 Scanner Central Admin Server</u>

## 编辑要显示在扫描仪列表中的项目

可以在 Scanner Central Admin Console 窗口中编辑要显示在扫描仪列表中的项目。

- 1 在Scanner Central Admin Console 主窗口中,按下[扫描仪列 表和设置]选项卡。

   印显示[扫描仪列表和设置]窗口。
- 3 选择要显示在扫描仪列表中的项目的复选框。
- 4 按下[向上]按钮或[向下]按钮以便设置要显示的项目的顺序。
- 5 按下 [确定]按钮。 ➡ 即在扫描仪列表中显示所设置的项目。

## 检查扫描仪信息

可在 Scanner Central Admin Console 窗口中检查扫描仪信息。 更新扫描仪的操作状态的同时也会更新扫描仪信息。有关更新 时间的详情,请参阅 "3.11 监控扫描仪" (第 71 页)。

- 在 Scanner Central Admin Console 主窗口中, 按下 [ 配置列 表 ] 选项卡。

   印显示 [ 扫描仪列表和设置 ] 窗口。
- 3 检查扫描仪详细信息。 有关设置的信息,请参阅 Scanner Central Admin Console 帮助。

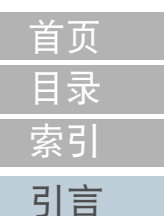

Scanner Central Admin 概要

Scanner Central Admin 的安装

を使用 Scanner Central Admin Server

使用电子邮件 警报

与集成管理系统 相关联

# 3.13 维护扫描仪

如果在 Scanner Central Admin Console 窗口中找到需要更换耗 材的扫描仪、已经发生错误的扫描仪以及需要维护的扫描仪, 可以对这些扫描仪采取适当的处理方法。

#### 当更换扫描仪耗材时

查看 Scanner Central Admin Console[扫描仪信息] 窗口以便找到需要更换的耗材,然后更换适用的部分。

有关更换耗材的详细信息,请参阅您扫描仪机型的操作指南。

#### 当发生错误时

在[事件详情]窗口中查看错误详细信息,然后采取适当处理方法。 有关错误和采取措施的详细信息,请参阅您扫描仪机型的操作指南。

#### 当需要对扫描仪进行维护时

查看 Scanner Central Admin Console[扫描仪信息] 窗口以便找到维护信息,然后执行所需的维护。

有关维护扫描仪的详细信息,请参阅您扫描仪机型的操作指南。

首页 目录 索引 引言

Scanner Central Admin 概要

Scanner Central Admin 的安装

使用 Scanner Central Admin Server

使用电子邮件 警报

与集成管理系统 相关联

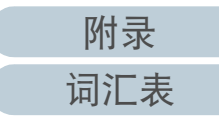

# 3.14 操作示例

本节提供了操作示例。 以下两个操作示例的解释如下。

- 监控扫描仪的操作
- 更新扫描仪的操作

以下解释了每个操作示例:

## 监控扫描仪的操作

通过检查扫描仪耗材状态以及由扫描仪报告的错误和维护,可将 Scanner Central Admin Console 窗口用于监控扫描仪。

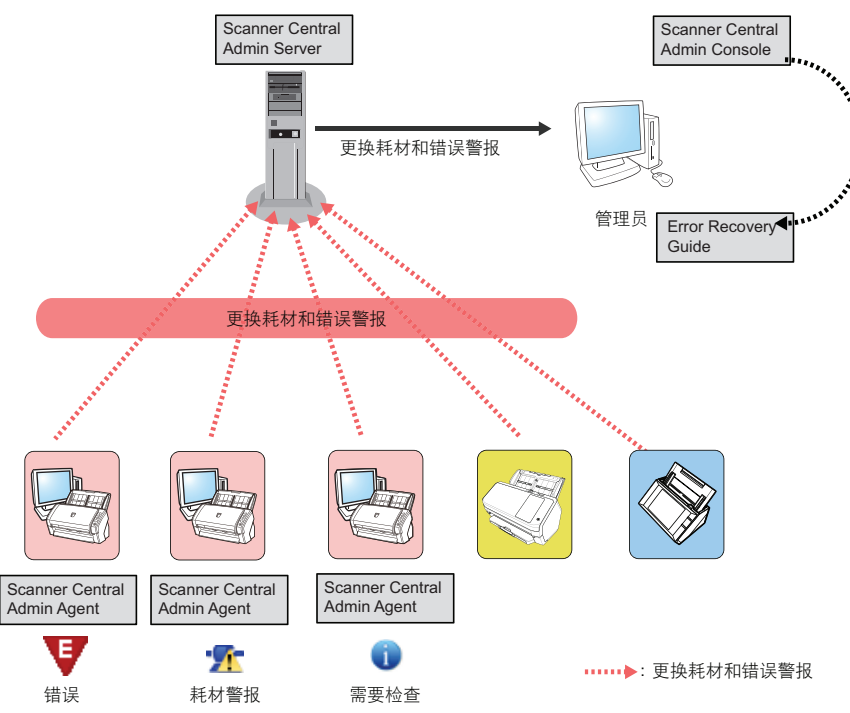

- 从 Scanner Central Admin Console 登录。 有关从 Scanner Central Admin Console 登录的详情,请参阅"3.4 从 Scanner Central Admin Console 登录"(第 46 页)。
- 2 查看 Scanner Central Admin Console[扫描仪信息]窗口以便 找到需要更换的耗材,然后更换适用的部分。检查维护信 息以便执行清洁。
- 3 在[事件详情]窗口中查看错误详细信息,然后采取适当处 理方法。

对于图像扫描仪 / 图像扫描仪 (以 NX Manager 进行操作),如果扫描 仪中发生错误,则[错误详细信息]按钮变为启用状态。单击[错误详 细信息]按钮,以便显示"Error Recovery Guide"所对应的扫描仪错 误。查看所显示的信息并相应的处理该问题。 索引 引言

首页

目录

Scanner Central Admin 概要

Scanner Central Admin 的安装

使用 Scanner Central Admin Server

使用电子邮件 警报

与集成管理系统 相关联

## 更新扫描仪的操作

可以一次更新多台扫描仪的扫描仪设置和驱动程序。可在夜间 或其他不使用扫描仪的时间段里完成扫描仪更新。

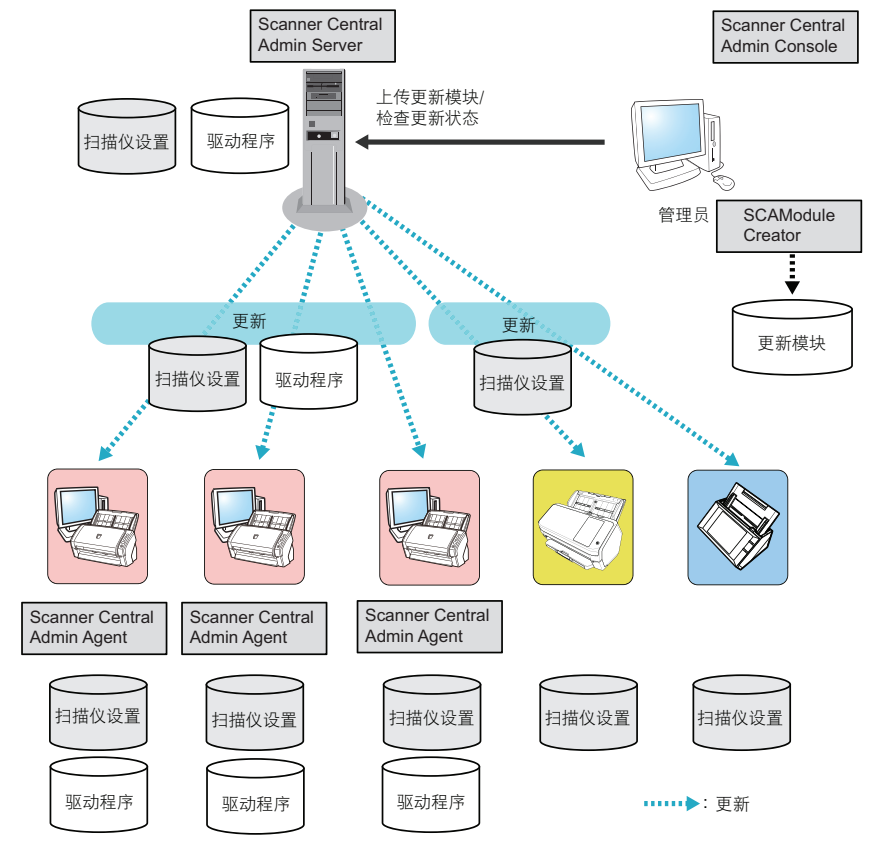

- 新建更新模块。
   要新建更新模块,请参阅"创建更新模块"(第 55 页)。
- 2 从 Scanner Central Admin Console 登录。 有关从 Scanner Central Admin Console 登录的详情,请参阅"3.4 从 Scanner Central Admin Console 登录"(第 46 页)。
- 3 通过使用扫描仪进行操作检查,以便确认更新是否有问题。 对要被使用于检查操作的扫描仪指定设置群组,然后检查执行步骤4 到6时是否有问题。
- 4 在以下 Scanner Central Admin Console 窗口中,将更新模块 上传到 Scanner Central Admin Server:
  - [图像扫描仪更新注册]窗口
  - [系统更新]窗口
  - [Add-in 的安装] 窗口
  - [系统偏好设置]窗口
  - [任务模式设置]窗口

#### 提示

在安装更新模块时设置以下项目以便分配加载:

- 将设置群组拆分为几个群组
- 更改每个群组要执行的更新模块的计划,并注册 / 分配更新模块

首页 目录 索引 引言

Scanner Central Admin 概要

Scanner Central Admin 的安装

使用 Scanner Central Admin Server

使用电子邮件 警报

与集成管理系统 相关联

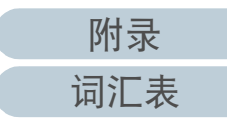

## 5 安装更新模块。

当发生以下情况之一时,将会安装更新模块:

- 对于图像扫描仪:
  - 连接到扫描仪的计算机已登录时。
  - 在已连接到扫描仪的电脑上,在通知区域中 Scanner Central Admin Agent 图标的右键菜单上选择了[安装更新]时。
  - 在 Scanner Central Admin Agent 的[Scanner Central Admin Server 设置]窗口中选择了[定期检查更新]复选框,且在[检查间 隔时间]中指定的时间已过去时。
  - 在 Scanner Central Admin Agent 的[Scanner Central Admin Server 设置]窗口中选择了[计算机退出登录时安装更新]复选框, 且连接到扫描仪的电脑已退出登录时。
- 对于图像扫描仪 (以 NX Manager 进行操作):
  - 已启动扫描仪
  - 已退出扫描仪
- 对于网络扫描仪:
  - 扫描仪已启动或进入待机模式
  - 扫描仪已经退出登录
  - 扫描仪收到任何更新模块通知
  - 扫描仪设有自动更新计划程序
- 6 在 Scanner Central Admin Console[更新状态列表]窗口中, 检查更新模块的状态详情。

|   | 首页                                    |
|---|---------------------------------------|
| _ | 目录                                    |
|   | 索引                                    |
| ( | 引言                                    |
|   | Scanner Central<br>Admin 概要           |
|   | Scanner Central<br>Admin 的安装          |
|   | 使用 Scanner<br>Central Admin<br>Server |
|   | 使用电子邮件<br>警报                          |
|   | 与集成管理系统                               |

Scanner Central Admin 的维护

相关联

# 第4章 使用电子邮件警报

## 本章说明了使用电子邮件警报的操作。

| 4.1 电子邮件警报快速指南                       |  |
|--------------------------------------|--|
| 4.2 SMTP 服务器的预设置                     |  |
| 4.3 Scanner Central Admin Agent 的预设置 |  |
| 4.4 网络扫描仪的预设置                        |  |
| 4.5 检查电子邮件                           |  |
| 4.6 维护扫描仪                            |  |

首页 目录 索引 引言

Scanner Central Admin 概要

Scanner Central Admin 的安装

使用 Scanner Central Admin Server

使用电子邮件 警报

与集成管理系统 相关联

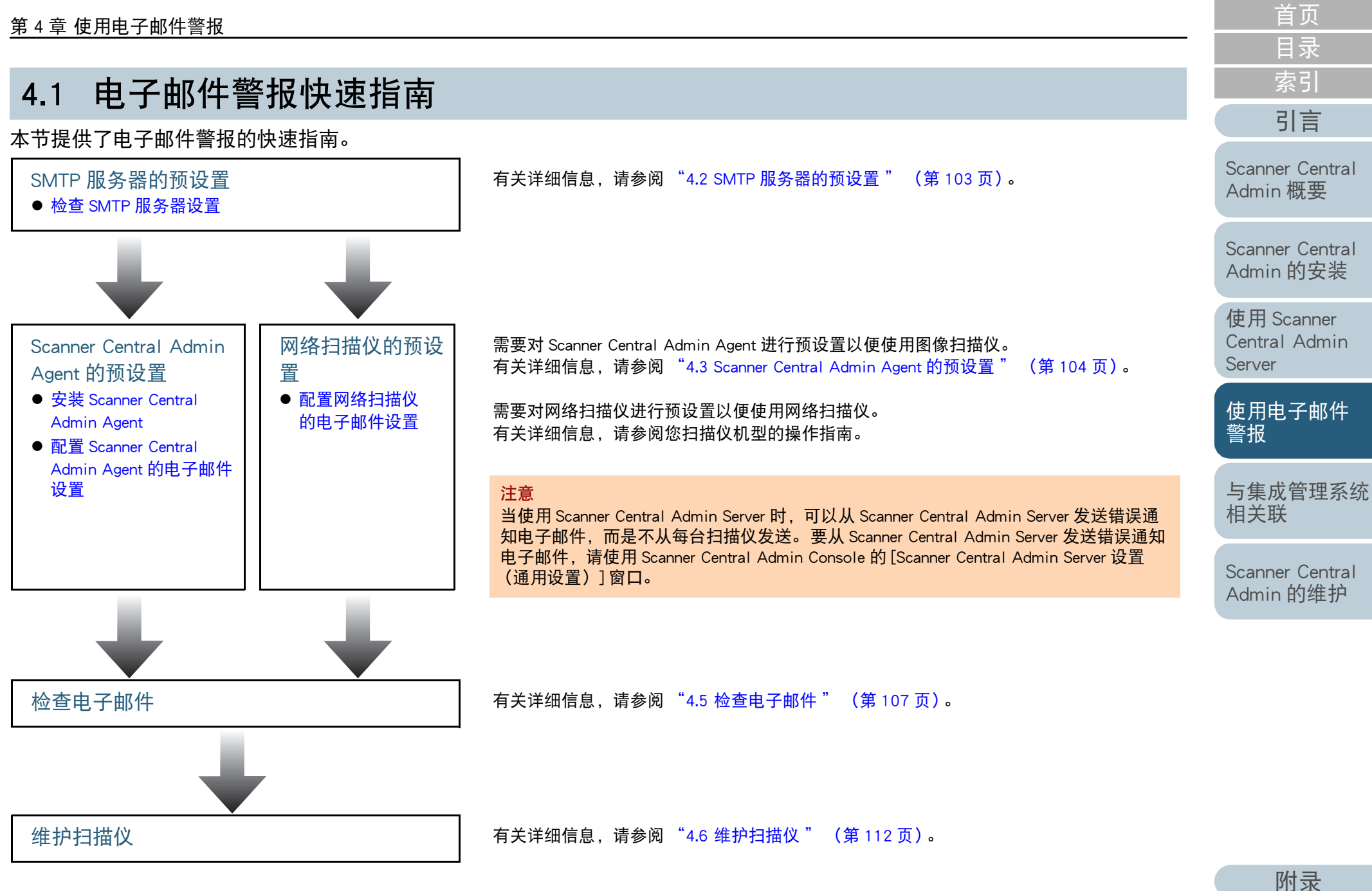

词汇表

# 4.2 SMTP 服务器的预设置

本节说明了对 SMTP 服务器的预设置。

## 检查 SMTP 服务器设置

检查 SMTP 服务器的地址以及端口号码。 有关详细信息,请与系统管理员联系。

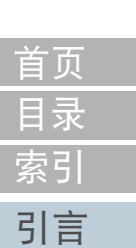

Scanner Central Admin 概要

Scanner Central Admin 的安装

使用 Scanner Central Admin Server

使用电子邮件 警报

与集成管理系统 相关联

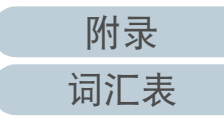

# 4.3 Scanner Central Admin Agent 的预设置

本节说明了对 Scanner Central Admin Agent 的预设置。

## 安装 Scanner Central Admin Agent

在已连接了扫描仪的电脑上安装 Scanner Central Admin Agent。 有关安装 Scanner Central Admin Agent 的详情,请参阅 "2.4 安 装 Scanner Central Admin Agent" (第 36 页)。

## 配置 Scanner Central Admin Agent 的电子邮件设置

配置 Scanner Central Admin Agent 的电子邮件设置。 这可让管理员接受到有关耗材、扫描仪错误以及扫描仪信息的 电子邮件警报。

- 选择[开始]菜单 → [所有程序] → [Scanner Central Admin Agent] → [Scanner Central Admin Agent 的设置]。

   印显示[Scanner Central Admin Agent] 窗口。
- 2 对[电子邮件通知]单击[设置]按钮。

图像扫描仪

| 文件(F) 帮助(H)                                              |                            |
|----------------------------------------------------------|----------------------------|
| 设置<br>Scanner Central Admin Server<br>电子邮件通知<br>SMMP陷阱通知 | 设置 (S)<br>设置 (B)<br>设置 (T) |
| - 导出<br>扫描仪设置                                            | [导出α)]                     |

⇒ 即显示[电子邮件设置]窗口。

| 首页 |  |
|----|--|
| 目录 |  |
| 索引 |  |
| 引言 |  |

Scanner Central Admin 概要

Scanner Central Admin 的安装

使用 Scanner Central Admin Server

## 使用电子邮件 警报

与集成管理系统 相关联

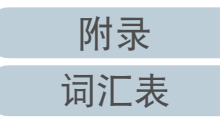

## 第4章使用电子邮件警报

3 选择[发送电子邮件]复选框。

| 📝 发送电子邮件  | m                           |
|-----------|-----------------------------|
| SMTP服务器   |                             |
| 地址(A):    |                             |
| 端口号码(P):  | 25 (初始值: 25)                |
| 🔲 需要服务器认  | 证(18)                       |
| 服务器认证信息   |                             |
| 用户名(U):   |                             |
| 密码(W):    |                             |
|           |                             |
| 电子邮件地址    |                             |
| 发件人地址(牙): | scanner@central.admin.agent |
| 收件人地址(0): |                             |
|           | 添加 (B)                      |
|           | 编辑 (E)                      |
|           |                             |
| 编码        |                             |
| ◎ 自动选择    | 译(S) 〇 Unicode (UTF-8) (8)  |
| 发送测试邮件(   | r)                          |
|           | 确定 取消 帮助                    |

4 设置 SMTP 服务器、电子邮件以及编码。 设置和在"检查 SMTP 服务器设置"(第 103 页)中所检查的相同

的 SMTP 服务器地址以及端口号码。 有关设置的信息,请参阅 Scanner Central Admin Agent 帮助。 5 按下 [发送测试邮件]按钮。 检查测试邮件是否已成功发送。 有关测试邮件的详细信息,请参阅"4.5 检查电子邮件"(第107页)。
注意 加里电脑名称中包含除字母物字(az AZ 0.9)以及连字符

如果电脑名称中包含除字母数字(a-z、A-Z、0-9)以及连字符 (-)以外的字符,则无法发送电子邮件。

## **6** 按下[确定]按钮。

➡ 即启用该设置,并再次显示 [Scanner Central Admin Agent] 窗口。 Scanner Central Admin Agent 图标显示在通知区域中。

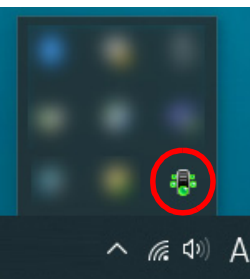

Scanner Central Admin 概要

首页

目录

索引

引言

Scanner Central Admin 的安装

使用 Scanner Central Admin Server

使用电子邮件 警报

与集成管理系统 相关联

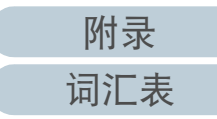

# 4.4 网络扫描仪的预设置

网络扫描仪

本节说明了对网络扫描仪的预设置。

## 配置网络扫描仪的电子邮件设置

配置网络扫描仪的电子邮件设置。 这可让管理员接受到有关耗材和扫描仪错误的电子邮件警报。 有关详细信息,请参阅您扫描仪机型的操作指南。 Scanner Central Admin 概要

Scanner Central Admin 的安装

使用 Scanner Central Admin Server

使用电子邮件 警报

与集成管理系统 相关联

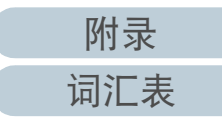

# 4.5 检查电子邮件

可以检查需要更换耗材或错误发生时将会被发送的电子邮件。 该电子邮件的格式如下:

主题

来自 Scanner Central Admin Agent (\*1)(\*2) 的消息

内容

该邮件为来自 Scanner Central Admin Agent [发送错误消息的电脑]的事件通知。(\*1)

| 日期 / 时间 | : | 消息通知的日期 / 时间 (格式: MM/DD/YYYY hh:mm:ss AM 或 PM) |
|---------|---|------------------------------------------------|
| 来源      | : | 发送消息的电脑                                        |
| IP 地址   | : | 发送消息的电脑的 IP 地址                                 |
| 机型      | : | 与消息相关的扫描仪的机型                                   |
| 序号      | : | 与消息相关的扫描仪的序号                                   |
| 类别      | : | 消息类别 (*3)                                      |
| 消息代码    | : | 消息代码 (*4) (*5)                                 |
| 消息      | : | 消息代码说明 (*4) (*5)                               |
|         |   |                                                |

\*1: 对于网络扫描仪, "Scanner Central Admin Agent" 反映了每个扫描仪的环境。

\*2: 对于测试邮件, 主题以 "[测试发送]"开始。

\*3: 事件类型如下:

 信息
 : 信息消息

 错误
 : 错误信息

 警告
 : 警告消息

 - (连字符): 测试邮件

\*4: 有关消息代码和消息说明的详细信息,请参阅 Scanner Central Admin Console 帮助。

\*5: 连字符("-")总是用于测试邮件。

首页 目录 索引 引言

Scanner Central Admin 概要

Scanner Central Admin 的安装

使用 Scanner Central Admin Server

使用电子邮件 警报

与集成管理系统 相关联

#### 第4章使用电子邮件警报

例:当事件类型为"信息"时

## 主题

来自 Scanner Central Admin Agent 的消息

## 内容

此为来自 Scanner Central Admin Agent [PC-001] 的事件通知电子邮件。

 日期 / 时间
 : MM/DD/YYYY hh:mm:ss AM 或 PM)

 来源
 : PC-001

 IP 地址
 : xxx.xxx.xxx

 机型
 : fi-xxxx

 序号
 : 000660(B1)

 类别
 : 信息

 消息代码
 : 200001

 消息
 : 11描仪被更改。

## 例:当事件类型为"错误"时

#### 主题

来自 Scanner Central Admin Agent 的消息

内容

此为来自 Scanner Central Admin Agent [PC-001] 的事件通知电子邮件。

日期 / 时间 : MM/DD/YYYY hh:mm:ss AM 或 PM) 来源 : PC-001 IP 地址 : xxx.xxx.xxx 机型 : fi-xxxx 序号 : 000660(B1) 类别 : 错误

消息代码 : 8F060001

消息: 检测出扫描仪零件更换通知。[048005, 87: 驱动器错误]

| 首页                                    |
|---------------------------------------|
| 目录                                    |
| <u>家</u> 51<br>引言                     |
| Scanner Central                       |
| Admin 做安                              |
| Scanner Central<br>Admin 的安装          |
| 使用 Scanner<br>Central Admin<br>Server |
| 使用电子邮件<br>警报                          |
| 与集成管理系统<br>相关联                        |
| Scanner Central<br>Admin 的维护          |
|                                       |

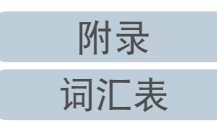
### 第4章使用电子邮件警报

例: 当事件类型为"警告"时

### 主题

来自 Scanner Central Admin Agent 的消息

### 内容

此为来自 Scanner Central Admin Agent [PC-001] 的事件通知电子邮件。

 日期 / 时间
 : MM/DD/YYYY hh:mm:ss AM 或 PM)

 来源
 : PC-001

 IP 地址
 : xxx.xxx.xxx

 机型
 : fi-xxxx

 水型
 : 000660(B1)

 类别
 : 警告

 消息代码
 : 家尽快更换扫描仪耗材。耗材:制动轮

### 例: 当事件类型为"测试邮件"时

### 主题

来自 Scanner Central Admin Agent 的 [测试发送] 消息

### 内容

此为来自 Scanner Central Admin Agent [PC-001] 的事件通知电子邮件。

日期 / 时间 : MM/DD/YYYY hh:mm:ss AM 或 PM)

| : | PC-001          |
|---|-----------------|
| : | xxx.xxx.xxx.xxx |
| : | fi-xxxxx        |
| : | 000660(B1)      |
| : | -               |
| : | -               |
| : | -               |
|   | : : : : :       |

|        | 首页                                    |
|--------|---------------------------------------|
|        | 目录                                    |
|        | 索引                                    |
|        | 引言                                    |
| 叩电子邮件。 | Scanner Central<br>Admin 概要           |
|        | Scanner Central<br>Admin 的安装          |
|        | 使用 Scanner<br>Central Admin<br>Server |
|        | 使用电子邮件<br>警报                          |
|        | 与集成管理系统<br>相关联                        |
| 叩电子邮件。 | Scanner Central<br>Admin 的维护          |
|        |                                       |
|        |                                       |
|        |                                       |
|        |                                       |

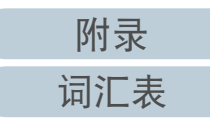

### 第4章使用电子邮件警报

通过从 Scanner Central Admin Agent 发送电子邮件,如果在[添加/编辑 "收件人:"地址]窗口中选择[定期发送扫描仪信息] 复选框,则可查看将被发送的电子邮件。 该电子邮件的格式如下:

### 主题

来自 Scanner Central Admin Agent 的消息

### 内容

该邮件为来自 Scanner Central Admin Agent [发送错误消息的电脑]的扫描仪信息通知。

[注册在[添加/编辑 "收件人:"地址]窗口[消息]中的消息]

| 收集日期 / 时间   | : | (格式:MM/DD/YYYY hh:mm:ss) |
|-------------|---|--------------------------|
| 来源          | : | 发送消息的电脑                  |
| IP 地址       | : | 发送消息的电脑的 IP 地址           |
| 机型          | : | 与消息相关的扫描仪的机型             |
| 序号          | : | 与消息相关的扫描仪的序号             |
| 操作系统        | : | 发送消息的电脑的操作系统             |
| MAC 地址      | : | XX:XX:XX:XX:XX:XX        |
| 首次使用日       | : | (格式:MM/DD/YYYY hh:mm:ss) |
| 连接接口        | : | XXXX                     |
| 扫描总计        | : | xxx                      |
| 耗材状态(张)(*1) | : | xxx/xxx                  |
| 耗材状态(*1)    | : | 正常 / 近期更换 / 立即更换         |
| 操作状态        | : | 使用中 / 脱机 / 未报告           |
| 错误状态        | : | 否 / 是                    |
| 已安装的扫描仪软件   | : | XXXXXXXX                 |

\*1:显示了扫描仪中每个耗材的状态。

| 기금                        |
|---------------------------|
| canner Centra<br>dmin 概要  |
| canner Centra<br>dmin 的安装 |

So

S

А

首页

目录

索引

使用 Scanner Central Admin Server

使用电子邮件 警报

与集成管理系统 相关联

Scanner Central Admin 的维护

附录 词汇表

### 第4章使用电子邮件警报

### 例: 当选择[定期发送扫描仪信息]时

### 主题

来自 Scanner Central Admin Agent 的消息

### 内容

本电子邮件为来自 Scanner Central Admin Agent [PC-001] 的扫描仪信息通知。

### XXXXXXXXXXXXXXXXXXXXXXXXXX

| 收集日期 / 时间<br>来源<br>IP 地址<br>机型<br>序号<br>操作系统<br>MAC 地址  |   | MM/DD/YYYY hh:mm:ss<br>PC-001<br>xxx.xxx.xxxx<br>fi-xxxx<br>000660(B1)<br>Windows 10 X.X.XXXX XXXXX XXXX<br>xx:xx:xx:xx:xx |
|---------------------------------------------------------|---|----------------------------------------------------------------------------------------------------|
| 首次使用日<br>连接接口<br>ADF 扫描总计 (张)                           | : | MM/DD/YYYY hh:mm:ss<br>USB2.0<br>xxx                                                                                       |
| 抓纸轮(张)<br>抓纸轮状态<br>制动轮(张)                               | : | xxx/xxx<br>立即更换                                                                                                    |
| 制动轮(弧)制动轮状态操作状态                                         | : | xxx/xxx<br>正常<br>使用中                                                                                                    |
| 销读状态<br>TWAIN 驱动程序<br>Scanner Central Admin Agent<br>固件 | : | 合<br>XXXXXXXXX<br>X.XXXXXXXXX<br>XXXX                                                                                      |
| ып                                                      | • |                                                                                                    |

| 首页                                    |
|---------------------------------------|
| <br>目录                                |
| <br>索引                                |
| 引言                                    |
| Scanner Central<br>Admin 概要           |
| Scanner Central<br>Admin 的安装          |
| 使用 Scanner<br>Central Admin<br>Server |
| 使用电子邮件<br>警报                          |
| 与集成管理系统<br>相关联                        |
| Scanner Central<br>Admin 的维护          |

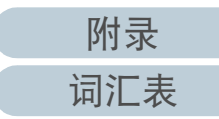

## 4.6 维护扫描仪

可以根据需要更换耗材或发生扫描仪错误时所发送的电子邮件 来采取适当处理方法。

当更换扫描仪耗材时

查看邮件以找到需要更换的耗材,然后更换适用的部分。 有关更换耗材的详细信息,请参阅您扫描仪机型的操作指南。

当发生错误时

在邮件中查看错误详细信息,然后采取适当处理方法。 有关错误和采取措施的详细信息,请参阅您扫描仪机型的操作指南。 首页 目录 索引 引言

Scanner Central Admin 概要

Scanner Central Admin 的安装

使用 Scanner Central Admin Server

使用电子邮件 警报

与集成管理系统 相关联

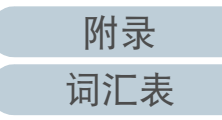

# 第5章 与集成管理系统相关联

本章说明了与集成管理系统相关联的操作。

| 5.1 集成管理系统快速指南                       | .114 |
|--------------------------------------|------|
| 5.2 集成管理系统的预设置                       | .116 |
| 5.3 Scanner Central Admin Agent 的预设置 | .118 |
| 5.4 网络扫描仪的预设置                        | .120 |
| 5.5 检查 SNMP 陷阱                       | .121 |
| 5.6 维护扫描仪                            | .123 |

首页 目录 索引 引言

Scanner Central Admin 概要

Scanner Central Admin 的安装

使用 Scanner Central Admin Server

使用电子邮件 警报

与集成管理系统 相关联

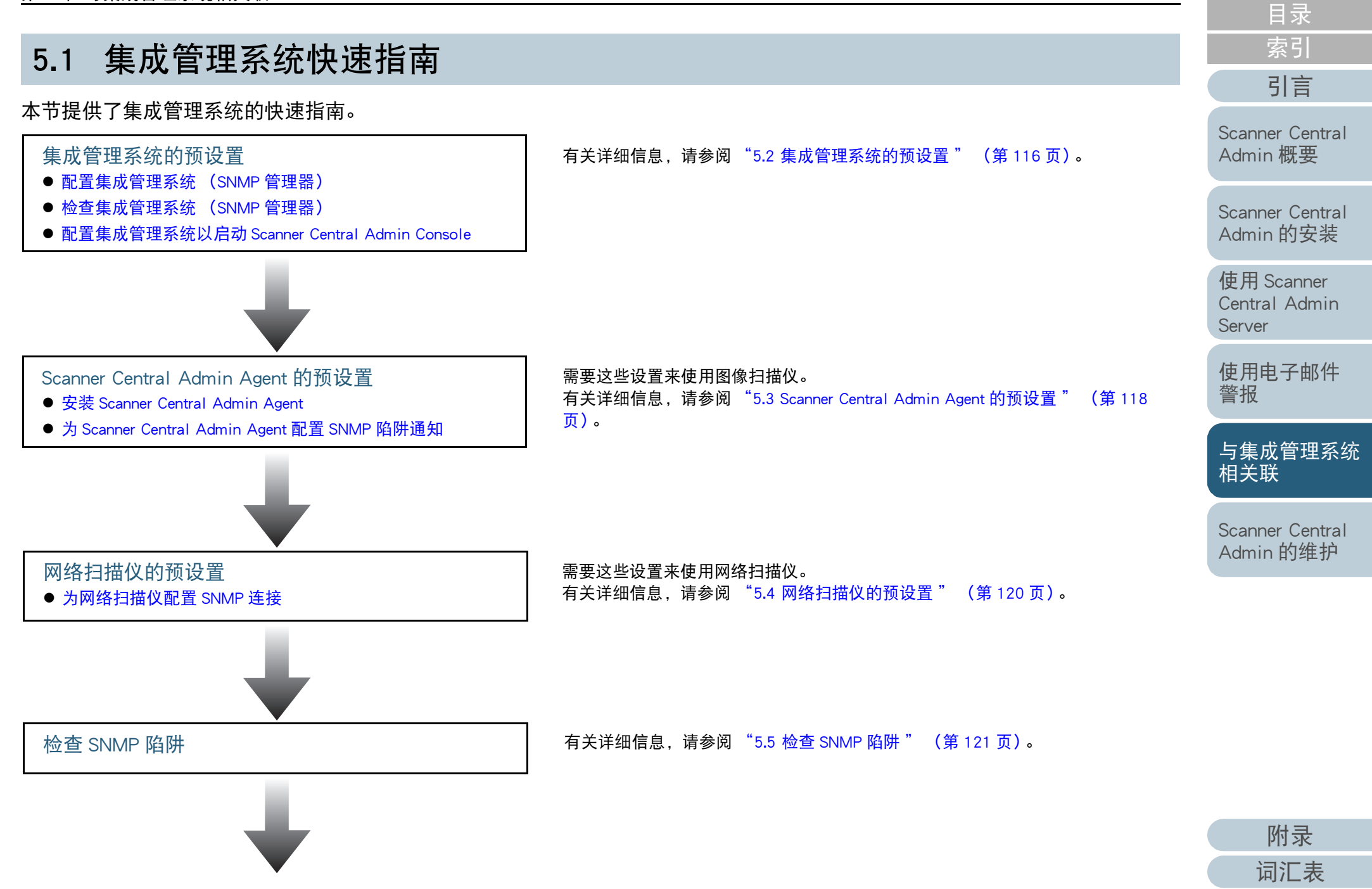

首页

### 第5章 与集成管理系统相关联

维护扫描仪

有关详细信息,请参阅"5.6维护扫描仪"(第123页)。

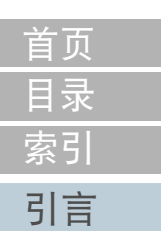

Scanner Central Admin 概要

Scanner Central Admin 的安装

使用 Scanner Central Admin Server

使用电子邮件 警报

与集成管理系统 相关联

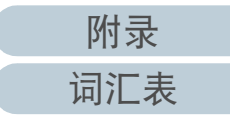

## 5.2 集成管理系统的预设置

本节说明了集成管理系统的预设置。

### 配置集成管理系统 (SNMP 管理器)

启用 SNMP 管理器以接收 SNMP 陷阱。 将端口号码 "UDP/162" 用于 SNMP 陷阱。对集成管理系统网 络设置该端口以便可以接收到 SNMP 陷阱。

有关详细信息,请参阅集成管理系统的指南。

### 检查集成管理系统(SNMP 管理器)

检查运行 SNMP 管理器的集成管理系统的地址和共同体名称。 有关详细信息,请参阅集成管理系统的指南。

### 配置集成管理系统以启动 Scanner Central Admin Console

配置集成管理系统以便从该系统上启动 Scanner Central Admin Console 并检查耗材更换、错误或扫描仪信息。 要从集成管理系统上启动 Scanner Central Admin Console,请在 集成管理系统中注册 ScannerCentralAdminConsole.exe 命令。 有关详细信息,请参阅集成管理系统的指南。 该命令的执行格式如下所示。

● 命令存储位置

位于 Scanner Central Admin Console 的安装文件夹中的 [\AmConsole\Console] 文件夹下

● 命令的执行格式

ScannerCentralAdminConsole.exe -h { 主机名或 IP 地址 } -p { 端口号 码 } [-https] -i { 扫描仪 IP 地址 }

斜体代表可变字符。

- -h: 指定 Scanner Central Admin Console 连接的 Scanner Central Admin Server 的主机名或 IP 地址。该项不能省略。
- -p: 指定当 Scanner Central Admin Console 连接到 Scanner Central Admin Server 时所使用的端口号码。该项不能省略。
- -https: 仅在 Scanner Central Admin Console 连接到 Scanner Central Admin Server 时使用了 HTTPS 时指定该选项。该项可以省略。
- -i: 指定显示 [扫描仪信息] 窗口的扫描仪的 IP 地址。该项不能 省略。

日录 索引 引言

首页

Scanner Central Admin 概要

Scanner Central Admin 的安装

使用 Scanner Central Admin Server

使用电子邮件 警报

与集成管理系统 相关联

Scanner Central Admin 的维护

附录

词汇表

### 第5章 与集成管理系统相关联

提示

执行 ScannerCentral Admin Console.exe 的示例为如下所示。 IP 地址 : 192.168.1.1 端口号码 : 10444 扫描仪 IP 地址 : 192.168.1.100

ScannerCentralAdminConsole.exe -h 192.168.1.1 -p 10444 -i 192.168.1.100

当启动已经在集成管理系统中注册的 Scanner Central Admin Console 时,将会显示 Scanner Central Admin Console 要连接到 的 Scanner Central Admin Server 的登录窗口。 登录 Scanner Central Admin Server 后,会根据要显示的扫描仪 状态的不同而显示不同的窗口。

- 扫描仪中发生错误时 即显示[事件记录]窗口。
- 扫描仪中未发生错误时
   即显示[扫描仪信息]窗口。

### 提示

- 无法连接到在集成管理系统注册的 Scanner Central Admin Console 中指 定的 Scanner Central Admin Server 时,会显示输入目标服务器的窗口。 检查为 Scanner Central Admin Server 指定的信息是否正确。
- Scanner Central Admin Server中没有注册在集成管理系统注册的Scanner Central Admin Console 中指定的扫描仪的 IP 地址时,会显示出 [Scanner Central Admin Server 设置] 窗口中所指定的默认窗口。检查 指定的 IP 地址是否正确。

索引 引言 Scanner Central Admin 概要 Scanner Central Admin 的安装 使用 Scanner Central Admin Server

首页

目录

使用电子邮件 警报

与集成管理系统 相关联

Scanner Central Admin 的维护

附录

词汇表

## 5.3 Scanner Central Admin Agent 的预设置

本节说明了对 Scanner Central Admin Agent 的预设置。

### 安装 Scanner Central Admin Agent

在已连接了扫描仪的电脑上安装 Scanner Central Admin Agent。 有关安装 Scanner Central Admin Agent 的详情,请参阅 "2.4 安 装 Scanner Central Admin Agent" (第 36 页)。 为 Scanner Central Admin Agent 配置 SNMP 陷阱通知

为 Scanner Central Admin Agent 配置 SNMP 陷阱消息设置。 这可让集成管理系统接收到有关耗材和扫描仪错误的 SNMP 陷 阱消息。

 选择[开始]菜单 → [所有程序] → [Scanner Central Admin Agent] → [Scanner Central Admin Agent 的设置]。

 印显示[Scanner Central Admin Agent] 窗口。

### **2** 对 [SNMP 陷阱通知]按下[设置]按钮。

| 文件(F) 帮助(H)                  |       |
|------------------------------|-------|
| 设置                           |       |
| Scanner Central Admin Server | 设置(S) |
| 电子邮件通知                       | 设置(2) |
| SIMIP陷阱通知                    | 设置(T) |
| Rш                           |       |
| с <del>4</del> ц             |       |
| 扫描仪设置                        | 导出(X) |
|                              |       |
|                              |       |

⇒ 即显示 [SNMP 陷阱消息设置] 窗口。

Scanner Central Admin 概要

Scanner Central Admin 的安装

使用 Scanner Central Admin Server

使用电子邮件 警报

与集成管理系统 相关联

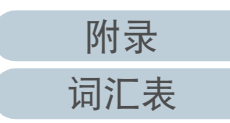

### 第5章 与集成管理系统相关联

3 选择 [发送 SNMP 陷阱消息]复选框。

| SIMP陷阱通知   | <u> 1息 (S)</u>  |  |  |  |
|------------|-----------------|--|--|--|
| 地址(A):     |                 |  |  |  |
| 共同体名称(C):  | public          |  |  |  |
| 发送测试消息 (T) |                 |  |  |  |
|            | <b>确认</b> 取消 帮助 |  |  |  |

- 4 设置地址和共同体名称。 设置和在"检查集成管理系统(SNMP管理器)"(第116页)中 所检查的相同的地址和共同体名称。 有关设置的信息,请参阅 Scanner Central Admin Agent 帮助。
- 5 按下 [发送测试消息]按钮。 检查测试消息是否已成功发送。 有关 SNMP 陷阱格式的详细信息,请参阅"5.5 检查 SNMP 陷阱" (第 121 页)。

- **6** 按下[确定]按钮。
  - ➡ 即启用该设置,并再次显示 [Scanner Central Admin Agent] 窗口。 Scanner Central Admin Agent 图标显示在通知区域中。

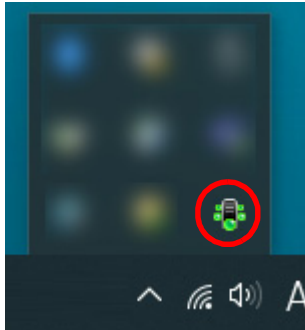

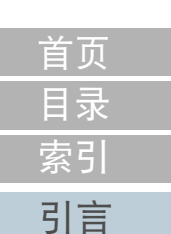

Scanner Central Admin 概要

Scanner Central Admin 的安装

使用 Scanner Central Admin Server

使用电子邮件 警报

与集成管理系统 相关联

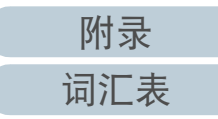

# 5.4 网络扫描仪的预设置

本节介绍网络扫描仪的预设置。

为网络扫描仪配置 SNMP 连接

为网络扫描仪配置 SNMP 连接。 有关详情,请参阅所使用扫描仪的 Operator's Guide (操作指 南)。 首页 目录 索引 引言

Scanner Central Admin 概要

Scanner Central Admin 的安装

使用 Scanner Central Admin Server

使用电子邮件 警报

与集成管理系统 相关联

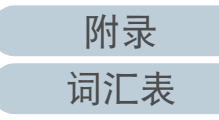

#### 首页 目录 索引 检查 SNMP 陷阱 5.5 引言 可以检查需要更换耗材或错误发生时将会被发送的 SNMP 陷阱。 在 Scanner Central Admin 中, SNMP 陷阱的版本为 "SNMPv1"、默认的共同体名称为 "public" (可通过设置进行更改)、通用 Scanner Central 陷阱类型为 "enterpriseSpecific(6)", 而特定陷阱类型为 "0"。 Admin 概要 SNMP 陷阱 OID 如下: Scanner Central 1.3.6.1.4.1.18886.1.2.1 Admin 的安装 SNMP 陷阱格式如下: 使用 Scanner Central Admin 日期/时间,来源,IP地址,机型,序号,事件类型,消息代码,消息 Server 日期 / 时间: 消息通知的日期 / 时间 (格式: MM/DD/YYYY hh:mm:ss AM 或 PM) 使用电子邮件 : 发送消息的电脑 来源 警报 IP 地址 : 发送消息的电脑的 IP 地址 : 与消息相关的扫描仪的机型 机型 与集成管理系统 : 与消息相关的扫描仪的序号 序号 相关联 事件类型: 消息类别(\*1) 消息代码: 消息代码(\*2)(\*3) : 消息内容 (\*2) (\*4) 消息 Scanner Central Admin 的维护 \*1: 事件类型如下: : 信息消息 信息 错误 : 错误信息 警告 : 警告消息 测试发送:发送测试消息

\*2: 有关消息代码和消息说明的详细信息, 请参阅 "A.11 SNMP 陷阱消息通知代码" (第 162 页)。 消息以英语显示。请务必在处理之前阅读说明。

\*3: "0F090000" 总是用来作为测试消息。

\*4: "这是来自 Scanner Central Admin Agent 的测试消息。" 总是用来作为测试消息。

附录

词汇表

### 第5章 与集成管理系统相关联

例: 当事件类型为"信息"时

MM/DD/YYYY hh:mm:ss AM,PC-001,xxx.xxx.xxx,fi-xxxx,000660(B1),Information,0F080001,Scanner was changed.

### 例: 当事件类型为"错误"时

MM/DD/YYYY hh:mm:ss AM,PC-001,xxx.xxx.xxx,fi-xxxx,000660(B1),Error,8F060001,Scanner Parts replacement notification was detected. [048005, 00:Background changeover unit failure]

### 例: 当事件类型为"警告"时

MM/DD/YYYY hh:mm:ss AM,PC-001,xxx.xxx.xxx,fi-xxxx,000660(B1),Warning,6F070002,Scanner consumable needs to be replaced soon. Consumable Parts:Brake Roller

### 例: 当事件类型为"测试邮件"时

MM/DD/YYYY hh:mm:ss AM,PC-001,xxx.xxx.xxx,fi-xxxx,000660(B1),Test,0F090000,This is a test message from Scanner Central Admin Agent.

Scanner Central Admin 概要 Scanner Central Admin 的安装

首页

目录

索引

引言

使用 Scanner Central Admin Server

使用电子邮件 警报

与集成管理系统 相关联

## 5.6 维护扫描仪

可以根据需要更换耗材或发生扫描仪错误时所发送的 SNMP 陷阱来采取适当处理方法。

当更换扫描仪耗材时

查看 SNMP 陷阱以找到需要更换的耗材,然后更换适用的部分。 有关更换耗材的详细信息,请参阅您扫描仪机型的操作指南。

当发生错误时

在 SNMP 陷阱中查看错误详细信息,然后采取适当处理方法。 有关错误和采取措施的详细信息,请参阅您扫描仪机型的操作指南。 首页 目录 索引 引言

Scanner Central Admin 概要

Scanner Central Admin 的安装

使用 Scanner Central Admin Server

使用电子邮件 警报

与集成管理系统 相关联

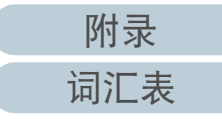

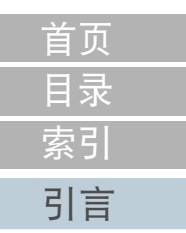

# 第6章 Scanner Central Admin 的维护

### 本章说明了 Scanner Central Admin 的维护。

| 6.1 维护 Scanner Central Admin Server      | 125 |
|------------------------------------------|-----|
| 6.2 维护 Scanner Central Admin Agent       | 127 |
| 6.3 在 SCAModuleCreator 上获取技术支持           | 129 |
| 6.4 维护图像扫描仪 ( 以 NX Manager 进行操作 )/ 网络扫描仪 |     |

Scanner Central Admin 的安装

Scanner Central Admin 概要

使用 Scanner Central Admin Server

使用电子邮件 警报

与集成管理系统 相关联

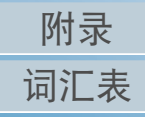

## 6.1 维护 Scanner Central Admin Server

本节说明了 Scanner Central Admin Server 的维护。 可以备份、还原以及获取由管理员设置的 Scanner Central Admin Server 设置。

### 注意

不能通过以下操作对审核日志进行备份或还原,因为这些操作不包含在 Scanner Central Admin Server设置中。

### 备份 Scanner Central Admin Server 设置

可对 Scanner Central Admin Server (不包括审核日志)中管理的所有数据进行备份。

通过使用备份文件可以备份 Scanner Central Admin Server设置。 请定期进行备份以防万一。

要备份 Scanner Central Admin Server 设置,请在已安装 Scanner Central Admin Server 的电脑上提示的命令中执行

"AmBackup.exe" 。

备份时, Scanner Central Admin Server 处于暂停状态。此时无 法从 Scanner Central Admin Console 连接、上传 / 下载用户漫游 数据或安装更新到扫描仪上。在[扫描仪操作监视]窗口中, 所有扫描仪的操作状态显示为 "未报告"。

● 命令存储位置

位于 Scanner Central Admin Server 的安装文件夹中的 [\AmManager\Bin] 文件夹下

● 命令的可执行格式

AmBackup.exe BackupFolderName

斜体文本代表可变字符串。

|                                                                                                    | 引言                                    |
|----------------------------------------------------------------------------------------------------|---------------------------------------|
| <ul> <li>● 返回值         <ul> <li>- 0</li> <li>成功</li> </ul> </li> </ul>                                                          | Scanner Central<br>Admin 概要           |
| - 除 0 以外<br>失败<br>注意                                                                                                    | Scanner Central<br>Admin 的安装          |
| <ul> <li>指定一个不含有文件和子文件夹的文件夹作为备份文件夹。如果指定的备份文件夹不存在,则将创建该文件夹。</li> <li>请勿更改备份文件夹的结构。如果更改了文件夹结构,可能无法正确</li> </ul>                   | 使用 Scanner<br>Central Admin<br>Server |
| <ul> <li>请勿更改 Scanner Central Admin Server 设置的备份文件的内容。如果备份文件的内容被更改和还原,则与 Scanner Central Admin Server 相关的进程可能无法正常工作。</li> </ul> | 使用电子邮件<br>警报                          |
| ● 当 Scanner Central Admin Server 被卸载后, 安装义件夹甲的所有文件都 会被删除。因此, 请将备份文件保存到除安装文件夹以外的位置。                                              | 与集成管理系统                               |

### 提示

执行 AmBackup.exe 命令之前,请确认存储磁盘是否有足够的使用空间。 如果没有足够的可用磁盘空间,保存的文件可能不完整。 所需的可用磁盘空间大约是安装文件夹中 [Data] 文件夹所占使用空间的 两倍。 Scanner Central Admin 的维护

相关联

### 还原 Scanner Central Admin Server 设置

可将已备份的 Scanner Central Admin Server 设置还原到 Scanner Central Admin Server 上。

要还原 Scanner Central Admin Server 设置,请在已安装 Scanner Central Admin Server 的电脑上提示的命令中执行

"AmRestore.exe" 。

● 命令存储位置

位于 Scanner Central Admin Server 的安装文件夹中的 [\AmManager\Bin] 文件夹下

● 命令的可执行格式

AmRestore.exe BackupFolderName

斜体文本代表可变字符串。

- 返回值
  - 0
    - 成功
    - 除 0 以外

失败

### 注意

● 确保将当前目录更改到 Scanner Central Admin Server 安装文件夹的 [Bin] 文件夹下后,再运行 AmRestore.exe。

● 用于备份和还原Scanner Central Admin Servers的语言必须保持一致。如 果使用了不同的语言,当还原时 Scanner Central Admin Server 可能无法 正常运行。

### 提示

- 不能通过使用 AmBackup.exe 和 AmRestore.exe 命令来备份和还原管理员 密码。即使执行了 AmRestore.exe 命令,也不会更改管理员密码。
- 如要使用 HTTPS 与扫描仪或已安装 Scanner Central Admin Console 的电脑进行通讯,可能需要为目标 Scanner Central Admin Server 进行其他设置以便将其还原。有关详细信息,请参阅 "导入证书(对HTTPS)"(第 43 页)。

### 在 Scanner Central Admin Server 上获取技术支持

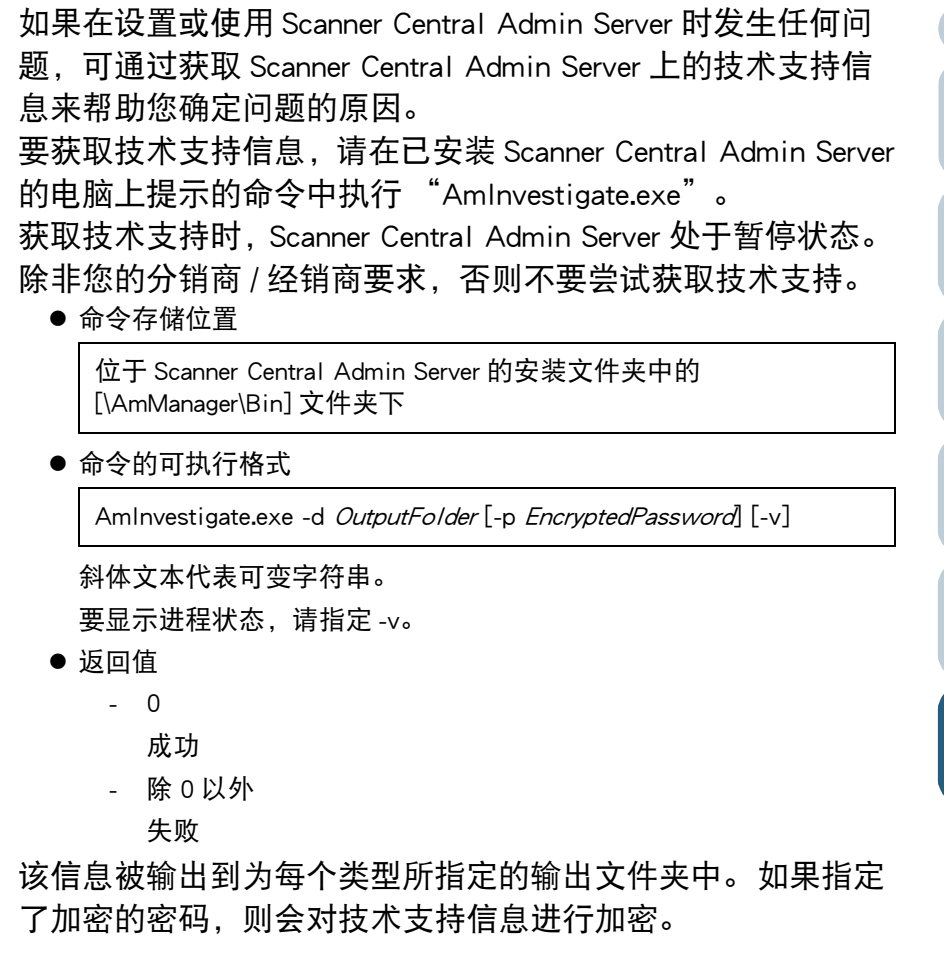

附录 词汇表

首页 目录 索引 引言

Scanner Central Admin 概要

Scanner Central Admin 的安装

使用 Scanner Central Admin Server

使用电子邮件 警报

与集成管理系统 相关联

#### 维护 Scanner Central Admin Agent 6.2 图像扫描仪

本节说明了 Scanner Central Admin Agent 的维护。 可以更新 Scanner Central Admin Agent 并在 Scanner Central Admin Agent 上获取技术支持信息。

### 更新 Scanner Central Admin Agent

通过将 Scanner Central Admin Agent 更新模块上传到的 Scanner Central Admin Server. 可在已连接到扫描仪的电脑上同时更新 多个 Scanner Central Admin Agent。

此外, 可在 Scanner Central Admin Server 中将已导出的 Scanner Central Admin Agent 设置注册为更新模块,以便在已连接到扫 描仪的电脑上同时应用这些设置到 Scanner Central Admin Agent.

有关详细信息, 请参阅 "3.9 更新图像扫描仪 / 图像扫描仪 ( 以 NX Manager 进行操作)" (第54页)。

# 息。 ● 命令存储位置 对干 32 位操作系统 - 对于 64 位操作系统 ● 使用 "CollectAgentInfo.exe" 时 在已安装 Scanner Central Admin Agent 的电脑上运行 "CollectAgentInfo.exe" 。 Scanner Central Admin Agent 的技术支持信息。 ● 命令存储位置 Scanner Central Admin Agent 的安装文件夹下 ● 命令 CollectAgentInfo.exe

在 Scanner Central Admin Agent 上获取技术支持

如果在设置或使用 Scanner Central Admin Agent 时发生任何问 题,可通过获取 Scanner Central Admin Agent 上的技术支持信 息来帮助您确定问题的原因。

通过使用"filnfoCollect.exe"或"CollectAgentInfo.exe"命 令来获取技术支持信息。

● 使用 "filnfoCollect.exe" 时

运行 "filnfoCollect.exe" 命令。按照窗口上的指示获取技术支持信

%ProgramFiles%\fiScanner\filnfoCollect\filnfoCollect.exe

%ProgramFiles(x86)%\fiScanner\fiInfoCollect\fiInfoCollect.exe

该命令即在 Windows 桌面上输出 "Agent Info.cab",其中包含

引言 Scanner Central Admin 概要

Scanner Central Admin 的安装

使用 Scanner Central Admin Server

使用电子邮件 警报

与集成管理系统 相关联

Scanner Central Admin 的维护

附录

词汇表

首页 目录 索引

### 注意

- 以拥有管理员权限的用户身份登录电脑。
- "filnfoCollect.exe" 随同扫描仪驱动程序一起安装。如果电脑上没有 安装 "filnfoCollect.exe",则通过使用 "CollectAgentInfo.exe" 来获 取技术支持信息。

Scanner Central Admin 概要

Scanner Central Admin 的安装

使用 Scanner Central Admin Server

使用电子邮件 警报

与集成管理系统 相关联

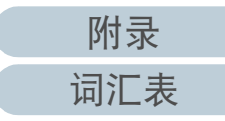

## 6.3 在 SCAModuleCreator 上获取技术支持

图像扫描仪 图像扫描仪 (和NX Manager一起)

本节说明了 SCAModuleCreator 的维护。

如果在使用 SCAModuleCreator 时发生任何问题,可通过获取 SCAModuleCreator 上的技术支持信息来帮助您确定问题的原 因。

要获取技术支持信息,请在已安装 Scanner Central Admin Console 的电脑上执行 "SCAModuleCreatorCollectLog.exe"。 该命令即在 Windows 桌面上输出

"SCAModuleCreatorInfo\_*date/time of collection.*cab",其中包含 SCAModuleCreator 的技术支持信息。

● 命令存储位置

位于 Scanner Central Admin Console 的安装文件夹中的 [\AmConsole\Console] 文件夹下

● 命令

 ${\tt SCAModuleCreatorCollectLog.exe}$ 

<mark>注意</mark> 以拥有管理员权限的用户身份登录电脑。 引言 Scanner Central Admin 概要

首页

目录

索引

Scanner Central Admin 的安装

使用 Scanner Central Admin Server

使用电子邮件 警报

与集成管理系统 相关联

首页 目录 索引 引言

Scanner Central Admin 概要

Scanner Central Admin 的安装

使用 Scanner Central Admin Server

使用电子邮件 警报

与集成管理系统 相关联

Scanner Central Admin 的维护

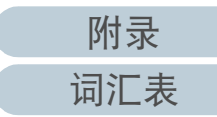

维护图像扫描仪(以NX Manager 进行操作)/网络扫描仪 6.4 网络扫描仪

有关维护图像扫描仪(以 NX Manager 进行操作)及网络扫描仪 的详细信息、请参阅您扫描仪机型的操作指南。

# 附录

### 本附录提供以下信息。

| A.1 消息                                    |  |
|-------------------------------------------|--|
| A.2 导入 / 导出文件格式                           |  |
| A.3 如何在 Scanner Central Admin Server 之间移动 |  |
| A.4 备份和还原                                 |  |
| A.5 各扫描仪类型间的功能对比                          |  |
| A.6 如何更新 Scanner Central Admin            |  |
| A.7 卸载应用程序                                |  |
| A.8 从用户应用程序创建和安装更新模块                      |  |
| A.9 Scanner Central Admin 的应用程序配置         |  |
| A.10 Scanner Central Admin Server 的可连接性   |  |
| A.11 SNMP 陷阱消息通知代码                        |  |

| 引言 |  |
|----|--|
| 索리 |  |
| 目录 |  |
| 首页 |  |
|    |  |

Scanner Central Admin 概要

Scanner Central Admin 的安装

使用 Scanner Central Admin Server

使用电子邮件 警报

与集成管理系统 相关联

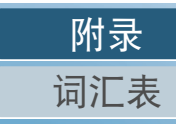

## A 1 32

附录

# A.1 消息

以下列出了可能在 Scanner Central Admin 操作期间显示的消息。

### Windows Server (Scanner Central Admin Server)中的 事件记录消息

### 系统事件记录显示 Windows Server 中所有系统事件的列表。

- 记录类型: 应用程序
- 事件来源:Scanner Central Admin

| 代码    | 消息                                                  | 处理方法                                                            |
|-------|-----------------------------------------------------|-----------------------------------------------------------------|
| 11700 | 已启动 Scanner Shared<br>Folder Service。               | 不需要任何处理。                                                        |
| 11701 | 已停止 Scanner Shared<br>Folder Service。               |                                                                 |
| 13700 | Scanner Shared Folder<br>Service 启动失败。<br>错误详细信息    | 检查错误详细信息和其他事件记<br>录。                                            |
| 13701 | 错误:Scanner Shared<br>Folder Service 发生问题。<br>错误详细信息 | 如果事件日志级别为[信息],不<br>需要采取操作。<br>如果事件日志级别为[错误],请<br>检查错误详情及其他事件日志。 |

系统事件记录显示 Windows Server 中所有系统事件的列表。

处理方法

不需要任何处理。

删除不需要的扫描仪设置。

不需要任何处理。

请删除不需要的用户漫游数据。

检查错误详细信息和其他事件记录。

● 记录类型: 应用程序

代码

11001

11002

11901

11902

12001

12002

12003

12902

13001

13002

● 事件来源: Central Admin Server

Server 启动。

Server 切断。

服务正常启动。

服务正常结束。

XXXX

制。

注册限制。

试。(XXXX)

错误详细信息

细信息

消息

Scanner Central Admin

Scanner Central Admin

因为设定值无效, 启用

无效值: XXXX 默认值:

超过了扫描仪的注册限

超过了用户漫游数据的

计划通知失败。正在重

发生错误。类别:错误

类别详细信息:错误详

因为执行环境不良,无

法继续处理。详细信息:

默认设置。参数: XXXX

| 首页      |  |
|---------|--|
|         |  |
| 目录      |  |
|         |  |
| 索引      |  |
|         |  |
| _ · · · |  |

引言

Scanner Central Admin 概要

Scanner Central Admin 的安装

| 使用 Scanner    |
|---------------|
| Central Admin |
| Server        |

使用电子邮件 警报

与集成管理系统 相关联

Scanner Central Admin 的维护

> 附录 词汇表

### 附录

| 代码    | 消息                                                                                                 | 处理方法                                                                                                    |
|-------|----------------------------------------------------------------------------------------------------|----------------------------------------------------------------------------------------------------|
| 13003 | 无法存取数据库。详细<br>信息:错误详细信息                                                                            | 检查数据库操作状态。                                                                                                    |
| 13004 | 无法设置计划。详细信<br>息:错误详细信息                                                                             | 重新启动 Scanner Central Admin<br>Server 服务。                                                                                               |
| 13005 | 无法更改用于 Scanner<br>Central Admin Server 和<br>Scanner Central Admin<br>Console 通讯的设置。详<br>细信息:错误详细信息 |                                                                                                    |
| 13901 | 无法启动计划程序。<br>( <i>XXXX</i> )                                                                       |                                                                                                    |
| 13902 | 计划通知失败。( <i>XXXX</i> )                                                                             | 使用 IIS 管理器来检查网站的操作状态。<br>如果 Scanner Central Admin Server 的<br>操作系统为 Windows Server,检查<br>网站 "AmService" 以及应用程序<br>池 "AmService" 的操作状态。 |
| 13903 | 计划 XXXX 过期且被删<br>除。[XXXX] 事件                                                                       | 七天或更早之前预计公布的任务模<br>式设置被删除。检查扫描仪的更新<br>状态,并对"等待更新"状态的<br>扫描仪发布必要的更新通知。                                                                  |
| 13904 | 发生错误。( <i>XXXX</i> )                                                                               | 重新启动 Scanner Central Admin<br>Server 服务。                                                                                               |

| 备份 / 复)                                            | 原命令消息                                       | (Scanner Central                                   | Admin Server)                                   |  |  |
|----------------------------------------------------|---------------------------------------------|----------------------------------------------------|-------------------------------------------------|--|--|
| 备份 / 复原<br>● <sup>信息</sup><br>● 错误<br>将会在命令<br>■信息 | 命令消息可以;<br>提示上显示备                           | 分为以下两类:<br>份 / 复原命令消息。                             | ,                                               |  |  |
| 代码                                                 |                                             | 消息                                                 | 处理方法                                            |  |  |
| 0A040001                                           | 启动备份。                                       |                                                    | 不需要任何处理。                                        |  |  |
| 0A040002                                           | 完成备份。                                       |                                                    |                                                 |  |  |
| 0A040003                                           | 启动恢复。                                       |                                                    |                                                 |  |  |
| 0A040004                                           | 完成恢复。                                       |                                                    |                                                 |  |  |
| ■错误                                                |                                             |                                                    |                                                 |  |  |
| 代码                                                 | 消息                                          | 处理                                                 | 方法                                              |  |  |
| 7A040010                                           | 还未安装<br>Scanner<br>Central Admin<br>Server。 | 还未安装 Scanner Cer<br>请在已正确安装 Scan<br>Server 的电脑上再试- | ntral Admin Server。<br>ner Central Admin<br>一次。 |  |  |
| 7A040011                                           | 没有指定备份<br>文件夹。                              | 没有在备份命令和复原命令的参数中指定<br>备份文件名。<br>请指定备份文件后再试。        |                                                 |  |  |
| 7A040012                                           | 备份文件夹不<br>存在。                               | 请指定带有指定备份<br>之后再试。<br>或检查指定备份文件                    | 命令的备份文件夹,<br>夹的读取权限。                            |  |  |
| 7A040013                                           | 备份文件夹内<br>容无效。                              | 复原命令的参数中指<br>用于 Scanner Central                    | 定的备份文件夹不是<br>Admin Server 的备份                   |  |  |

文件夹,或备份文件夹的配置不正确。请

指定 Scanner Central Admin Server 的备份

文件夹,之后再试。

首页

目录 索引

引言

Scanner Central Admin 概要

Scanner Central Admin 的安装

使用 Scanner Central Admin

使用电子邮件

与集成管理系统

Scanner Central Admin 的维护

Server

警报

相关联

附录 词汇表

|          |                  | 1                                                                                                    |   |          | •                                |                                                                                                    | - | 目录                                       |
|----------|------------------|----------------------------------------------------------------------------------------------------|---|----------|----------------------------------|----------------------------------------------------------------------------------------------------|---|------------------------------------------|
| 代码       | 消息               | 处理方法                                                                                                    |   | 代码       | 消息                               | 处理方法                                                                                                    |   | 索引                                       |
| 7A040014 | 已有备份文<br>件。      | 备份文件夹中已有文件或文件夹。<br>请指定一个空白文件夹。<br>如果指定了不存在的文件夹,则将创建该<br>文件夹。                                                            |   | 7A040018 | 还原失败。                            | 如果显示的消息带有辅助码[7A041013],<br>则可用磁盘空间可能不足。确保有足够的<br>可用磁盘空间,之后再试。<br>如果显示的消息带有辅助码[7A041008],                                                                              |   | 引言<br>Scanner Central                    |
| 7A040015 | 备份文件夹的<br>指定无效。  | <ul> <li>以下情况时会输出错误信息。检查错误</li> <li>后,再次运行该命令。</li> <li>●复原命令的参数中指定的备份文件夹没有写入权限。</li> <li>●指定的备份文件夹名已存在同名文件。</li> </ul> |   |          |                                  | 则还原文件夹中的文件可能正在被使用。<br>查看文件是否正在使用中,之后再试。<br>如果显示的消息带有辅助码[7A041015],<br>则可能是 Scanner Central Admin Server 中<br>使用的数据库文件正在被其他应用程序所<br>使用。停止使用该数据库文件,之后再                  |   | Admin 概要<br>Scanner Central<br>Admin 的安装 |
|          | ᅋᇯᄜᇷᅶ            | ● 备份文件的全路径长度超过了 128 个字<br>节。                                                                                            | - |          |                                  | 试。<br>如果显示的消息没有辅助码,则问题内容<br>将会按以下格式显示。                                                                                                    |   | 使用 Scanner<br>Central Admin<br>Server    |
| 7A040016 | 服务器繁忙。<br>请稍候再试。 | 如果在 Scanner Central Admin Server 更新<br>通知时,执行了备份 / 复原命令,则显示<br>此消息。等到更新通知结束后再试。                                         | - |          |                                  | …<br>问题详细信息<br>…<br>如果频繁显示带有上述以外其他辅助码的                                                                                                    |   | 使用电子邮件<br>警报                             |
| 7A040017 | │备份失败。<br>│<br>│ | 如果显示的消息带有辅助码[7A041012],<br>则可用磁盘空间可能不足。确保有足够的<br>可用磁盘空间,之后再试。                                                           |   |          |                                  | 消息,请联系您购买本产品的分销商/经<br>销商。                                                                                                    |   | 与集成管理系统                                  |
|          |                  | 如果显示的消息带有辅助码 [7A041015],<br>则可能是 Scanner Central Admin Server 中                                                         |   | 7A040019 | 备份或恢复已<br>在运行中。                  | 请在完成备份或恢复后再试一次。<br>                                                                                                    |   | 相大块                                      |
|          |                  | 使用的数据库文件止在被具他应用程序所<br>使用。停止使用该数据库文件,之后再<br>试。<br>加里見一的消息没有辅助码。则问题内容                                                     |   | 7A040020 | 端口号码<br>( <i>XXXX</i> )已<br>被使用。 | 端口号码 ( <i>XXXX</i> )已被其他应用程序使<br>用。<br>使用 <i>XXXX</i> 更改应用程序的设置 之后再                                                                                                   |   | Scanner Central<br>Admin 的维护             |
|          |                  | 将会按以下格式显示。                                                                                                    |   |          |                                  | 试恢复。                                                                                                    |   |                                          |
|          |                  | …<br>问题详细信息<br>…<br>如果频繁显示带有上述以外其他辅助码的<br>消息,请联系您购买本产品的分销商 / 经                                                          |   | 7A040021 | 备份文件夹非<br>空白。                    | 备份文件夹中已有文件或文件夹。<br>请指定一个空白文件夹。<br>如果指定了不存在的文件夹,则将创建该<br>文件夹。                                                                                                    |   |                                          |
|          |                  | 销商。                                                                                                    | J | 7A040023 | 无法由备份文<br>件的该版本还<br>原。           | 无法用新版本 Scanner Central Admin Server<br>中的 AmRestore.exe 命令来还原通过在以<br>前版本 Scanner Central Admin Server 中执<br>行 AmRestore.exe 命令而保存的备份文件。<br>请参阅您扫描仪机型的操作指南,之后再<br>试备份。 |   | 附录                                       |

附录 词汇表

首页

## 审核日志导出命令消息 (Scanner Central Admin

Server)

## 网络扫描仪

| 代码       | 消息                                                                         | 处理方法                                                                                                    |
|----------|----------------------------------------------------------------------------|----------------------------------------------------------------------------------------------------|
| 7A050010 | 还未安装 Scanner Central<br>Admin Server。<br>详细错误信息:<br><i>XXXXXXXXXX</i>      | 检查 Scanner Central Admin<br>Server 是否已正确安装。<br>检查是否正以管理权限对电<br>脑执行该命令。                                                                                                    |
| 7A050012 | 审核日志导出失败。<br>详细错误代码:<br><i>XXXXXXXXXX</i><br>详细错误信息:<br><i>XXXXXXXXXXX</i> | <ul> <li>检查错误信息,然后尝试以下方法:</li> <li>●检查目的地(导出到)文件夹中是否有足够的可用磁盘空间。</li> <li>●检查是否指定了正确的目的地(导出到)文件夹。</li> <li>●检查目的地(导出到)文件夹、目的地(导出到)文件夹、目的地记录文件是否有写的地(导出目)文件夹以及记录文件是否有目的地(导出到)文件夹中是否有没有写入权限的同名文件。</li> <li>●检查导出失败的审核日志是否正被其他应用程序所使用。</li> </ul> |
| 7A050014 | 命令已在运行中。                                                                   | 命令执行完后再试一次。                                                                                                    |
| 7A050015 | 发生错误。<br>详细错误信息:<br><i>XXXXXXXXXX</i>                                      | 发生意外错误。<br>请联系您购买本产品的分销<br>商 / 经销商。                                                                                                    |
| 7A050016 | 指定文件夹路径长度超出允<br>许上限。                                                       | 在命令行中指定的复制目的<br>地文件夹路径的长度超过了<br>180 个字节。请指定长度不<br>超过 180 个字节的复制目的<br>地文件夹的路径。                                                                                                    |

| Scanner Central Admin console 消息 | (Scanner Central |
|----------------------------------|------------------|
| Admin Console)                   |                  |

| 窗口                                     | 消息                                                  | 处理方法                                                    |
|----------------------------------------|-----------------------------------------------------|---------------------------------------------------------|
| 连接                                     | 请检查端口号码的设置。                                         | 请输入正确的端口号码。                                             |
|                                        | 请检查目标服务器的设置。                                        | 请输入正确的目标服务器。                                            |
|                                        | 通讯错误                                                | 请检查连接目标和端口号<br>码,之后再试。                                  |
| Scanner<br>Central<br>Admin<br>Console | Network Scanner Admin Tool<br>启动失败。请检查是否已安<br>装该程序。 | 请检查是否已正确安装<br>Admin Tool。<br>有关详细信息,请参阅您<br>扫描仪机型的操作指南。 |
| Scanner<br>Central<br>Admin 消息         | 窗口显示失败。请重新启动<br>Scanner Central Admin<br>Console。   | 请重新启动Scanner Central<br>Admin Console。                  |

首页 目录 索引

## 引言

Scanner Central Admin 概要

Scanner Central Admin 的安装

使用 Scanner Central Admin Server

使用电子邮件 警报

与集成管理系统 相关联

# A.2 导入 / 导出文件格式

本节说明了以下导入 / 导出文件格式。

- 扫描仪配置文件格式
- 事件记录文件格式
- 统计信息文件格式

## 扫描仪配置文件格式

针对以下两种情况,扫描仪配置文件格式的要求会有所不同:

- 对于导出
- 对于导入

首页 目录 索引 引言

Scanner Central Admin 概要

Scanner Central Admin 的安装

使用 Scanner Central Admin Server

使用电子邮件 警报

与集成管理系统 相关联

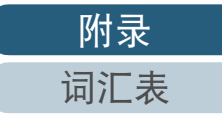

本节说明了导出扫描仪配置文件格式的要求。

- 文件名的默认值是 "scannerinfo.csv"。
- 文件字符代码根据 Scanner Central Admin Console 的 [Scanner Central Admin Server 设置 (通用设置)] 窗口中指定的值而定。默认值是 UNICODE (UTF-8)。
- 导出文件时,配置项目标题将在文件的第一行输出。
- 该文件为 CSV 格式。
   各项目的值如下所示。
   项目的顺序和之前版本相比有所不同。

Scanner Central Admin 概要

引言

首页

目录

索引

| 坝目                 | 值 <b>和 格</b> 式                       | 图像扫描仪 | 图像扫描仪<br>(以 NX Manager<br>进行操作) | 网络扫描仪 | Scanner Central<br>Admin 的安装 |
|--------------------|--------------------------------------|-------|---------------------------------|-------|------------------------------|
| 管理员 ID             | 10 或 26 个字符长                         | 是     | 是                               | 是     | 住田 Seenner                   |
| MAC 地址             | XX:XX:XX:XX:XX(X 为字母数字字符)            | 是     | 是                               | 是     | 役用 Scanner<br>Central Admin  |
| IP 地址              | xxx.xxx.xxx.xxx (xxx 为 0 到 255 之间的值) | 是     | 是                               | 是     | Server                       |
| 子网掩码               | xxx.xxx.xxx.xxx (xxx 为 0 到 255 之间的值) | 是     | 是                               | 是     | 使用电子邮件                       |
| 扫描仪名               | -                                    | 是     | 是                               | 是     | 警报                           |
| 端口号码               | 从 1 到 65535 的数值                      | -     | 是                               | 是     |                              |
| 使用 HTTPS 吗?        | 0: 请勿使用 HTTPS<br>1: 使用 HTTPS         | -     | 是                               | 是     | 与集成管理系统<br>相关联               |
| 机型                 | -                                    | 是     | 是                               | 是     | Scanner Central              |
| 更新群组               | 可变字符串                                | 是     | 是                               | 是     | Admin 的维护                    |
| Add-in 群组          | 可变字符串                                | -     | -                               | 是     |                              |
| 设置群组               | 可变字符串                                | -     | -                               | 是     |                              |
| 说明                 | 可变字符串                                | 是     | 是                               | 是     |                              |
| 扫描仪类型              | 0: 网络扫描仪<br>1: 图像扫描仪                 | 是     | 是                               | 是     |                              |
| 实际机型               | -                                    | 是     | 是                               | -     |                              |
| 可选项(*1)            | -                                    | 是     | 是                               | 是     |                              |
| 操作系统               | -                                    | 是     | -                               | -     |                              |
| 平台型扫描仪机型 (*2) (*3) | -                                    | -     | -                               | 是(*4) | 附录                           |

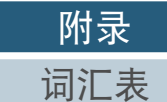

| 附 | 录 |
|---|---|
|---|---|

| 序号: (*2)         -         -         是         是         是           平台型扫描仪序号<br>(*2) (*3)         -         -         -         -         -         -         -         -         -         -         -         -         -         -         -         -         -         -         -         -         -         -         -         -         -         -         -         -         -         -         -         -         -         -         -         -         -         -         -         -         -         -         -         -         -         -         -         -         -         -         -         -         -         -         -         -         -         -         -         -         -         -         -         -         -         -         -         -         -         -         -         -         -         -         -         -         -         -         -         -         -         -         -         -         -         -         -         -         -         -         -         -         -         -         -         -         -         - </th <th>项目</th> <th>值和格式</th> <th>图像扫描仪</th> <th>图像扫描仪<br/>(以 NX Manager<br/>进行操作)</th> <th>网络扫描仪</th> | 项目                   | 值和格式                                              | 图像扫描仪 | 图像扫描仪<br>(以 NX Manager<br>进行操作) | 网络扫描仪 |
|----------------------------------------------------------------------------------------------------|----------------------|---------------------------------------------------|-------|---------------------------------|-------|
| 平台型扫描仪序号<br>(*2) (*3)                                                                                                    | 序号: (*2)             | -                                                 | 是     | 是                               | 是     |
| 连接接口 (*2)       数值       見       月       月         最终信息盘点通知 (*2)       YYYMDD hummss       見       月       月         首次使用日 (*2)       YYYMDD hummss       見       月       月         平台型首次使用日 (*2) (*3)       YYYMDD hummss       1       1       月         累计时间 (*2)       YYYMDD hummss       1       1       月         算计时间 (*2)       YYYMDD hummss       1       1       月         情息的最终更新 (*2)       YYYMDD hummss       2       1       2         作名的自然要新 (*2)       YYYMDD hummss       1       1       2         市核日志的最终获取 (*2)       YYYMDD hummss       1       2       2       2         官法制 (*2)       YYYMDD hummss       1       1       2       2       2       2       2       2       2       2       2       2       2       2       2       2       2       2       2       2       2       2       2       2       2       2       2       2       2       2       2       2       2       2       2       2       2       2       2       2       2       2       2       2       2       2       2       2 <t< td=""><td>平台型扫描仪序号<br/>(*2)(*3)</td><td>-</td><td>-</td><td>-</td><td>是(*4)</td></t<>                                                                                             | 平台型扫描仪序号<br>(*2)(*3) | -                                                 | -     | -                               | 是(*4) |
| 最终信息盘点通知(*2)         YYYYMDD hhmmss         是         是         是           首次使用日(*2)         YYYYMDD hhmmss         足         足           平台型首次使用日(*2)(*3)         YYYYMDD hhmmss         -         -         足           累计时间(*2)         数值         -         -         2         2           累计时间(*2)         数值         -         -         2         2           【自息的最终更新(*2)         YYYYMDD hhmmss         2         -         2         2           「信息的最终更新(*2)         YYYYMDD hhmmss         2         -         2         2           「有名自急的最终更新(*2)         YYYYMDD hhmmss         -         -         2         2           「市核日志的最终更新(*2)         YYYYMDD hhmmss         -         -         2         2           「注册(*2)         0:未注册<br>1: 2注册         0: 未注册<br>1: 2注册         -         -         2         2           操作状态(*2)         0: 未提告/未注册<br>1: 是         0: 未提冊         2         2         2         2         2         2         2         2         2         2         2         2         2         2         2         2         2         2         2         2         2         2         2         2                                                                       | 连接接口(*2)             | 数值                                                | 是     | 是                               | -     |
| 首次使用目 (*2)         YYYYMDD hhmmss         是         是         是           平台型首次使用目 (*2) (*3)         YYYYMDD hhmmss         -         -         是           累计时间 (*2)         数值         -         -         2           累计时间 (*2)         数值         -         -         2           信息的最终更新 (*2)         YYYYMDD hhmmss         是         -         2           审核日志的最终更新 (*2)         YYYYMDD hhmmss         -         -         2           目前         YYYYMDD hhmmss         -         -         2           目前         YYYMDD hhmmss         -         -         2           目前         YYYYMDD hhmmss         -         -         2           日前         YYYYMDD hhmmss         -         -         2           日前         YYYMDD hhmmss         -         -         2           日前         :2)         ::注册         :::E         -         -           操作状态 (*2)         ::                                                                                                    | 最终信息盘点通知(*2)         | YYYYMMDD hh:mm:ss                                 | 是     | 是                               | 是     |
| 平台型首次使用目 (*2) (*3)       YYYYMMDD hhmmss       -       -       是         累计时间 (*2)       数值       -       -       2         信息的最终更新 (*2)       YYYYMMDD hhmmss       是       -       2         审核日志的最终获取 (*2)       YYYYMMDD hhmmss       -       -       2         已注册 (*2)       YYYYMMDD hhmmss       -       -       2         已注册 (*2)       0:未注册 (*2)       -       -       2         操作状态 (*2)       0:未提告 /未注册 (*2)       2       2       2         操作状态 (*2)       0: 不批告 /未注册 (*2)       2       2       2       2         第次校 (*2)       0: 否 (*2)       0: 否 (*2)       2       2       2       2       2         更新状态 (*2)       0: 非更新对象 (*2)       0: 非更新对象 (*2)       2       2       2       2       3       2       2       3       2       3       3       2       3       3       3       3       3       3       3       3       3       3       3       3       3       3       3       3       3       3       3       3       3       3       3       3       3       3       3       3       3       3       3 <td< td=""><td>首次使用日(*2)</td><td>YYYYMMDD hh:mm:ss</td><td>是</td><td>是</td><td>是</td></td<>                                                                                   | 首次使用日(*2)            | YYYYMMDD hh:mm:ss                                 | 是     | 是                               | 是     |
| 累计时间(*2)         数值         -         -         見           信息的最终更新(*2)         YYYYMDD hhmmss         是         -         2           审核日志的最终获取(*2)         YYYYMDD hhmmss         -         -         2           已注册(*2)         YYYYMDD hhmmss         -         -         2           记注册(*2)         0:未注册<br>1: 已注册         2         -         2         2           操作状态(*2)         0:未报告/未注册<br>1: 脱机<br>3: 空闲<br>4: 使用中         2         2         2         2         2         2         2         2         2         2         2         2         2         2         2         2         2         2         2         2         2         2         2         2         2         2         2         3         2         2         3         2         2         3         2         2         3         2         2         3         2         2         3         2         2         3         2         2         3         2         3         2         3         2         3         3         3         3         3         3         3         3         3         3         3         3         3                                                                                      | 平台型首次使用日(*2)(*3)     | YYYYMMDD hh:mm:ss                                 | -     | -                               | 是     |
| 信息的最终更新 (*2)       YYYYMMDD hhmmss       是       -       是         审核日志的最终获取 (*2)       YYYYMMDD hhmmss       -       -       2         已注册 (*2)       0: 未注册<br>1: 已注册       2       2       2         操作状态 (*2)       0: 未报告 / 未注册<br>1: 脱机<br>3: 空闲<br>4: 使用中       2       2       2       2         错误状态 (*2)       0: 不<br>1: 是       0: 不<br>1: 是       2       2       2       2         更新状态 (*2)       0: 非更新对象<br>1: 更新完毕<br>2: 等待更新<br>3: 错误<br>4: 未注册       2       2       2       2       2       2       2       2       2       2       2       3       2       3       3       3       3       3       3       3       3       3       3       3       3       3       3       3       3       3       3       3       3       3       3       3       3       3       3       3       3       3       3       3       3       3       3       3       3       3       3       3       3       3       3       3       3       3       3       3       3       3       3       3       3       3       3       3       3       3       3       3       3                                                                                                    | 累计时间(*2)             | 数值                                                | -     | -                               | 是     |
| 申核日志的最终获取 (*2)       YYYYMDD hhmmss       -       -       是       是         已注册 (*2)       0: 未注册<br>1: 已注册       0: 未注册<br>1: 已注册       是       是       是       是       是         操作状态 (*2)       0: 未报告 / 未注册<br>1: 脱机<br>3: 空闲<br>4: 使用中       0: 不       日       2       是       是       2       2       2       2       2       2       2       2       2       2       2       2       2       2       2       2       2       2       2       2       2       2       2       2       2       2       2       2       2       2       2       2       2       2       2       2       2       2       2       2       2       2       2       2       2       2       3       3       3       3       3       3       3       4       2       2       3       4       2       2       3       4       2       2       3       4       2       2       3       4       2       3       4       2       3       4       2       3       4       2       3       5       4       2       2       4       4       4       4       4                                                                                                    | 信息的最终更新(*2)          | YYYYMMDD hh:mm:ss                                 | 是     | -                               | 是     |
| 已注册       2       是       是       是         操作状态 (*2)       0: 未报告 / 未注册<br>1: 脱机<br>3: 空闲<br>4: 使用中       2       2       2       2       2       2       2       2       2       2       2       2       2       2       2       2       2       2       3       2       3       2       3       2       3       3       3       3       3       3       3       3       3       4       4       4       4       4       4       4       4       4       4       4       4       4       4       4       4       4       4       4       4       4       4       4       4       4       4       4       4       4       4       4       4       4       4       4       4       4       4       4       4       4       4       4       4       4       4       4       4       4       4       4       4       4       4       4       4       4       4       4       4       4       4       4       4       4       4       4       4       4       4       4       4       4       4       4                                                                                                    | 审核日志的最终获取(*2)        | YYYYMMDD hh:mm:ss                                 | -     | -                               | 是     |
| 操作状态 (*2)0: 未报告 / 未注册<br>1: 脱机<br>3: 空闲<br>4: 使用中是是是是错误状态 (*2)0: 否<br>1: 是0: 否<br>1: 是是是是是更新状态 (*2)0: 非更新对象<br>1: 更新完毕<br>2: 等待更新<br>3: 错误<br>4: 未注册是是是是                                                                                                    | 已注册(*2)              | 0: 未注册<br>1: 已注册                                  | 是     | 是                               | 是     |
| 错误状态(*2)       0: 否<br>1: 是       2       是       是       是       是         更新状态(*2)       0: 非更新对象<br>1: 更新完毕<br>2: 等待更新<br>3: 错误<br>4: 未注册       2       是       是       是       是       是                                                                                                    | 操作状态(*2)             | 0: 未报告 / 未注册<br>1: 脱机<br>3: 空闲<br>4: 使用中          | 是     | 是                               | 是     |
| 更新状态(*2) 0:非更新对象 2: 等待更新 3: 错误 4: 未注册                                                                                                    | 错误状态 (*2)            | 0: 否<br>1: 是                                      | 是     | 是                               | 是     |
|                                                                                                    | 更新状态(*2)             | 0: 非更新对象<br>1: 更新完毕<br>2: 等待更新<br>3: 错误<br>4: 未注册 | 是     | 是                               | 是     |
| ADF 扫描总计 (*2) 数值 数值 是 是 是                                                                                                    | ADF 扫描总计 (*2)        | 数值                                                | 是     | 是                               | 是     |
| 平台型总计<br>(*2)(*3)         数值         是         是         是         是                                                                                                    | 平台型总计<br>(*2)(*3)    | 数值                                                | 是     | 是                               | 是     |
| 往返式扫描总计     数值     是     -                                                                                                    | 往返式扫描总计              | 数值                                                | 是     | -                               | -     |

首页 目录 索引

引言

Scanner Central Admin 概要

Scanner Central Admin 的安装

使用 Scanner Central Admin Server

使用电子邮件 警报

与集成管理系统 相关联

Scanner Central Admin 的维护

词汇表

附录

| 项目              | 值和格式                        | 图像扫描仪 | 图像扫描仪<br>(以 NX Manager<br>进行操作) | 网络扫描仪 |
|-----------------|-----------------------------|-------|---------------------------------|-------|
| 分纸组件 (*2)       | 数值                          | 是     | -                               | 是(*5) |
| 分纸组件状态 (*2)     | 0: 允许<br>1: 近期更换<br>2: 立即更换 | 是     | -                               | 是(*5) |
| 分纸组件阈值 (*2)     | 数值                          | 是     | -                               | 是(*5) |
| 分纸组件: 上次计数器清零日期 | YYYYMMDD hh:mm:ss           | 是     | -                               | -     |
| 抓纸轮(*2)         | 数值                          | 是     | 是                               | 是     |
| 抓纸轮状态(*2)       | 0: 允许<br>1: 近期更换<br>2: 立即更换 | 是     | 是                               | 是     |
| 抓纸轮阈值(*2)       | 数值                          | 是     | 是                               | 是     |
| 抓纸轮: 上次计数器清零日期  | YYYYMMDD hh:mm:ss           | 是     | 是                               | -     |
| 制动轮(*2)         | 数值                          | 是     | 是                               | 是(*5) |
| 制动轮状态(*2)       | 0: 允许<br>1: 近期更换<br>2: 立即更换 | 是     | 是                               | 是(*5) |
| 制动轮阈值(*2)       | 数值                          | 是     | 是                               | 是(*5) |
| 制动轮: 上次计数器清零日期  | YYYYMMDD hh:mm:ss           | 是     | 是                               | -     |
| 分离轮(*2)         | 数值                          | 是     | -                               | -     |
| 分离轮状态(*2)       | 0: 允许<br>1: 近期更换<br>2: 立即更换 | 是     | -                               | -     |
| 分离轮阈值(*2)       | 数值                          | 是     | -                               | -     |
| 分离轮: 上次计数器清零日期  | YYYYMMDD hh:mm:ss           | 是     | -                               | -     |
| 打印墨盒中墨水剩余量(*2)  | 数值                          | 是     | 是                               | -     |

首页 目录 索引 引言

Scanner Central Admin 概要

Scanner Central Admin 的安装

使用 Scanner Central Admin Server

使用电子邮件 警报

与集成管理系统 相关联

Scanner Central Admin 的维护

139

附录

词汇表

| 项目                        | 值和格式                        | 图像扫描仪 | 图像扫描仪<br>(以 NX Manager<br>进行操作) | 网络扫描仪 |
|---------------------------|-----------------------------|-------|---------------------------------|-------|
| 打印墨盒状态(*2)                | 0: 允许<br>1: 近期更换<br>2: 立即更换 | 是     | 是                               | -     |
| 墨水盒: 上次计数器清零日期            | YYYYMMDD hh:mm:ss           | 是     | 是                               | -     |
| 清洁后扫描总页数                  | 数值                          | 是     | 是                               | -     |
| 需要清洁(清洁后扫描总页数)            | 0: 不需要<br>1: 需要             | 是     | 是                               | -     |
| 清洁阈值 (清洁后扫描总页数)           | 数值                          | 是     | 是                               | -     |
| 进纸轮                       | 0: 不需要<br>1: 需要             | 是     | 是                               | -     |
| 辅助轮                       | 0: 不需要<br>1: 需要             | 是     | -                               | -     |
| 玻璃                        | 0: 不需要<br>1: 需要             | 是     | 是                               | -     |
| 卡纸、多页进纸:一天中发生次数           | 数值                          | 是     | 是                               | 是(*5) |
| 卡纸、多页进纸:需要清洁(一天中发生次数)     | 0: 允许<br>1: 超过阈值            | 是     | 是                               | 是(*5) |
| 卡纸、多页进纸:清洁阈值(一天中发生次数)     | 数值                          | 是     | 是                               | 是(*5) |
| 卡纸、多页进纸: 扫描总计内的发生次数       | 数值                          | 是     | 是                               | 是(*5) |
| 卡纸、多页进纸:需要清洁 (扫描总计内的发生次数) | 0: 允许<br>1: 超过阈值            | 是     | 是                               | 是(*5) |
| 卡纸、多页进纸:清洁阈值 (扫描总计内的发生次数) | 数值                          | 是     | 是                               | 是(*5) |
| 平台型版本(*2)<br>(*3)         | -                           | -     | -                               | 是     |
| 系统版本 (*2)                 | -                           | -     | -                               | 是     |
| 安全更新版本 (*2)               | Syy-nn                      | -     | -                               | 是     |

Scanner Central Admin 概要 Scanner Central Admin 的安装

首页

目录 索引

引言

使用 Scanner Central Admin Server

使用电子邮件 警报

与集成管理系统 相关联

Scanner Central Admin 的维护

140

附录

词汇表

|                       |                                                   |       |                        |       | 日求                           |
|-----------------------|---------------------------------------------------|-------|------------------------|-------|------------------------------|
| 项目                    | 值和格式                                              | 图像扫描仪 | 图像扫描仪<br>(以 NX Manager | 网络扫描仪 | 索引                           |
|                       |                                                   |       | 进行操作)                  |       | 引言                           |
| 已安装选项(*2)             | 逗号分隔                                              | -     | -                      | 是     |                              |
| 最终系统更新(*2)            | YYYYMMDD hh:mm:ss                                 | -     | -                      | 是     | Scanner Central<br>Admin 概要  |
| 当前系统更新状态 (*2)         | 0: 非更新对象<br>1: 更新完毕<br>2: 等待更新<br>3: 错误<br>4: 未注册 | -     | -                      | 是     | Scanner Central<br>Admin 的安装 |
| Add-in 版本 (*2)        | -                                                 | -     | -                      | 是     | 使用 Scanner<br>Central Admin  |
| Add-in 的最终安装 (*2)     | YYYYMMDD hh:mm:ss                                 | -     | -                      | 是     | Server                       |
| Add-in 设置的最近更新时间 (*2) | YYYYMMDD hh:mm:ss                                 | -     | -                      | 是     | 庙田由子邮件                       |
| 当前 Add-in 安装状态 (*2)   | 0: 非更新对象<br>1: 更新完毕<br>2: 等待更新<br>3: 错误<br>4: 未注册 | -     | -                      | 是     | 警报<br>与集成管理系统<br>相关联         |
| 系统偏好设置(*2)            | -                                                 | -     | -                      | 是     |                              |
| 系统偏好设置的最终更新(*2)       | YYYYMMDD hh:mm:ss                                 | -     | -                      | 是     | Scanner Central              |
| 当前系统偏好设置状态 (*2)       | 0: 非更新对象<br>1: 更新完毕<br>2: 等待更新<br>3: 错误<br>4: 未注册 | -     | -                      | 是     | Adimit ∄J≥⊞ D.               |
| TWAIN 驱动程序:版本 (*2)    | -                                                 | 是     | -                      | -     |                              |
| TWAIN 驱动程序: 上次更新 (*2) | YYYYMMDD hh:mm:ss                                 | 是     | -                      | -     |                              |
| TWAIN 驱动程序: 当前状态 (*2) | 0: 非更新对象<br>1: 更新完毕<br>2: 等待更新<br>3: 错误<br>4: 未注册 | 是     | -                      | -     | 附录                           |

词汇表

首页

目录

141

| 项目                                 | 值和格式<br>————————————————————————————————————      | 图像扫描仪 | 图像扫描仪         | 网络扫描仪 |                              |
|------------------------------------|---------------------------------------------------|-------|---------------|-------|------------------------------|
| -× H                               | E TE HEA                                          |       | (以 NX Manager |       | 索引                           |
|                                    |                                                   |       | 进行操作)         |       | 引言                           |
| ISIS 驱动程序:版本 (*2)                  | -                                                 | 是     | -             | -     |                              |
| ISIS 驱动程序: 上次更新 (*2)               | YYYYMMDD hh:mm:ss                                 | 是     | -             | -     | Scanner Central<br>Admin 概要  |
| ISIS 驱动程序:当前状态 (*2)                | 0: 非更新对象<br>1: 更新完毕<br>2: 等待更新<br>3: 错误<br>4: 未注册 | 是     | -             | -     | Scanner Central<br>Admin 的安装 |
| Software VRS:版本(*2)                | -                                                 | <br>是 | -             | -     | 使用 Scanner                   |
| Software VRS: 上次更新 (*2)            | YYYYMMDD hh:mm:ss                                 |       | -             | -     | Server                       |
| Software VRS: 当前状态 (*2)            | 0: 非更新对象<br>1: 更新完毕<br>2: 等待更新<br>3: 错误<br>4: 未注册 | 是     | -             | -     | 使用电子邮件<br>警报                 |
| Hardware VRS: 版本 (*2)              | -                                                 |       | -             | -     | 与集成管理系统<br>相关联               |
| Hardware VRS: 上次更新 (*2)            | YYYYMMDD hh:mm:ss                                 |       | -             | -     |                              |
| Hardware VRS: 当前状态 (*2)            | 0: 非更新对象<br>1: 更新完毕<br>2: 等待更新<br>3: 错误<br>4: 未注册 | 是     | -             | -     | Scanner Central<br>Admin 的维护 |
| Scanner Control Runtime:版本(*2)     | -                                                 | 是     | -             | -     |                              |
| Scanner Control Runtime: 上次更新 (*2) | YYYYMMDD hh:mm:ss                                 | 是     | -             | -     |                              |
| Scanner Control Runtime: 当前状态 (*2) | 0: 非更新对象<br>1: 更新完毕<br>2: 等待更新<br>3: 错误<br>4: 未注册 | 是     | -             | -     |                              |

词汇表

首页

| 项目                                      | 值和格式                                              | 图像扫描仪 | 图像扫描仪                  | 网络扫描仪 |                              |
|-----------------------------------------|---------------------------------------------------|-------|------------------------|-------|------------------------------|
|                                         |                                                   |       | (以 NX Manager<br>进行操作) |       | 지                            |
| ScandAll PRO:版本(*2)                     | -                                                 |       | -                      | -     | חו                           |
| ScandAll PRO: 上次更新 (*2)                 | YYYYMMDD hh:mm:ss                                 |       | -                      | -     | Scanner Centra               |
| ScandAll PRO:当前状态(*2)                   | 0: 非更新对象                                          | 是     | -                      | -     | Admin 佩安                     |
|                                         | 1: 更新完毕<br>2: 等待更新<br>3: 错误<br>4: 未注册             |       |                        |       | Scanner Centra<br>Admin 的安装  |
| Scan to Microsoft SharePoint:版本(*2)     | -                                                 |       | -                      | -     | 使用 Scanner                   |
| Scan to Microsoft SharePoint: 上次更新 (*2) | YYYYMMDD hh:mm:ss                                 | 是     | -                      | -     | Server                       |
| Scan to Microsoft SharePoint: 当前状态 (*2) | 0: 非更新对象<br>1: 更新完毕<br>2: 等待更新<br>3: 错误           | 是     | -                      | -     | 使用电子邮件<br>警报                 |
|                                         | 4: 未注册                                            |       |                        |       | 与集成管理系统                      |
| Error Recovery Guide:版本 (*2)            | -                                                 | 是     | -                      | -     | 相关联                          |
| Error Recovery Guide: 上次更新 (*2)         | YYYYMMDD hh:mm:ss                                 | 是     | -                      | -     |                              |
| Error Recovery Guide: 当前状态 (*2)         | 0: 非更新对象<br>1: 更新完毕<br>2: 等待更新<br>3: 错误<br>4: 未注册 | 是     | -                      | -     | Scanner Central<br>Admin 的维护 |
| 指南:版本(*2)                               | -                                                 | 是     | -                      | -     |                              |
| 指南: 上次更新 (*2)                           | YYYYMMDD hh:mm:ss                                 | 是     | -                      | -     |                              |
| 指南: 当前状态 (*2)                           | 0: 非更新对象<br>1: 更新完毕<br>2: 等待更新<br>3: 错误<br>4: 未注册 | 是     | -                      | -     |                              |

词汇表

首页

| 项目                                     | 值和格式                                              | 图像扫描仪 | 图像扫描仪<br>(以 NX Manager<br>进行操作) | 网络扫描仪 |
|----------------------------------------|---------------------------------------------------|-------|---------------------------------|-------|
| Scanner Central Admin Agent:版本(*2)     | -                                                 | 是     | -                               | -     |
| Scanner Central Admin Agent: 上次更新 (*2) | YYYYMMDD hh:mm:ss                                 | 是     | -                               | -     |
| Scanner Central Admin Agent: 当前状态 (*2) | 0: 非更新对象<br>1: 更新完毕<br>2: 等待更新<br>3: 错误<br>4: 未注册 | 是     | -                               | -     |
| 扫描仪固件:版本(*2)                           | -                                                 | 是     | 是                               | 是     |
| 扫描仪固件: 上次更新 (*2)                       | YYYYMMDD hh:mm:ss                                 | 是     | 是                               | -     |
| 扫描仪固件:当前状态 (*2)                        | 0: 非更新对象<br>1: 更新完毕<br>2: 等待更新<br>3: 错误<br>4: 未注册 | 是     | 是                               | -     |
| 固件(背书器):版本(*2)                         | -                                                 | 是     | 是                               | -     |
| 固件 (背书器): 上次更新 (*2)                    | YYYYMMDD hh:mm:ss                                 | 是     | 是                               | -     |
| 固件 (背书器): 当前状态 (*2)                    | 0: 非更新对象<br>1: 更新完毕<br>2: 等待更新<br>3: 错误<br>4: 未注册 | 是     | 是                               | -     |
| 用户应用程序:版本(*2)                          | -                                                 | 是     | -                               | -     |
| 用户应用程序: 上次更新 (*2)                      | YYYYMMDD hh:mm:ss                                 | 是     | -                               | -     |
| 用户应用程序:当前状态 (*2)                       | 0: 非更新对象<br>1: 更新完毕<br>2: 等待更新<br>3: 错误<br>4: 未注册 | 是     | -                               | -     |

词汇表

附录

Scanner Central Admin 的安装 使用 Scanner

首页

目录 索引

引言

Scanner Central Admin 概要

Central Admin Server

使用电子邮件 警报

与集成管理系统 相关联

Scanner Central Admin 的维护

144
|                                            |                                                   |           |                        |       | 日米                           |
|--------------------------------------------|---------------------------------------------------|-----------|------------------------|-------|------------------------------|
| 项目                                         | 值和格式<br>                                          | 图像扫描仪<br> | 图像扫描仪<br>(以 NX Manager | 网络扫描仪 | 索引                           |
|                                            |                                                   |           | 进行操作)                  |       | 引言                           |
| Software Operation Panel 设置:版本 (*2)        | -                                                 | 是         | -                      | -     | JIH                          |
| Software Operation Panel 设置:上次更新 (*2)      | YYYYMMDD hh:mm:ss                                 | 是         | -                      | -     | Scanner Central<br>Admin 概要  |
| Software Operation Panel 设置:当前状态 (*2)      | 0: 非更新对象<br>1: 更新完毕<br>2: 等待更新<br>3: 错误<br>4: 未注册 | 是         | -                      | -     | Scanner Central<br>Admin 的安装 |
| ScandAll PRO 设置:版本(*2)                     | -                                                 | 是         | -                      | -     | 使用 Scanner                   |
| ScandAll PRO 设置:上次更新 (*2)                  | YYYYMMDD hh:mm:ss                                 | 是         | -                      | -     | Server                       |
| ScandAll PRO 设置:当前状态 (*2)                  | 0: 非更新对象<br>1: 更新完毕<br>2: 等待更新<br>3: 错误<br>4: 未注册 | 是         | -                      | -     | 使用电子邮件<br>警报                 |
| <br>Scanner Central Admin Agent 设置:版本 (*2) | -                                                 | 是         | -                      | -     | 与集成管理系统<br>相关联               |
| Scanner Central Admin Agent 设置:上次更新 (*2)   | YYYYMMDD hh:mm:ss                                 | 是         | -                      | -     |                              |
| Scanner Central Admin Agent 设置:当前状态 (*2)   | 0: 非更新对象<br>1: 更新完毕<br>2: 等待更新<br>3: 错误<br>4: 未注册 | 是         | -                      | -     | Scanner Central<br>Admin 的维护 |
| PaperStream IP (TWAIN):版本(*2)              | -                                                 | 是         | -                      | -     |                              |
| PaperStream IP (TWAIN): 上次更新 (*2)          | YYYYMMDD hh:mm:ss                                 | 是         | -                      | -     |                              |
| PaperStream IP (TWAIN): 当前状态 (*2)          | 0: 非更新对象<br>1: 更新完毕<br>2: 等待更新<br>3: 错误<br>4: 未注册 | 是         | -                      | -     |                              |
| PaperStream IP (ISIS):版本(*2)               | -                                                 | 是         | -                      | -     | 附录                           |
| PaperStream IP (ISIS): 上次更新 (*2)           | YYYYMMDD hh:mm:ss                                 | 是         | -                      | -     | 词汇表                          |

145

词汇表

首页

目录

| 项目                                        | 值和格式                                              | 图像扫描仪 | 图像扫描仪 | 网络扫描仪 | 索引                                             |
|-------------------------------------------|---------------------------------------------------|-------|-------|-------|------------------------------------------------|
|                                           |                                                   |       | 进行操作) |       | 引言                                             |
| PaperStream IP (ISIS): 当前状态 (*2)          | 0: 非更新对象<br>1: 更新完毕<br>2: 等待更新<br>3: 错误<br>4: 未注册 | 是     | -     | -     | Scanner Central<br>Admin 概要                    |
| ScanSnap Manager for fi Series:版本(*2)     | -                                                 | 是     | -     | -     | Scanner Central<br>Admin 的安装                   |
| ScanSnap Manager for fi Series: 上次更新 (*2) | YYYYMMDD hh:mm:ss                                 | 是     | -     | -     |                                                |
| ScanSnap Manager for fi Series: 当前状态 (*2) | 0: 非更新对象<br>1: 更新完毕<br>2: 等待更新<br>3: 错误           | 是     | -     | -     | 使用 Scanner<br>Central Admin<br>Server          |
|                                           | 4: 未注册                                            |       |       |       | 使用电子邮件                                         |
| PaperStream Capture:版本(*2)                | -                                                 | 是     | -     | -     | 警报                                             |
| PaperStream Capture:上次更新(*2)              | YYYYMMDD hh:mm:ss                                 | 是     | -     | -     | 与佳成签理系统                                        |
| PaperStream Capture: 当前状态(*2)             | 0: 非更新对象<br>1: 更新完毕<br>2: 等待更新<br>3: 错误<br>4: 未注册 | 是     | -     | -     | 与集成首生示统<br>相关联<br>Scanner Central<br>Admin 的维护 |
| 2D Barcode for PaperStream:版本(*2)         | -                                                 | 是     | -     | -     |                                                |
| 2D Barcode for PaperStream: 上次更新(*2)      | YYYYMMDD hh:mm:ss                                 | 是     | -     | -     |                                                |
| 2D Barcode for PaperStream: 当前状态(*2)      | 0: 非更新对象<br>1: 更新完毕<br>2: 等待更新<br>3: 错误<br>4: 未注册 | 是     | -     | -     |                                                |
| PaperStream IP (TWAIN)设置:版本 (*2)          | -                                                 | 是     | -     | -     |                                                |
| PaperStream IP (TWAIN)设置:上次更新 (*2)        | YYYYMMDD hh:mm:ss                                 | 是     | -     | -     |                                                |
|                                           |                                                   |       |       |       | 附录                                             |

词汇表

首页

|                                    |                                                   |       |       |       | 目录                                    |
|------------------------------------|---------------------------------------------------|-------|-------|-------|---------------------------------------|
| 项目                                 | 值和格式                                              | 图像扫描仪 | 图像扫描仪 | 网络扫描仪 | 索引                                    |
|                                    |                                                   |       | 进行操作) |       | 리늘                                    |
| PaperStream IP (TWAIN)设置:当前状态 (*2) | 0: 非更新对象<br>1: 更新完毕<br>2: 等待更新<br>3: 错误<br>4: 本注册 | 是     | -     | -     | Scanner Central<br>Admin 概要           |
| PaperStream IP (ISIS)设置:版本 (*2)    | -                                                 |       | -     | -     | Scanner Central                       |
| PaperStream IP (ISIS)设置: 上次更新 (*2) | YYYYMMDD hh:mm:ss                                 | 是     | -     | -     | Admin的女表                              |
| PaperStream IP (ISIS)设置:当前状态 (*2)  | 0: 非更新对象<br>1: 更新完毕<br>2: 等待更新<br>3: 错误           | 是     | -     | -     | 使用 Scanner<br>Central Admin<br>Server |
|                                    | 4: 未注册                                            |       |       |       | 使用电子邮件<br>警报                          |
| PaperStream Capture 设置:版本 (*2)     | -                                                 | 是     | -     | -     | AL E                                  |
| PaperStream Capture 设置:上次更新 (*2)   | YYYYMMDD hh:mm:ss                                 | 是     | -     | -     | 与生成管理系统                               |
| PaperStream Capture 设置:当前状态 (*2)   | 0: 非更新对象<br>1: 更新完毕<br>2: 等待更新<br>3: 错误<br>4: 未注册 | 是     | -     | -     | 相关联<br>Scanner Central<br>Admin 的维护   |
| 扫描仪设置版本 (*2)                       | -                                                 | -     | 是     | -     |                                       |
| 扫描仪设置的最终更新(*2)                     | YYYYMMDD hh:mm:ss                                 | -     | 是     | -     |                                       |
| 扫描仪的当前设置状态 (*2)                    | 0: 非更新对象<br>1: 更新完毕<br>2: 等待更新<br>3: 错误<br>4: 未注册 | -     | 是     | -     |                                       |

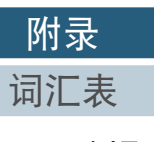

首页

| $\overline{\mathbf{x}}$                                                                                                    | 首页                                    |
|----------------------------------------------------------------------------------------------------|---------------------------------------|
|                                                                                                    | 目录                                    |
| - : 不可用                                                                                                    | 索引                                    |
|                                                                                                    | 引言                                    |
| *1: 输出最多十个作为[可远项] 添加到[Scanner Central Admin Server 设置 (通用设置)] 窗口的[编辑可远项] 中的项目。<br>*2: 当选择 [ 包括扫描仪的详细信息 ] 复选框时输出项目。<br>*3: 对网络扫描仪启用了平台型选项时输出项目。 | Scanner Central<br>Admin 概要           |
| *4: 该信息可能不适用于某些机型。<br>*5: 该信息适用于 N7100 和 N7100E。                                                                                               | Scanner Central<br>Admin 的安装          |
|                                                                                                    | 使用 Scanner<br>Central Admin<br>Server |
|                                                                                                    | 使用电子邮件<br>警报                          |
|                                                                                                    | 与集成管理系统<br>相关联                        |
|                                                                                                    | Scanner Central<br>Admin 的维护          |

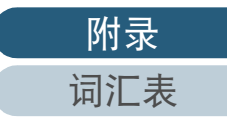

| 首 | 页 |
|---|---|
| 目 | 录 |
| 索 | 引 |

### ■扫描仪配置文件格式 (对于导入)

本节说明了导入扫描仪配置文件格式的要求。

- 文件字符代码根据 Scanner Central Admin Console 的 [Scanner Central Admin Server 设置 (通用设置)] 窗口中指定的值而定。默认值是 UNICODE (UTF-8)。
- 要添加可选项,请在第一行标题行的 "实际机型" 后添加与其他项目 名称不相同的项目名称。 最多可添加十个可选项。
- 该文件为 CSV 格式。 各项目的值如下所示。

| 项目          | 值和格式                                    | 备注 |
|-------------|-----------------------------------------|----|
| 管理员 ID      | 10 或 26 个字符长                            | 可选 |
| MAC 地址      | XX:XX:XX:XX:XX(X 为字母数字<br>字符)           |    |
| IP 地址       | xxx.xxx.xxx.xxx (xxx 为 0 到 255<br>之间的值) |    |
| 子网掩码        | xxx.xxx.xxx.xxx(xxx 为 0 到 255<br>之间的值)  |    |
| 名称          | 最长 15 个字母数字字符<br>(也可以使用连字符)             | 需要 |
| 端口号码        | 从 1 到 65535 的数值                         | 可选 |
| 使用 HTTPS 吗? | 0: 请勿使用 HTTPS (默认值)<br>1: 使用 HTTPS      |    |
| 机型          | 最长 64 个字符                               | 可选 |
| Add-in 群组   | 最长 32 个字符(*1)                           |    |
| 更新群组        | 最长 32 个字符(*1)                           |    |
| 设置群组        | 最长 32 个字符(*1)                           |    |
| 说明          | 最长 256 个字符                              |    |

| 项目    | 值和格式                                     | 备注 |
|-------|------------------------------------------|----|
| 扫描仪类型 | 0: 网络扫描仪<br>1: 图像扫描仪                     | 需要 |
| 实际机型  | 最长 15 个字母数字字符<br>(也可以使用连字符)              | 可选 |
| 可选项   | ● 项目名称最长为 45 个字符。<br>● 项目名称的值为 256 个字符长。 |    |

#### \*1:无法使用以下字符串:

(Default) (AII) \_\_default\_\_\_\_all\_\_ ""为培练给》的西人工组织

"\_\_\_"为接连输入的两个下划线。

## Scanner Central

引言

Admin 概要

Scanner Central Admin 的安装

#### 使用 Scanner Central Admin Server

使用电子邮件 警报

与集成管理系统 相关联

### 事件记录文件格式

本节说明了导出事件记录文件格式的要求。

- 文件名的默认值是 "execlog.csv"。
- 文件字符代码根据 Scanner Central Admin Console 的 [Scanner Central Admin Server 设置 (通用设置)] 窗口中指定的值而定。默认值是 UNICODE (UTF-8)。
- 该文件为 CSV 格式。 各项目的值如下所示。

| 项目            | 值和格式                                 |
|---------------|--------------------------------------|
| 日期 / 时间       | YYYYMMDD hh:mm:ss                    |
| 来源            | -                                    |
| IP_address    | xxx.xxx.xxx.xxx (xxx 为 0 到 255 之间的值) |
| 机型            | -                                    |
| Serial_number | -                                    |
| 类别            | I: 信息<br>W: 警告<br>E: 错误              |
| Event_ID      | -                                    |
| " 消息 "        | -                                    |

### 统计信息文件格式

本节说明了导出统计信息文件格式的要求。

- 文件名的默认值是 "statistics.csv"。
- 文件字符代码根据 Scanner Central Admin Console 的 [Scanner Central Admin Server 设置 (通用设置)] 窗口中指定的值而定。默认值是 UNICODE (UTF-8)。
- 在文件的第一行上输出时间段。 在文件的第二行上输出标题行。 在文件的第三行上输出统计信息。

|        |                                                        |                                                                                    |      |   | 首页                      |
|--------|--------------------------------------------------------|------------------------------------------------------------------------------------|------|---|-------------------------|
| い      | 下为一个                                                   | ▶<br>输出的示例。                                                                        |      |   | 目录                      |
|        |                                                        |                                                                                    |      |   | 索引                      |
| 第<br>第 | 第1行: # 时间段 YYYYMMDD - YYYYMMDD<br>第2行・ 扫描仪名、机型、序号、群组名、 |                                                                                    |      | ( | 引言                      |
| 第      | 3行:                                                    | 总计 (张)、ADF (张)、平台 (张)、说明、<br>状态<br>3 行: xxx、fi-xxxx、xxx、xxxxx(xx)、305,300,5、xxx、未定 |      |   | Scanner Cei<br>Admin 概要 |
| 该<br>这 | :<br>文件为(<br>些项目的                                      |                                                                                    |      |   | Scanner Cei<br>Admin 的多 |
|        |                                                        | 项目                                                                                 | 值和格式 |   | 使用 Scann<br>Central Adr |
|        |                                                        |                                                                                    |      |   |                         |

| 扫描仪名    | -                |
|---------|------------------|
| 机型      | -                |
| 序号      | -                |
| 群组名     | -                |
| 总计(张)   | 数值               |
| ADF (张) | 数值               |
| 平台(张)   | 数值               |
| 说明      | 可变字符串            |
| 状态      | 管理内<br>管理外<br>未定 |

Server 使用电子邮件

警报

Central

Central

的安装

canner Admin

概要

与集成管理系统 相关联

### A.3 如何在 Scanner Central Admin Server 之间移动

### 想在相同版本的 Scanner Central Admin Server 之间移 动时

- 1 断开您想要从网络之间移动的、已安装有 Scanner Central Admin Servers 的电脑。
- 2 由想要从中移动的、已安装有 Scanner Central Admin Sever 的电脑上,备份 Scanner Central Admin Sever 设置。 有关如何备份 Scanner Central Admin Server 设置的详情,请参阅 "备份 Scanner Central Admin Server 设置"(第125页)。
- 3 在想要移动到的、已安装 Scanner Central Admin Sever 的电脑上,还原 Scanner Central Admin Sever 设置。 有关如何还原 Scanner Central Admin Server 设置的详情,请参阅 "还原 Scanner Central Admin Server 设置"(第 126 页)。
- 4 将想要移动的已安装 Scanner Central Admin Servers 的电脑 连接到网络。
- 5 由已安装Scanner Central Admin Agent并连接到新的Scanner Central Admin Server 的电脑上,导出 Scanner Central Admin Agent 设置。 有关如何导出 Scanner Central Admin Agent 设置的详情,请参阅 "以扫描仪设置创建更新模块" (第 57 页)。
- 6 通过使用已安装 Scanner Central Admin Agent 和之前版本的 Scanner Central Admin Server 的电脑,以便检查对步骤 5 中 导出的 Scanner Central Admin Agent 设置进行安装更新模块 是否有问题。

在之前版本的 Scanner Central Admin Server 上注册由步骤 5 导出的 Scanner Central Admin Agent 设置, 然后在已安装 Scanner Central Admin Agent 的电脑上检查是否能安装 Scanner Central Admin Agent 设 置的更新模块。

- 7 在之前版本的 Scanner Central Admin Server 上注册由步骤 5 导出的 Scanner Central Admin Agent 设置。
- 8 在所有已安装 Scanner Central Admin Agent 的电脑上, 安装 Scanner Central Admin Agent 设置的更新模块。

#### 注意

由 Scanner Central Admin Server 之间移动时,当 Scanner Central Admin Agent 设置更新时,请勿在同一时间内执行其他更新。

9 如果连接了扫描仪,请执行扫描仪自动查找并注册所有的 扫描仪。 有关自动查找扫描仪/扫描仪的注册的详情,请参阅"自动查找扫描 仪/扫描仪的注册"(第 94 页)。

想从之前的版本的 Scanner Central Admin Server 移动 到新版本的 Scanner Central Admin Server 时

- 1 将移动前的 Scanner Central Admin Server 的版本更新为移动 后的 Scanner Central Admin Server 的版本。 有关如何更新版本的详情,请参阅"A.6 如何更新 Scanner Central Admin"(第156页)。
- 2 在 Scanner Central Admin Server 之间移动。 有关如何在 Scanner Central Admin Server 之间移动的详情,请参阅" 想在相同版本的 Scanner Central Admin Server 之间移动时"(第151页)。

目录 索引 引言

首页

Scanner Central Admin 概要

Scanner Central Admin 的安装

使用 Scanner Central Admin Server

使用电子邮件 警报

与集成管理系统 相关联

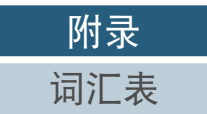

### A.4 备份和还原

对不同版本的 Scanner Central Admin Server 软件备份 / 还原数据

以下表格列出了对不同版本的 Scanner Central Admin Server 软件进行备份 / 还原数据的兼容性。

可以在 Scanner Central Admin Console 登录窗口中查看 Scanner Central Admin Server 软件的版本。

在 Scanner Central Admin Console 登录窗口中, Scanner Central Admin Server 的版本显示为 "例如 Ver. 04.02.02"。在以下表格中,版本中不使用 0 表示, "例如 4.2.x"。

| 用于数据备份的 Scanner<br>Central Admin Server 软件<br>版本 | 用于数据还原的 Scanner<br>Central Admin Server 软件<br>版本 | 兼容性 |
|--------------------------------------------------|--------------------------------------------------|-----|
| 5.5.x                                            | 5.5.x 或更新版本                                      | 是   |
|                                                  | 5.2.x 或更早版本                                      | -   |
| 5.2.x                                            | 5.2.x 或更新版本                                      | 是   |
|                                                  | 5.0.x 或更早版本                                      | -   |
| 5.0.x                                            | 5.0.x 或更新版本                                      | 是   |
|                                                  | 4.8.x 或更早版本                                      | -   |
| 4.8.x                                            | 4.8.x 或更新版本                                      | 是   |
|                                                  | 4.7.x 或更早版本                                      | -   |
| 4.7.x                                            | 4.7.× 或更新版本                                      | 是   |
|                                                  | 4.6.× 或更早版本                                      | -   |

| 用于数据备份的 Scanner<br>Central Admin Server 软件<br>版本 | 用于数据还原的 Scanner<br>Central Admin Server 软件<br>版本 | 兼容性   |
|--------------------------------------------------|--------------------------------------------------|-------|
| 4.6.x                                            | 4.6.x 或更新版本                                      | 是     |
|                                                  | 4.5.x 或更早版本                                      | -     |
| 4.5.x                                            | 4.5.x 或更新版本                                      | 是     |
|                                                  | 4.4.x 或更早版本                                      | -     |
| 4.4.x                                            | 4.4.× 或更新版本                                      | 是     |
|                                                  | 4.3.x 或更早版本                                      | -     |
| 4.3.x                                            | 4.3.x 或更新版本                                      | 是     |
|                                                  | 4.2.x 或更早版本                                      | -     |
| 4.2.x                                            | 4.2.x 或更新版本                                      | 是     |
|                                                  | 4.1.x 或更早版本                                      | -     |
| 4.1.x                                            | 4.1.x 或更新版本                                      | 是     |
|                                                  | 4.0.x 或更早版本                                      | -     |
| 4.0.x                                            | 4.1.x 或更新版本                                      | 是(*1) |
|                                                  | 4.0.x                                            | 是     |
|                                                  | 3.0.× 或更早版本                                      | -     |
| 3.0.x                                            | 4.0.× 或更新版本                                      | 是(*1) |
|                                                  | 3.0.x                                            | 是     |
|                                                  | 2.x.x 或更早版本                                      | -     |

首页 目录 索引

引言

Scanner Central Admin 概要

Scanner Central Admin 的安装

使用 Scanner Central Admin Server

使用电子邮件 警报

与集成管理系统 相关联

Scanner Central Admin 的维护

> 附录 词汇表

| 用于数据备份的 Scanner<br>Central Admin Server 软件<br>版本 | 用于数据还原的 Scanner<br>Central Admin Server 软件<br>版本 | 兼容性       |
|--------------------------------------------------|--------------------------------------------------|-----------|
| 2.x.x 或更早版本                                      | 3.0.x 或更新版本                                      | 是(*1)(*2) |
|                                                  | 2.x.x 或更早版本                                      | 是         |

是: 可以进行数据备份和数据还原。

- : 无法进行数据备份和数据还原。

- \*1 :要备份数据,请使用要还原版本的 Scanner Central Admin Server 中的 "AmBackup.exe"命令。
- \*2 : 如果在新版本的[事件详情]窗口上显示之前版本的事件记录,则不显示 IP 地址信息。

### Scanner Central Admin Server 输出的事件来源名称

通过 Scanner Central Admin Server 输出的事件记录中的事件来 源名称如下。

| Scanner Central Admin Server 版本 | 事件来源名称                       |
|---------------------------------|------------------------------|
| 3.0.x 或更新版本                     | Scanner Central Admin Server |
| 比 2.x.x 更早的版本                   | iScanner Central Admin       |

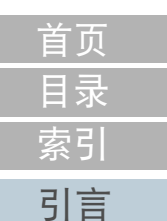

Scanner Central Admin 概要

Scanner Central Admin 的安装

使用 Scanner Central Admin Server

使用电子邮件 警报

与集成管理系统 相关联

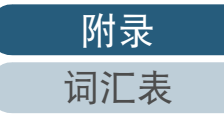

本节描述了各扫描仪类型间的功能差异。

|       | 功能        | 扫描仪类型 |       |                                 | 备注                                                                                                    |  | Admin 概要                              |
|-------|-----------|-------|-------|---------------------------------|----------------------------------------------------------------------------------------------------|--|---------------------------------------|
| 分类    | 详细信息      | 网络扫描仪 | 图像扫描仪 | 图像扫描仪<br>(以 NX Manager<br>进行操作) |                                                                                                    |  | Scanner Central<br>Admin 的安装          |
| 扫描仪更新 | 软件更新      | 是     | 是     | 是                               | <ul> <li>对于图像扫描仪</li> <li>可以分配固件 / 驱动程序 / 应用程序的更新</li> <li>对于网络扫描仪</li> <li>可以分配系统更新 / 插件安装更新</li> </ul>                                         |  | 使用 Scanner<br>Central Admin<br>Server |
|       |           | 8     | 8     | 8                               | - 对于图像扫描仪(以 NX Manager 进行操作)<br>可以分发固件更新                                                                                                    |  | 使用电子邮件<br>警报                          |
|       |           | 定     | 定     | Æ                               | <ul> <li>- 对于图像扫描仪</li> <li>可以分配扫描仪设置 / 应用程序设置 /Scanner</li> <li>Central Admin 设置更新</li> <li>- 对于网络扫描仪</li> <li>可以分配系统偏好设置 / 任务模式设置更新</li> </ul> |  | 与集成管理系统<br>相关联                        |
|       |           |       |       |                                 | <ul> <li>- 对于图像扫描仪(以 NX Manager 进行操作)</li> <li>可以分发扫描仪设置更新</li> </ul>                                                                            |  | Scanner Central<br>Admin 的维护          |
| 扫描仪更新 | 软件更新时间段限制 | 是     | 是     | 是                               | 未公开                                                                                                    |  |                                       |
|       | 更新通知      | 是     | -     | -                               | - 对于图像扫描仪<br>根据 Scanner Central Admin Agent 设置,可对更新<br>进行定期检查                                                                                    |  |                                       |

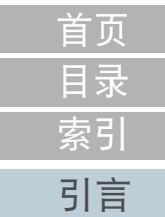

Scanner Central

| 113.55 |                           |       |       |                                 |     | - | 日큯                           |
|--------|---------------------------|-------|-------|---------------------------------|-----|---|------------------------------|
|        | 功能                        | 扫描仪类型 |       |                                 | 备注  |   |                              |
| 分类     | 详细信息                      | 网络扫描仪 | 图像扫描仪 | 图像扫描仪<br>(以 NX Manager<br>进行操作) |     |   | 引言                           |
| 扫描仪监控  | 监控扫描仪的问题                  | 是     | 是     | 是                               | 未公开 |   | Scanner Central<br>Admin 概要  |
|        | 监控扫描仪的操作状态                | 是     | 是     | 是                               |     |   |                              |
|        | 耗材监控                      |       |       | Scanner Central<br>Admin 的安装    |     |   |                              |
|        | 错误通知电子邮件设置                | 是     | 是     | 是                               |     |   |                              |
|        | 维修信息                      | 是(*2) | 是(*1) | 是                               |     |   | 使用 Scanner<br>Central Admin  |
| 扫描仪管理  | 添加 / 编辑 / 删除扫描仪配<br>置     | 是     | 是     | 是                               |     |   | Server                       |
|        | 以 CSV 格式导出 / 导入           | 是     | 是     | 是                               |     |   | 使用电子邮件<br>警报                 |
|        | 通过 Admin Tool 远程操作<br>扫描仪 | 是     | -     | -                               |     |   | 与生成管理系统                      |
|        | 查找扫描仪 / 注册                | 是     | 否     | 是(*3)                           |     |   | 相关联                          |
| 统计信息   | 统计列表                      | 是     | 是     | 是                               |     |   |                              |
| 事件记录   | [事件记录]窗口                  | 是     | 是     | 是                               |     |   | Scanner Central<br>Admin 的维护 |
| 审核日志收集 | 系统记录 / 用户记录收集             | 是     | 否     | 否                               |     |   |                              |
| 用户漫游数据 | 在扫描仪之间共享用户信<br>息          | 是     | -     | -                               |     |   |                              |

是 : 支持

否 : 不支持

- : 不适用

\*1: 该信息可能不适用于部分机型。

\*2:支持 N7100/N7100E。

\*3: 支持 fi-8190/fi-8290/fi-8170/fi-8270/fi-8150/fi-8250。

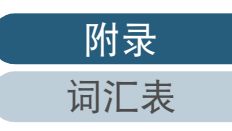

首页

### A.6 如何更新 Scanner Central Admin

- 1 从网络上断开已安装 Scanner Central Admin Server 的电脑。
- 2 备份 Scanner Central Admin Server 设置。 有关如何备份 Scanner Central Admin Server 设置的详情,请参阅 "备份 Scanner Central Admin Server 设置" (第 125 页)。

提示 仅在更新过程中发生问题时,才会使用备份的 Scanner Central Admin Server 设置。 如果在更新过程中发生问题,则还原 Scanner Central Admin Server 设置。有关如何还原 Scanner Central Admin Server 设置的详情,请 参阅"还原 Scanner Central Admin Server 设置"(第 126 页)。

- **3** 更新 Scanner Central Admin Server。
- 4 将已安装 Scanner Central Admin Server 的电脑连接到网络上。
- 5 卸载 Scanner Central Admin Console。 有关如何卸载 Scanner Central Admin Console 的详情,请参阅 "A.7 卸载应用程序"(第157页)。
- 6 安装最新的 Scanner Central Admin Console。
   有关如何安装 Scanner Central Admin Console 的详情,请参阅
   "2.3 安装 Scanner Central Admin Console" (第 34 页)。

首页 目录 索引 引言

Scanner Central Admin 概要

Scanner Central Admin 的安装

使用 Scanner Central Admin Server

使用电子邮件 警报

与集成管理系统 相关联

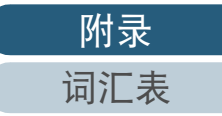

### A.7 卸载应用程序

### 卸载 Scanner Central Admin Server 时的注意事项

- 在开始卸载前,请从网络断开 Scanner Central Admin Server 的连接。 如果当 Scanner Central Admin Server 连接到网络上时卸载过程完成,则 无法保证能进行正常操作。
- 当 Scanner Central Admin Server 软件被卸载后,安装文件夹中的所有文件都会被删除。根据需要备份和 Scanner Central Admin Server 相关的信息。有关详细信息,请参阅 "备份 Scanner Central Admin Server 设置" (第 125 页)。
- 如果在卸载 Scanner Central Admin Server 软件的过程中显示如下消息, 请按下 [ 重试 ] 按钮。

另一个应用程序已独占访问文件 ASPNETDB.MDF。请关闭所有 其他应用程序,然后单击重试。

即使是再次显示相同的消息,请重新启动 Scanner Central Admin Server,然后再次将其卸载。

### 卸载 Scanner Central Admin Console 时的注意事项

开始卸载前,请关闭 Scanner Central Admin Console。 如果当 Scanner Central Admin Console 正在操作时卸载过程完成,则无法保证能进行正常操作。

### 如何卸载应用程序

启动电脑。

<mark>注意</mark> 以拥有管理员权限的用户身份登录电脑。

- 2 退出所有正在运行的应用程序。
- 3 显示 [控制面板]窗口。
- 4 选择 [卸载程序]。
   ☆将出现 [程序和功能]窗口,显示已安装的软件。

### 5 请选择要删除的软件。

- 要删除 Scanner Central Admin Server: 请选择 [Scanner Central Admin Server]。
- 要删除 Scanner Central Admin Console: 请选择 [Scanner Central Admin Console]。
- 要删除 Scanner Central Admin Agent: 请选择 [Scanner Central Admin Agent]。
- **6** 按下[卸载]按钮或[卸载/更改]按钮。
- 7 如果提示您进行确认,请单击[确定]按钮或[是]按钮。 ☆ 该软件即被卸载。

#### 提示

根据您的用户帐户控制设置,可能会收到"一个未能识别的程序 要访问您的计算机。"的消息。这种情况下,选择[允许]以继续 进行卸载。 Scanner Central Admin 概要

首页

目录

索引

引言

Scanner Central Admin 的安装

使用 Scanner Central Admin Server

使用电子邮件 警报

与集成管理系统 相关联

Scanner Central Admin 的维护

附录

### 注意

- 如果在卸载 Scanner Central Admin Server 之前卸载了以下应用程序组件,则这些组件可能会被重新安装:
  - Microsoft SQL Server Native Client
  - Microsoft SQL Server Setup Support Files
  - 这种情况下,请卸载上述应用程序组件。
- 当Scanner Central Admin Server与Microsoft Office SharePoint Server连接
  - 时,将不会卸载已安装的 Scan to Mocrosoft SharePoint。

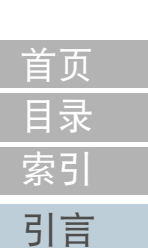

Scanner Central Admin 概要

Scanner Central Admin 的安装

使用 Scanner Central Admin Server

使用电子邮件 警报

与集成管理系统 相关联

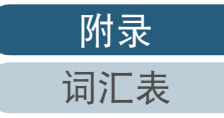

词汇表

### A.8 从用户应用程序创建和安装更新模块

本节提供了"由用户应用程序创建更新模块"(第 56 页) 的示例,介绍如何创建和安装更新模块以便将文件复制到指定 文件夹中。

创建一个批处理文件"sample.bat"以便将文件 "sample.ini"复制到指定文件夹中,然后再将这两个文件 都放入"C\:sample"中。 以下为批处理文件"sample.bat"的示例:

set dstPath=C:\work (\*1)
if not exist %dstPath% mkdir %dstPath%
if errorlevel 1 goto error
copy /y sample.ini %dstPath% (\*2)
if errorlevel 1 goto error
exit 0 (\*3)
:error
exit 1 (\*4)

\*1: 电脑上指定的文件夹已关联到扫描仪

\*2:复制文件

\*3:返回值(0:成功)

\*4:返回值 (除 0 以外: 失败)

2 在 SCAModuleCreator 中创建更新模块。 按照"由用户应用程序创建更新模块"(第 56 页)中的的步骤,在 [新建用户应用程序]窗口上配置如下设置以便创建更新模块。

图像扫描仪 (和NX Manager一起)

| 设置      | 值                 | 说明                                                                          |
|---------|-------------------|-----------------------------------------------------------------------------|
| 源文件夹    | C:\sample         | 指定要保存文件(文件<br>"sample.ini" 以及要将文件复<br>制到指定文件夹中的批处理文<br>件 "sample.bat")的文件夹。 |
| 保存文件夹   | 用户定义              | 指定更新模块的保存文件夹。                                                               |
| 版本 / 名称 | CopySample_V01L01 | 输入用于识别该更新模块的名<br>称。                                                         |
| 安装路径    | sample.bat        | 由步骤 1 指定批处理文件以将<br>文件复制到指定文件夹。                                              |

在 Scanner Central Admin Console 中上传更新模块。 有关上传更新模块的详情,请参阅 "上传更新模块" (第 58 页)。

Scanner Central Admin 的维护

### 4 安装更新模块。

3

图像扫描仪

有关安装更新模块的详情,请参阅 " 安装更新模块 ( 图像扫描仪 )" ( 第 60 页 ) 或 " 安装更新模块 ( 图像扫描仪 ( 以 NX Manager 进行操 作 ))" ( 第 61 页 )。

首页 目录 索引 引言

Scanner Central Admin 概要

Scanner Central Admin 的安装

使用 Scanner Central Admin Server

使用电子邮件 警报

与集成管理系统

相关联

### A.9 Scanner Central Admin 的应用程序配置

Scanner Central Admin 5.5 的应用程序配置和版本如下:

- Scanner Central Admin Server 5.5
- Scanner Central Admin Console 5.2
- Scanner Central Admin Agent 5.5

首页 目录 索引 引言

Scanner Central Admin 概要

Scanner Central Admin 的安装

使用 Scanner Central Admin Server

使用电子邮件 警报

与集成管理系统 相关联

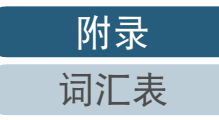

### A.10 Scanner Central Admin Server 的可连接性

根据 Scanner Central Admin Server 版本的不同,所支持的扫描仪有以下不同。

| Scanner Central Admin Server 版本        | 图像扫描仪 | 图像扫描仪  |          |       |       |        |
|----------------------------------------|-------|--------|----------|-------|-------|--------|
|                                        |       | 进行操作)  | fi-6010N | N1800 | N7100 | N7100E |
| iScanner Central Admin Server 2.0      | -     | -      | 是        | -     | -     | -      |
| Scanner Central Admin Server 3.0       | -     | -      | 是        | 是     | -     | -      |
| Scanner Central Admin Server 4.0 到 4.5 | 是     | -      | 是        | 是     | -     | -      |
| Scanner Central Admin Server 4.6 到 4.8 | 是     | -      | 是        | 是     | 是(*1) | -      |
| Scanner Central Admin Server 5.0       | 是     | 是 (*2) | 是        | 是     | 是(*1) | -      |
| Scanner Central Admin Server 5.2       | 是     | 是 (*2) | 是        | 是     | 是     | 是      |
| Scanner Central Admin Server 5.5 或更新版本 | 是     | 是      | 是        | 是     | 是     | 是      |

是:支持

- : 不支持

\*1: 根据操作环境的不同,部分功能可能不可用。有关详情,请参阅 "与 N7100/N7100E 连接必要的软件" (第 22 页)。

\*2: 支持 fi-7301NX Series。

目录 索引 引言

首页

Scanner Central Admin 概要

Scanner Central Admin 的安装

使用 Scanner Central Admin Server

使用电子邮件 警报

与集成管理系统 相关联

### A.11 SNMP 陷阱消息通知代码

以下为 SNMP 陷阱消息通知代码。

| 代码       | 消息                                                                                                   | 消息内容              | 操作                                                                                                    | Admin 概要                                |
|----------|----------------------------------------------------------------------------------------------------|-------------------|----------------------------------------------------------------------------------------------------|-----------------------------------------|
| 0F090000 | This is a test message from Scanner Central Admin Agent.                                             | 此消息为测试消息。         | 无需任何操作。                                                                                                    | Scanner Central                         |
| 0F070004 | Consumable part counter was cleared. Consumable<br>part:XXXXX<br>Counter before clearing value:XXXXX | 一耗材计数器已清零。        | 无需任何操作。                                                                                                    | 在min 时安表<br>使用 Scanner<br>Central Admin |
| 0F080001 | Scanner was changed.                                                                                 | 已更改扫描仪。           | 无需任何操作。                                                                                                    | Server                                  |
| 0F080002 | The scanner maintenance part needs to be cleaned.Maintenance Part:XXXXX                              | 需清洁扫描仪的维护部件。      | 请清洁扫描仪的维护部件。<br>需清洁的维护部件的名称显示为 XXXXX。<br>有关清洁步骤的详情,请参阅所使用扫描                                                                                                    | 使用电子邮件<br>警报                            |
|          |                                                                                                    |                   | 仅的 Operator's Guide (操作指南)。<br>如清洁扫描仪后仍显示该消息,请联系您<br>购买本产品的分销商 / 经销商。                                                                                                    | 与集成管理系统<br>相关联                          |
| 1F060001 | Temporary scanner error was detected. [Error<br>Details]                                             | 检测到扫描仪临时错误。       | <ul> <li>请尝试以下操作之一:</li> <li>参阅消息的 [Error Details (错误详情)]<br/>进行处理。</li> <li>单击 Scanner Central Admin Console 的<br/>[Event Details (事件详情)]窗口的<br/>[Error Details (错误详情)]按钮、参阅</li> </ul> | Scanner Central<br>Admin 的维护            |
|          |                                                                                                    |                   | 扫描仪的 Error Recovery Guide (错误恢<br>复向导)。                                                                                                    |                                         |
| 6F070001 | Scanner consumable needs to be replaced now.<br>Consumable part:XXXXX                                | 需更换扫描仪耗材。         | 请更换耗材。<br>需更换的耗材名称显示为 XXXXX。                                                                                                    |                                         |
| 6F070002 | Scanner consumable needs to be replaced soon.<br>Consumable part:XXXXX                               | 很快需要更换扫描仪耗材。      | 请更换耗材。<br>需更换的耗材名称显示为 XXXXX。                                                                                                    |                                         |
| 6F070003 | Scanner consumable has passed its rated lifetime<br>and needs to be replaced. Consumable part:XXXXX  | 扫描仪的耗材已超过其预期使用寿命。 | 请更换耗材。<br>需更换的耗材名称显示为 XXXXX。                                                                                                    | 附录                                      |

首页 目录

引言

|          |                                                                         |                   |                                                                                                    |    | 目录                                    |
|----------|-------------------------------------------------------------------------|-------------------|----------------------------------------------------------------------------------------------------|----|---------------------------------------|
| 代码       | 消息                                                                      | 消息内容              | 操作                                                                                                    | li |                                       |
| 7F060001 | Scanner error was detected. [Error Details]                             | 检测到扫描仪错误。         | 请尝试以下操作之一:<br>● 参阅消息的[Error Details (错误详情)]                                                               |    | 引言                                    |
|          |                                                                         |                   | 进行处理。<br>● 単击 Scanner Central Admin Console 的<br>[Event Details (事件详情)]窗口的<br>[Error Details (错误详情)]按钮 参阅 |    | Scanner Central<br>Admin 概要           |
|          |                                                                         |                   | 扫描仪的 Error Recovery Guide (错误恢<br>复向导)。<br>如错误仍然存在,请联系您购买本产品的                                             |    | Scanner Central<br>Admin 的安装          |
| 8F060001 | Scanner parts replacement notification was<br>detected. [Error Details] | 检测到与更换扫描仪部件相关的错误。 | <ul> <li>请尝试以下操作之一:</li> <li>参阅消息的[Error Details (错误详情)]</li> </ul>                                       |    | 使用 Scanner<br>Central Admin<br>Server |
|          |                                                                         |                   | ● 単击 Scanner Central Admin Console 的<br>[Event Details (事件详情)]窗口的<br>[Error Details (错误详情)]按钮,参阅          |    | 使用电子邮件<br>警报                          |
|          |                                                                         |                   | 扫描仪的 Error Recovery Guide (错误恢<br>复向导)。<br>如错误仍然存在,请联系您购买本产品的<br>分销商 / 经销商。                               |    | 与集成管理系统<br>相关联                        |

Scanner Central Admin 的维护

首页

# 词汇表

### Α

ADF (自动送纸器)

### ISIS

T

### S

SMTP(简单邮件传输协议) SNMP(简单网络管理协议) SNMP 陷阱 SNMP 管理器

### Т

TWAIN

### 分离轮

分纸组件

平台

抓纸轮

制动轮

背书器

集成管理系统

#### 模拟

操作面板

默认设置

驱动程序

首页 目录 索引 引言

Scanner Central Admin 概要

Scanner Central Admin 的安装

使用 Scanner Central Admin Server

使用电子邮件 警报

与集成管理系统 相关联

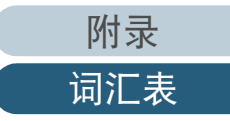

А

ADF (自动送纸器) 可逐张扫描多页文档的进纸机制。

### ISIS

ISIS (图像扫描仪接口规格)是影像设备 (例如扫描仪、数码相机)的 API (应用程序接口)标准,由 EMC Corporation (前 Pixel Translations)的 Captiva 部门在 1990 年开发。若要使用符合 ISIS 标准的设备,必须安装支持 ISIS 标准的驱动程 序软件。

S

- SMTP (简单邮件传输协议) 用于传送电子邮件信息的协议。
- SNMP (简单网络管理协议) 用于监视和管理网络的协议。

SNMP 陷阱

用于从终端发送状态通知给 SNMP 管理器的报告。

SNMP 管理器

提供了从终端发送操作便捷的 SNMP 陷阱的应用程序。

Т

### TWAIN

TWAIN (Technology Without Any Interesting Name)是 TWAIN Working Group 对影像设备 (例如扫描仪、数码相机)所开发 的 API (应用程序接口)标准。若要使用符合此标准的设备,必须安装支持 TWAIN 标准的驱动程序软件。

#### 分离轮

从进纸器上的批次文档中将一页纸分离出来并拖入 ADF 中的滚轮。

#### 分纸组件

将文档在进入 ADF 之前分离开的组件。橡胶材料用于文档和抓纸轮相接触的部分。

使用 Scanner Central Admin Server 使用电子邮件 警报

首页

目录

索引

引言

Scanner Central Admin 概要

Scanner Central

Admin 的安装

与集成管理系统 相关联

Scanner Central Admin 的维护

附录

平台

抓纸轮

制动轮

背书器

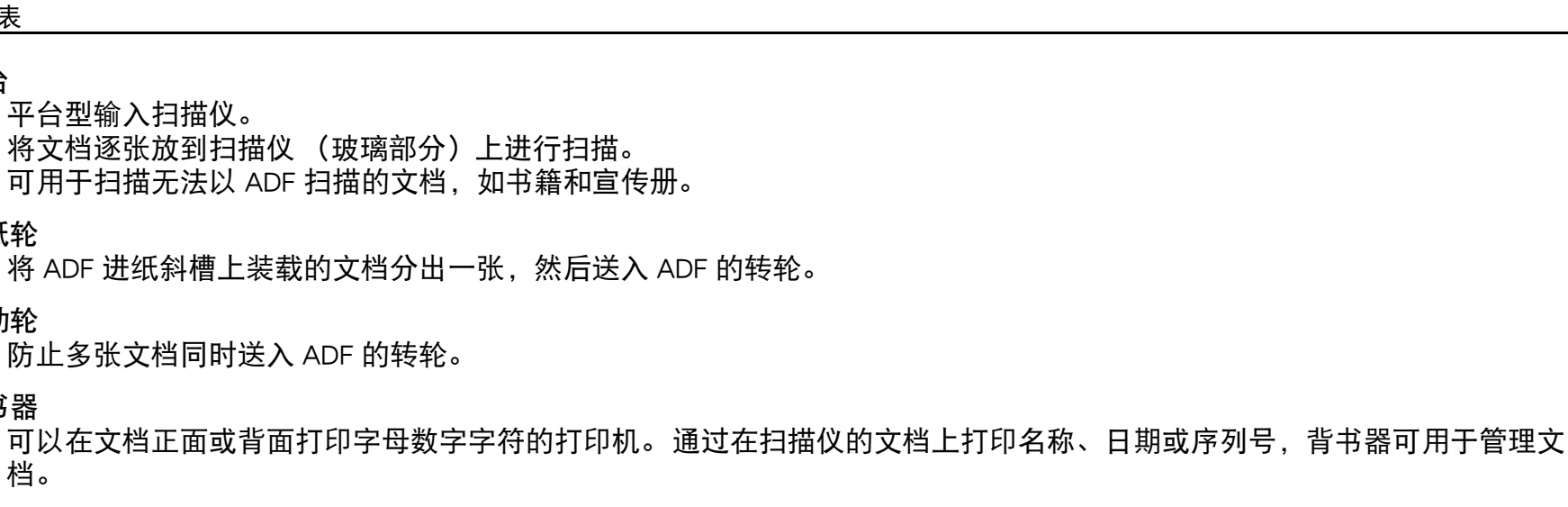

### 集成管理系统

档。

用于全面管理各种企业系统操作的系统。

### 模拟

更改固件设置以模拟不同机型的扫描仪的程序。

### 操作面板

由显示器和按钮组合而成的面板。用于选择功能和变更设置等扫描仪操作。

默认设置

(硬件) 由工厂预设的值。 (软件) 软件安装时设置的值。

### 驱动程序

为操作系统特别设计的程序,以便操作硬件设备。

Scanner Central Admin 的安装 使用 Scanner Central Admin

Server

首页

目录

索引

引言

Scanner Central

Admin 概要

使用电子邮件 警报

与集成管理系统 相关联

# 索引

### А

| AmBackup.exe.     | 125  |
|-------------------|------|
| AmExportLog       | . 76 |
| AmInvestigate.exe | 126  |
| AmRestore.exe     | 126  |

### С

|  | CollectAgentInfo.exe |  | 27 |
|--|----------------------|--|----|
|--|----------------------|--|----|

### S

| Scanner Central Admin Server.       32         更新模块(图像扫描仪(以NX Manager 进行<br>操作))       61         更新模块(图像扫描仪)       60         备份       5         Scanner Central Admin Server 设置       125         备份和还原       152         编辑       92         打描仪配置       91         显示在扫描仪列表中的项目       96         操作       使用电子邮件警报       20,101         使用电子邮件警报       20,101         使用电子邮件警报       21,113         操作模式       19         与集成管理系统相关联       21,113         操作模式       73         统计信息       72         常规       50         更新模块       55         U Scanner Central Admin Concolo 登录       46 | 安装                                                         |
|----------------------------------------------------------------------------------------------------|------------------------------------------------------------|
| 更新模块(图像扫描仪(以 NX Manager 进行<br>操作))                                                                                                    | Scanner Central Admin Server                               |
| 更新模块 (图像扫描仪)                                                                                                    | 更新模块 ( 图像扫描仪 ( 以 NX Manager 进行<br>操作 ))                    |
| 备份<br>Scanner Central Admin Server 设置                                                                                                    | 更新模块 ( 图像扫描仪 )                                             |
| Scanner Central Admin Server 设置       125         备份和还原       152         编辑       92         群组                                                                                                    | 备份                                                         |
| 备份和还原                                                                                                    | Scanner Central Admin Server 设置                            |
| 群组                                                                                                    | 备份和还原                                                      |
| 操作<br>使用电子邮件警报                                                                                                    | 群组                                                         |
| 使用电子邮件警报                                                                                                    | 操作                                                         |
| 查看<br>事件记录                                                                                                    | 使用电子邮件警报                                                   |
| 事件记录                                                                                                    | 查看                                                         |
| 回連<br>更新模块                                                                                                    | 事件记录                                                       |
| エオ法人 Consola 啓寻 16                                                                                                    | 山廷<br>面 新 描 地<br>55                                        |
|                                                                                                    | <sub>王別1法</sub> (天), 11, 11, 11, 11, 11, 11, 11, 11, 11, 1 |

首页 目录 索引 引言

Scanner Central Admin 概要

Scanner Central Admin 的安装

使用 Scanner Central Admin Server

使用电子邮件 警报

与集成管理系统 相关联

Scanner Central Admin 的维护

附录

| 导出                                                                                                    |
|----------------------------------------------------------------------------------------------------|
| 扫描仪配置                                                                                                    |
| 事件记录                                                                                                    |
| 统计信息                                                                                                    |
| 导入                                                                                                    |
| 扫描仪配置93                                                                                                    |
| 导入证书 (对 HTTPS)43                                                                                                    |
| 端口号码列表 27                                                                                                    |
| 概要14                                                                                                    |
| 各扫描仪类型间的功能对比 154                                                                                                    |
| 更新                                                                                                    |
| Scanner Central Admin Agent                                                                                                    |
| 图像扫描仪 / 图像扫描仪 ( 以 NX Manager 进行                                                                                                    |
| 操作)                                                                                                    |
| 系统偏好设置                                                                                                    |
| 切能                                                                                                    |
|                                                                                                    |
| 1111(火                                                                                                    |
| か<br>か<br>か<br>か<br>か<br>か<br>か<br>か<br>か<br>か<br>い<br>の<br>か<br>い<br>の<br>い<br>の<br>い<br>の<br>い<br>の<br>の<br>の<br>の<br>の<br>の<br>の<br>の<br>の<br>の<br>の<br>の<br>の |
| - Scanner Central Admin Server 反直                                                                                                    |
| SCAModuleCreator 129                                                                                                    |
| Scanner Central Admin Agent 127                                                                                                    |
| Scanner Central Admin Server 126                                                                                                    |
| 监控                                                                                                    |
|                                                                                                    |
| 扫描仪操作状态                                                                                                    |
| 扫描仪网络                                                                                                    |
| 检查                                                                                                    |
| SMTP 服务器设置103                                                                                                    |
| SNMP 管理器116                                                                                                    |
| 更新状态                                                                                                    |
| 图像扫描仪 / 图像扫描仪 ( 以 NX Manager 进行                                                                                                    |
| 操作 ) 61                                                                                                    |
| 网络扫描仪70                                                                                                    |

| 集成管理系统 116                                  |
|---------------------------------------------|
| 扫描仪信息                                       |
| 可以集中管理的扫描仪的数量 26                            |
| 可用的更新类型                                     |
| 图像扫描仪 / 图像扫描仪 ( 以 NX Manager 进行             |
| 操作 )                                        |
| 网络扫描仪                                       |
| 快速指南                                        |
| Scanner Central Admin Server                |
| 电子邮件警报 102                                  |
| 集成管理系统 114                                  |
| 每个操作模式所必需的应用程序                              |
| 配置                                          |
| Scanner Central Admin Server 的操作环境          |
| SNMP 管理器116                                 |
| 集成管理系统 116                                  |
| 配置 Scanner Central Admin Agent              |
| Scanner Central Admin Server 设置             |
| SNMP 陷阱消息设置                                 |
| 电子邮件设置                                      |
| 任务模式设置 69                                   |
| 如何更新 Scanner Central Admin                  |
| 如何使用本指南2                                    |
| 如何卸载 157                                    |
| 如何移动到一个不同的 Scanner Central Admin Server 151 |
| 扫描仪配置                                       |
| 扫描仪配置文件格式                                   |
| 对于导出                                        |
| 对于导入149                                     |
| 删除                                          |
|                                             |
| 上传                                          |
|                                             |
| 设置                                          |
| 防火墙                                         |

首页 目录 索引 引言 Scanner Central Admin 概要

Admin 的安装

使用 Scanner Central Admin

使用电子邮件 警报

Server

Scanner Central Admin 的维护

与集成管理系统 相关联

附录

| 审核日志                                       |
|--------------------------------------------|
| 导出                                         |
| 又件格式                                       |
| 事件记录文件格式150                                |
| 特征15                                       |
| 添加                                         |
| 扫描仪配置90                                    |
| 统计信息文件格式150                                |
| 图像扫描仪                                      |
| 更新                                         |
| 图像扫描仪 / 图像扫描仪 ( 以 NX Manager 进行操作 )        |
| 更新                                         |
| 维护                                         |
| 网络要求                                       |
| 维护 124                                     |
| Scapper Central Admin Agent 127            |
| Scanner Central Admin Server 125           |
| 图像扫描仪(以 NX Manager 进行操作)/                  |
| 网络扫描仪 130                                  |
| 亥纮亩新 61                                    |
| 示讥史别····································   |
| 示叽癿且····································   |
| 尔尔安水 · · · · · · · · · · · · · · · · · · · |
| Scanner Centrel Admin Amerit               |
|                                            |
|                                            |
| Scanner Central Admin Server               |
| 月息                                         |
| 移动全个同的 Scanner Central Admin Server        |
| 51言3                                       |
| 注册                                         |
| 扫描仪                                        |
| 自动查找                                       |

首页 目录 索引 引言 Scanner Central Admin 概要 Scanner Central Admin 的安装 使用 Scanner Central Admin Server 使用电子邮件 警报 与集成管理系统 相关联

Scanner Central Admin 的维护

附录 词汇表

|                                | 首页                                    |
|--------------------------------|---------------------------------------|
|                                | 目录                                    |
|                                | 索引                                    |
|                                | 引言                                    |
|                                | Scanner Central<br>Admin 概要           |
|                                | Scanner Central<br>Admin 的安装          |
|                                | 使用 Scanner<br>Central Admin<br>Server |
|                                | 使用电子邮件<br>警报                          |
|                                | 与集成管理系统                               |
| Scanner Central Admin 5.5 用户指南 | 相关联                                   |
| P2WW-2818-03ZHZ0               | Seepher Central                       |
| 发行日期: 2023 年 3 月               | Admin 的维护                             |
| 发行方: PFU Limited               |                                       |

- 本指南的内容如有变更, 恕不另行通知。
- 株式会社 PFU 对顾客或相关第三方因使用本产品而引发的任何请求或损失赔偿不负任何责任。
- 根据著作权法,严禁拷贝本指南的全部或部分内容,以及扫描仪的应用程序。